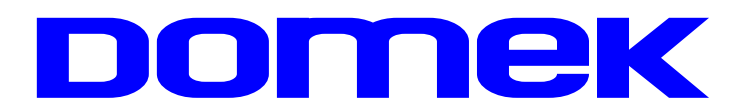

# DOMska Evidencija Korisnika

Upute za korištenje sustava

Autorstvo, održavanje i vlasništvo prava na kopiranje:

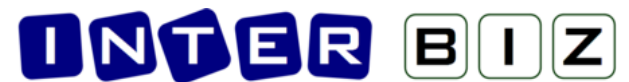

Inter-biz, Informatičke usluge – *vlasnik:* mr.sc. Matija Mikac, dipl.ing. ( 098/680-847 | ≢=7) info@inter-biz.hr

> Službene web stranice: http://www.inter-biz.hr – http://domek.inter-biz.hr

> > Varaždin, 2003 - 2014.

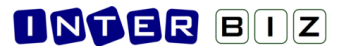

# Sadržaj

| 1. OPĆENITO O SUSTAVU                                           | 1        |
|-----------------------------------------------------------------|----------|
| 2. DOMEK SOCIJALA                                               | 2        |
| 2.1. PRIPREMA PROGRAMA ZA RAD I OSNOVNE POSTAVKE                | 2        |
| 2.2. ZAPRIMANJE ZAHTJEVA ZA SMJEŠTAJ                            | 4        |
| 2.3. PREGLED I OBRADA ZAHTJEVA                                  | 5        |
| 2.4. POPIS I PRETRAŽIVANJE KORISNIKA                            | 6        |
| 2.4.1. Pretraživanje ili filtriranje popisa?                    | 8        |
| 2.4.2. Prikaz podataka o korisnicima                            | 9        |
| 2.5. MATIČNA KNJIGA, POMOĆNA MATIČNA KNJIGA                     |          |
| 2.6. EVIDENCIJA ODSUTNOSTI KORISNIKA                            |          |
| 2.6.1. Mjesečna evidencija odsutnosti                           |          |
| 2.7. EVIDENCIJA AKTIVNOSTI KORISNIKA                            |          |
| 2.8. STATISTIČKI LIST                                           |          |
| 2.8.1. Statistika prestanka smještaja i statistika za razdoblja | 15       |
| 2.8.2. Statistički list za određeni datum                       |          |
| 2.8.3. Statistički izvještaji                                   | 16       |
| 2.8.4. Statistika korisnika i ustanove                          | 16       |
| 2.9. MJESEČNO IZVJEŠĆE SOCIJALNE SLUŽBE                         |          |
| 2.10. SMJEŠTAJNI KAPACITETI                                     |          |
| 2.10.1. Određivanje soba za smještaj korisnika                  | 19       |
| 2.11. PREGLED INDVIDUALNIH PLANOVA                              |          |
| 2.11.1. Evidencija indvidualnih planova                         |          |
| 2.12. MJESECNI PLANOVI I REALIZACIJA PLANOVA                    |          |
| 2.12.1. Unos novog mjesečnog plana                              |          |
| 2.12.2. Pregled evidencije mjesečnih planova i realizacija      |          |
| 2.13. OSTALE FUNKCIJE                                           |          |
| 2.13.1. Rodendani                                               |          |
| 2.13.2. Evidencija dokumenata korisnika                         |          |
| 2.14.1 Evidencii en decemile antime                             |          |
| 2.14.2. Odhuka a akradi zahtigua                                |          |
| 2.14.2. Ualuke 0 obraul zahljeva matična knjiga                 |          |
| 2.14.5. Maticna knjiga i pomočna matična knjiga                 |          |
| 2.14.5. Osobni list korisnika                                   | 20<br>27 |
| 2.14.6. Izviežtaj o radno-okunacijskim aktivnostima korjenika   | 27<br>27 |
| 2.14.7. Izvještaj o rudno-okupucijskim uktivnostimu konstitka   | 27<br>28 |
| 2.14.8 Ohrazac za zdravstvenu služhu                            |          |
| 2 NOVE FUNKCIIE                                                 | 20       |
| 3.1. ΔΙΤΟΒΙΖΑΔΙΙΑ DIFLATNIKA                                    | 29       |
| 3.2 SOBE I STATISTIKA SMIFŠTAIA                                 | 30       |
| 3 3 DETALINA EVIDENCIJA RADNO-OKUPACIJSKIH AKTIVNOSTI           | 31       |
| 3.4. ROĐENDANI KORISNIKA                                        |          |
| 3.5. KOMISIJE ZA ODLUKE O ZAHTJEVIMA ZA SMJEŠTAJ                | 32       |
| 3.6. DNEVNIK RADA                                               |          |
| 3.7. NADOGRADNIE – VERZIIA 2.7 – STUDENI 2008                   |          |
| 3.8. NADOGRADNJE - VERZIJA 2.71 - SIJEČANJ-OŽUJAK 2009          |          |
| 3.8.1. Evidencija promjene sobe/smještaja                       |          |
|                                                                 |          |

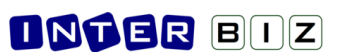

| 3.9. NADOGRADNJE – VERZIJA 2.80 – SRPANJ-RUJAN 2009                          | 37 |
|------------------------------------------------------------------------------|----|
| 3.9.1. Statistička analiza                                                   | 37 |
| 3.9.2. Statistika prestanka smještaja i statistika za razdoblja              | 37 |
| 3.9.3. Statistički list za određeni datum                                    | 38 |
| 3.9.4. Evidencija promjene kapaciteta ustanove                               | 39 |
| 3.9.5. Pregled stambenog statusa prije smještaja u ustanovu                  | 40 |
| 3.10. NADOGRADNJE – VERZIJA 2.90 – SIJEČANJ-VELJAČA 2010                     | 41 |
| 3.10.1. Podrška za OIB                                                       | 41 |
| 3.11. NADOGRADNJE - VERZIJA 2013/2014-1 (2.10.13, 2.10.14) - 10-2013 01-2014 | 41 |
| 3.11.1. PODACI ZA MRTVOZORNIKA                                               | 41 |
| 3.11.2. BILJEŠKE O KORISNIKU                                                 | 42 |
| 3.11.3. SOCIJALNA ANAMNEZA                                                   | 43 |
| 3.11.4. DODATNI PODACI O KORISNIKU                                           | 44 |
| 3.11.5. ODSUTNOST - TIP I NAPOMENA                                           | 45 |
| 3.11.6. KATEGORIZACIJA - DNEVNIK RADA                                        | 46 |
| 3.11.7. DNEVNIK SOCIJALNOG RADA                                              | 47 |
| 3.11.8. GLAVNI EKRAN - PREČICE                                               | 47 |

DOKUMENTACIJA / UPUTE ZA KORIŠTENJE PROGRAMSKOG SUSTAVA **DOMEK** DETALJNO OPISUJU GLAVNE FUNKCIONALNOSTI I NAČIN KORIŠTENJA. NEKE MANJE VAŽNE FUNKCIONALNOSTI NISU NI OPISANE, PA SE KORISNICIMA PREPORUČA PAŽLJIV RAD I TESTIRANJE I DRUGIH FUNKCIJA, NESPOMENUTIH U OVOJ DOKUMENTACIJI. KONCEPT KORIŠTENJA PADAJUĆIH IZBORNIKA NA DESNOJ TIPKI MIŠA NAJČEŠĆE NUDI MOGUĆNOSTI BRZOG SKOKA NA KORISNE FUNKCIJE - PREPORUKA JE ISPROBATI SVE MOGUĆNOSTI JER U ODREĐENIM SLUČAJEVIMA ZNAČAJNO OLAKŠAVAJU KORIŠTENJE!

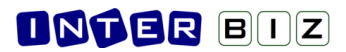

# 1. Općenito o sustavu

Sustav za evidenciju korisnika ustanova za stare i nemoćne, DOMEK, sastoji se od tri neovisna računalna programa – **DOMEK Socijala**, **DOMEK Radionica** i **DOMEK Medicina**. Svi programi namijenjeni su izvođenju na osobnim računalima koja koriste Microsoft Windows operacijske sustave – svaki od programa obavlja specifične funkcije, te svi zajedno čine cjelinu.

**DOMEK Socijala** je namijenjen djelatnicima socijalne službe te funkcionalno predstavlja kompletno rješenje za vođenje evidencije korisnika – od zaprimljenih zahtjeva i njihove obrade, do vođenja osobnih listova i matične knjige korisnika, te svih ostalih evidencija propisanih zakonom (program omogućava pregled i ispis sljedećih evidencija – matične knjige, pomoćne matične knjige, osobnog lista, evidencije odsutnosti korisnika, evidencije aktivnosti korisnika, te evidencije u jedinici za posebnu njegu).

**DOMEK Radionica** je program namijenjen korištenju u korisničkim radionicima – naglasak u programu je stavljen na vođenje radno-okupacijske evidencije aktivnosti korisnika. Omogućen je brz pregled i pretraživanje korisnika, vođenje dnevnika rada i pregled osnovnih podataka o korisnicima.

**DOMEK Medicina** je program koji se koristi na odjelu za posebnu njegu – osim pretraživanja korisnika i evidencije odsutnosti, program omogućava vođenje detaljne evidencije vezane uz posebnu njegu korisnika – npr. evidencija prehrane, tlaka, previjanja, sestrinska anamneza itd.

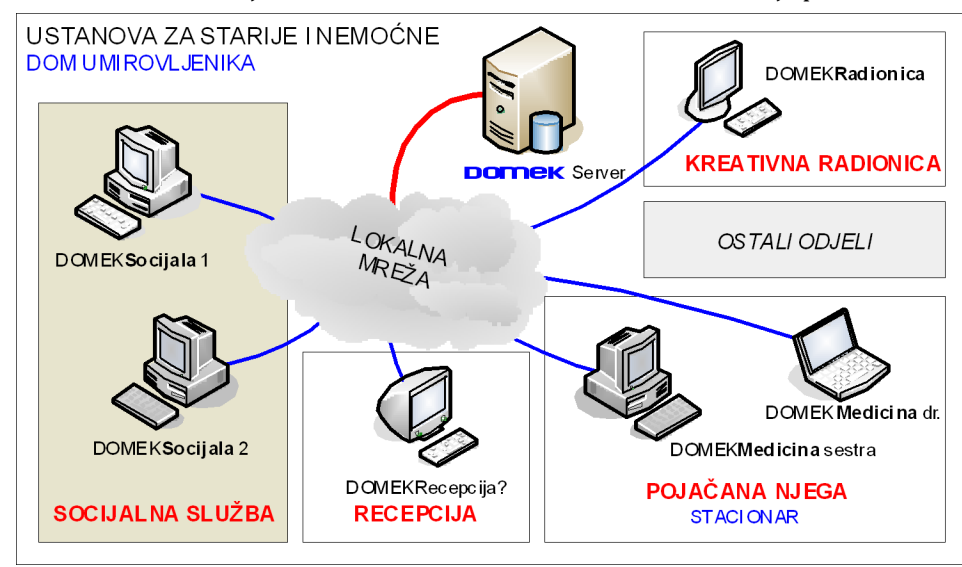

Osnovna zamisao korištenja sustava na različitim računalima u ustanovi je prikazana na slici 1.

Slika 1: Idejna shema sustava DOMEK

Bitno je napomenuti da program **DOMEK Socijala** uključuje većinu funkcija ostalih modula (osim medicinskog dijela, tj. DOMEK Medicina, koji je samostalan program), te ga je moguće koristiti neovisno o ostalim programima. Drugim riječima, korištenje sustava je omogućeno i korištenjem samo jednog računala, bez potrebe za povezivanjem ostalih u mrežu. Naravno, kad se za to ostvare uvjeti ostala se računala po potrebi mogu uključiti u sustav i na njih postaviti odgovarajući programi.

U nastavku je dan detaljan opis programa DOMEK Socijala, skraćeno <u>DOMEKSoc</u>. Opisana je većina funkcionalnosti sustava, uz dodatno naglašene neke novitete u zadnjem poglavlju dokumenta (dio tih novosti uklopljen je u standardni tekst).

# 2. DOMEK Socijala

Program DOMEK Socijala predstavlja osnovu sustava za evidenciju korisnika u ustanovama za stare i nemoćne osobe. Po pokretanju programa pojavljuje se osnovni prozor s glavnim izbornikom prikazan na slici 2.

| DOMEK Socijala                 |                            |                                               | X |  |  |  |  |
|--------------------------------|----------------------------|-----------------------------------------------|---|--|--|--|--|
| DOMEK Zahtjevi Korisnici       | Statistika Smještaj Dnevni | k rada Planovi Podaci                         |   |  |  |  |  |
| Dom za starije i nemoćne DOMEK |                            |                                               |   |  |  |  |  |
| Novi zahtjev                   | Pregled zahtjeva           | Zahtjevi<br>Ukupno: 3                         |   |  |  |  |  |
| Korisnici                      | Matična knjiga             | Rijesenin: 2<br>Neriješenih: 1<br>Odustalo: 0 |   |  |  |  |  |
| Odsutnost                      | Aktivnosti                 | Korisnici<br>Ukupno: 3<br>Uselianih: 1        |   |  |  |  |  |
| Dnevnik rada                   | Korištene sobe             | Odsutnih: 0<br>Iseljenih/Umrlih: 1/:          | 1 |  |  |  |  |
|                                |                            | Dialataiku Admia                              |   |  |  |  |  |

Slika 2: Glavni prozor programa DOMEK Socijala

Iz tog prozora pokreću se sve bitne funkcije programa, a korištenje je olakšano uputama i detaljnim objašnjenjima u statusnoj liniji prozora. Za pokretanje osnovnih funkcija koriste se gumbi smješteni u središnjem dijelu prozora, dok se ostale funkcije pokreću korištenjem izbornika. U desnom dijelu prozora prikazuju se aktualni statistički podaci o zahtjevima za smještaj (ukupno podnesenih zahtjeva, broj riješeni i neriješenih zahtjeva, broj odustanja od zahtjeva) i korisnicima (ukupan broj korisnika, broj trenutno useljenih korisnika, broj odsutnih korisnika, broj iseljenih i umrlih korisnika).

## 2.1. Priprema programa za rad i osnovne postavke

Pri prvom pokretanju programa potrebno je podesiti osnovne parametre koji mogu biti specifični za svaku pojedinu ustanovu – podatke o ustanovi i podružnici, te podatke o vrstama smještaja koji se nude u ustanovi.

Unos tih podataka započinje odabirom u izborniku *DOMEK->Opcije*. Po pokretanju te stavke u izborniku pojavljuje se prozor sa slike 3.

Pod 'Podaci o domu' unose se opći podaci o ustanovi – omogućeno je definiranje naziva, adrese, mjesta i telefona ustanove, podataka o podružnici, te podaci vezani uz sam rad sustava – tekst koji se prikazuje kao naslov glavnog prozora (npr. naziv doma i slično), podaci o ravnatelju i socijalnom radniku u ustanovi itd. Ovdje se definira i kapacitet ustanove (inicijalne vrijednosti, a gumbom *Promjena kroz vrijeme* je moguće evidentirati promjene kapaciteta ustanove (utječe na sadržaj statističkih listova). Izgled prozora kod unosa prikazuje slika 3. Pod 'Postavke' se definira sadržaj zaglavlju u izvještajima te ostale postavke sustava (slika 4).

Pod *'Pristup bazi'* se obavljaju podešavanja vezana uz pristup bazi podataka korisnika – postavke će podesiti administrator sustava, te ih nije potrebno naknadno mijenjati od strane korisnika!

Pod 'Odluke o prijamu' moguće je predefinirati tekstove odluka o prijamu korisnika u ustanovu. Naime, nakon obrade zahtjeva donosi se odluka o tome da li je zahtjev pozitivno ili negativno riješen. Ovisno o tome, ustanova izdaje rješenje o odluci podnositelju zahtjeva. Program omogućava pripremu i ispis odluke, a sam tekst odluke moguće je proizvoljno definirati, kao što prikazuje slika 5. Osim teksta pozitivne i negativne odluke, omogućen je i unos podataka o članovima komisije koja je odluku donijela. Budući da svaka odluka mora sadržavati i podatke o podnositelju zahtjeva, datumu i slično, omogućeno je korištenje ključnih riječi u tekst odluke, pa se tekst ovisno o podnositelju automatski popunjava zahtjevanim podacima. Gumbom *Inicijalno* je omogućeno postavljanje pripremljenih tipskih tekstova odluka.

Nakon što su podaci podešeni gumbom *Snimi promjene* snimaju se promjene i one postaju aktivne. Sa *Otkaži* se otkazuje snimanje promjena.

| Postavke sus     | tava            |                             |                      |
|------------------|-----------------|-----------------------------|----------------------|
| Podaci o domu    | Postavk         | e Odluke o prijamu          |                      |
| Opći podaci o do | omu:            |                             | Spimi postavke XMI   |
| Naziv doma:      | DOM ZA S        | TARE I NEMOĆNE "DOMEK"      | Ličitaj postavke XML |
| Adresa:          | Varaždinsk      | a 121, Varaždin HR-42000    |                      |
| Mjesto:          | 10 020 No       | vi Zagreb                   |                      |
| Telefon:         | fax: 042/2      | 03-596 mob: 098/680-847     |                      |
| Podružnica:      |                 |                             |                      |
|                  |                 |                             |                      |
| Ime i prezim     | e ravnatelja:   | Ivanka Ivić                 |                      |
| Ime i prezime    | soc.radnika:    | Mladen Mladenović           |                      |
| Naslov (gl.proz  | or): Dom za     | starije i nemoćne DOMEK     |                      |
| Kapacitet (utvrd | feni broj mjest | :a)                         | _                    |
|                  | Stambeni dio    | 85                          |                      |
| Jedinica za po   | piačanu niegu   | 20 Promjena<br>kroz vrijeme |                      |
|                  |                 |                             |                      |
| L                | _               |                             |                      |
| Otkaži           |                 |                             | Snimi promjene       |

Slika 3: Opcije – podaci o domu

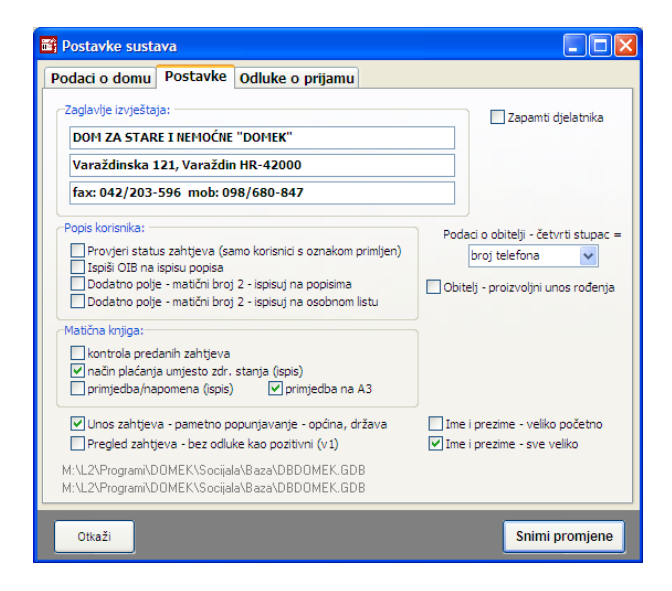

Slika 4: Opcije – ostale postavke - način unosa podataka...

| 🖬 Postavke sustava                                                                                                    |     |
|----------------------------------------------------------------------------------------------------|-----|
| Podaci o domu Postavke Odluke o prijamu                                                                                                    |     |
| Pozitivna odluka Negativna odluka Komisija Incija                                                                                                    | Ino |
| U Zagrebu,                                                                                                    |     |
| Temeljem Statuta Doma za starije i nemoćne osobe Kuća svetog Franje te Pravilnika o prijemu i<br>otpustu korisnika Komisija za prijam i otpust korisnika (u daljnjem tekstu Komisija) na sjednici<br>održanoj, DATUM donosi                                                 |     |
| ODLUKU                                                                                                    |     |
| kojom se utvrđuje da nema zapreka za prijam IMEPRE, JMBG MBR, na DIO (SOB), Doma za starije                                                                                                    |     |
| Obrazloženje                                                                                                    |     |
| Na sjednici Komisije održanoj dana DATUM, razmatrana je zamolba o smještaju IMEPRE iz GRAD,<br>adresa ADRESA, podnesena DATZAH.                                                                                                    | ~   |
| Komisija je utvrdila da su ispunjeni svi uvjeti za pozitivno rješenje zamolbe, te se može pristupiti<br>realizaciji istoga.                                                                                                    |     |
| Kijučne riječi za podatke: DATUM, IMEPRE (ime + prezime), MBR (JMBG), DIO (smještaj), SOB (1/1)<br>GRAD, ADRESA, DATZAH (datum zahtjeva), DATKOM (datum saziva komisije), DATROD, INJROD<br>MJESTO - mjesto u kojem je donesena odluka/sjedište doma, BOIB - korisnikov OIB | ,   |
| Otkaži Snimi promjer                                                                                                    | ne  |

Slika 5: Definiranje teksta odluke o prijamu

## 2.2. Zaprimanje zahtjeva za smještaj

Program je zamišljen tako da vođenje evidencije započinje od zaprimanja i unosa zahtjeva za smještaj korisnika u ustanovu. Unos zahtjeva započinje klikom na gumb *Novi zahtjev* ili iz izbornika stavkom *Zahtjevi->Novi zahtjev*. Nakon takvog izbora prikazuje se prozor kao na slici 66.

| 📑 Novi zahtjeva     | za smještaj     |                                |
|---------------------|-----------------|--------------------------------|
| Oznaka zahtjeva:    | 5/02/13         | Bedni broi zabtieva: 5         |
| Datum zahtjeva:     | 16. 2 .2013 🛛 👻 |                                |
| Ime:                | MARKO           | Vrsta smještaja:               |
| Prezime:            | MARKOVIĆ        | Napomena:                      |
| Spol:               | Muška ○Ženska   |                                |
| Djevojačko prezime: |                 |                                |
| JMBG:               |                 |                                |
| OIB:                |                 |                                |
| Roditelji:          |                 | Odluka o smještaju: Donesena   |
| Ime oca:            |                 | Datum sazivanja: 16. 2 .2013 💌 |
| Ime majke:          |                 | ✓ ✓                            |
| Djev. prez. majke:  |                 | Odluka: Pozitivno 🗸            |
| Rođenje:            |                 | Uselio: Da                     |
| Datum rođenja:      | 16. 2 .2013 💌   | Datum useljenja: 16. 2 .2013 💌 |
| Mjesto rođenja:     |                 |                                |
| Upćina rođenja:     |                 |                                |
| Država rođenja:     | Hrvatska        |                                |
|                     |                 | Povratak Snimi                 |

Slika 6: Unos novog zahtjeva za smještaj

U gornjem desnom dijelu prozora automatski se određuje redni broj zahtjeva, te se traži unos podataka o korisniku koji podnosi zahtjev.

Osim rednog broja, zahtjev se definira oznakom (inicijalno formata *r.br/mjesec/godina*) i datumom zaprimanja. Za podnositelja zahtjeva unose se sljedeći podaci: ime, prezime, spol, ime oca i majke, djevojačko prezime, djevojačko prezime majke, datum, mjesto, općina i država rođenja te napomene po želji. Ukoliko u bazi već postoji evidentiran korisnik s tim JMBG-om ili OIB-om, program to signalizira crveno-žutim uskličnikom uz polje za unos matičnog broja i OIB-a. Kod unosa mjesta i općine rođenja,

| 1 | Odluka o smještaju: 🦳 🗖 Donesena |   |
|---|----------------------------------|---|
|   | Datum sazivanja: 5.12.2003       | • |
|   | Stambenidio 🚽 1/1                | - |
|   | Odluka: Pozitívno                | • |
| 1 | Uselio: 🔲 Da                     |   |
|   | Datum useljenja: 5.12.2003       | • |
|   |                                  | ~ |
|   |                                  |   |
|   | 1                                |   |

programa automatski popunjava polja temeljem unosa, pri tome inteligentno koristeći podatke iz prethodnih unosa (npr. unos mjesta rođenja Varaždin automatski popunjava općinu...).

U istom prozoru moguće je unijeti i odluku (ukoliko je donesena) o samom zahtjevu. Ukoliko odluka nije donesena, zahtjev se vodi kao neriješen, te ga je kasnije moguće jednostavno riješiti i odrediti odluku (detaljnije o tome u odjeljku 0. Pregled i obrada zahtjeva).

| Slika 7: Odluka o z | ahtjevu za smještaj |
|---------------------|---------------------|
|---------------------|---------------------|

Ukoliko je odluka donesena, unosi se podatak o datumu sazivanja sjednice komisije, sama odluka (pozitivna, negativna, odustajanje od zahtjeva), podatak o vrsti i tipu smještaja (stambeni dio ili stacionar, jednokrevetna ili dvokrevetna soba), te podatak o datumu useljenja i napomene po potrebi.

Sa *Snimi* se zahtjev dodaje u bazu podataka. Ovisno o tome da li je zahtjev u obrađen ili ne, te ovisno o odluci koja je donesena program će ponuditi mogućnost unosa ostalih podataka o korisniku u bazu (u slučaju da je zahtjev obrađen, a podnositelj primljen u dom).

| n 🔀                                                                                   |
|---------------------------------------------------------------------------------------|
| Korisnik je primljen u dom, želite li odmah unijeti osnovne podatke u bazu korisnika? |
| <u>Y</u> es <u>N</u> o                                                                |
|                                                                                       |

Slika 8: Unos ostalih podataka o korisniku?

U tom slučaju pojavit će se prozor za unos dodatnih podataka prikazan na slici 9. Nije nužno unijeti sve podatke jer se unos i promjena može naknadno obaviti po potrebi. Kod unosa u bazu korisnika, korisniku se dodijeljuje matični broj koji je jedinstven i postaje osnovni element za evidenciju smještaja o tom korisniku. *Moguć je i ručni unos matičnog broja (npr. u ustanovama koje već imaju* 

dodijeljene brojeve). Nakon što se unesu brojevi već useljenih korisnika, program dalje automatski generira brojeve za nove korisnike.

| 📑 Unos i promje                                                                                         | na podataka                                                    | o korisr   | iku        |                                                                                                    |                                  |                     | (       | _ 🗆 🗙     |
|----------------------------------------------------------------------------------------------------|----------------------------------------------------------------|------------|------------|----------------------------------------------------------------------------------------------------|----------------------------------|---------------------|---------|-----------|
| MATIJA M<br>JMBG: 180697732                                                                             | IKAC<br>0036 MBR:                                              | 4          |            |                                                                                                    |                                  |                     |         | SPOL<br>M |
| Osnovni podaci 🛛 Ad                                                                                     | resa, osobna                                                   | Smještaj i | skrbništvo | Zdravstveno i i                                                                                                    | movinsko stanje                  | Obavijesti, troškov | Ostalo  | Zdr.osig. |
| Ime:<br>Prezime:<br>Spot<br>Djevojačko prezime<br>(7 JMBG:<br>UIB:<br>Vrsta smještaja:<br>Matični broj: | MATIJA<br>MIKAC<br>Muško C<br>180697732003<br>01881329881<br>4 | i Žensko   | Roc        | denje:<br>Datum rođenja:<br>Općina rođenja:<br>Država rođenja:<br>Intelji:<br>Ime oca:<br>Ime majke:<br>jev. prez. majke: | 18. 6 .1977<br>Hrvatska<br>JURAJ |                     |         |           |
| M.br (2):                                                                                               |                                                                |            |            |                                                                                                    |                                  |                     |         |           |
|                                                                                                    |                                                                |            |            |                                                                                                    |                                  |                     |         |           |
|                                                                                                    |                                                                |            |            |                                                                                                    |                                  | Otkaži              | Snimi p | romjene   |

Slika 9: Prozor za unos podataka o primljenom korisniku

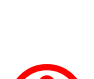

Prilikom unosa podataka u polja za unos omogućeno je prelaženje na sljedeće polje korištenjem tipke **TAB** prema Windows standardu, ali i tipke **ENTER** kako bi se omogućio brži unos. Kod polja za unos više redaka teksta, prelazak je moguć samo sa **TAB** jer **ENTER** služi za unos teksta u novi redak. Polje u koje se vrši unos označeno je drugom bojom kako bi se olakšalo korištenje korisnicima koji nemaju puno iskustva u radu sa programima na računalu.

Osim unosa podataka o korisnicima kroz zaprimljene zahtjeve omogućen je i unos novih korisnika direktno iz glavnog izbornika sa *Korisnici->Novi korisnik*. Ta funkcija koristi se u ustanovama koje ne žele voditi evidenciju zaprimanja i obrade zahtjeva za smještaj.

# 2.3. Pregled i obrada zahtjeva

Zaprimljene zahtjeve moguće je pregledati klikom na gumb *Pregled zahtjeva* u glavnom prozoru ili izborom stavke *Zahtjevi->Pregled zahtjeva* u izborniku. Pregled zahtjeva daje se u prozoru prikazanom na slici 10.

|      | Pregled zal | htjeva z   | a smještaj u ustar                 | iovi [Prikazar | io 4 zahtjeva] |            |              |           |        |           |                      |                                |
|------|-------------|------------|------------------------------------|----------------|----------------|------------|--------------|-----------|--------|-----------|----------------------|--------------------------------|
| Vrst | a pregleda: | Svi zahtje | evi                                | 💌 🛄 S          | tatistika So   | rtiraj pre | ma: prezimen | u i imenu |        | *         |                      | 🚴 Ispiši                       |
| Pro  | nađi:       |            | prema                              | prezimenu      | ~              | godina     | 2013         |           |        |           | Neobrader<br>Obrader | ni zahtjevi 🔜<br>ni zahtjevi 🔛 |
| ##   | Oznaka      | R.br.      | lme (ime oca                       | i prezime      | JMBG           | Spol       | Predan       | Obrada    | Uselio | Odluka    | Datum obrade         | Iselio 🔥                       |
| 1    | 4/08/11     | 4          | ANA (F) ANIC                       |                | 111296789332   | ę          | 23.08.2011   | ¥1        |        | -         | 23.08.2011           |                                |
| 2    | 1/08/11     | 1          | ANTE (DJANTIC<br>CODAN (2) CODANIĆ |                | 11             | o<br>N     | 23.08.2011   |           |        |           | 22.00.2011           |                                |
| 3    | 5/06/11     | 3          | GOMAN (2) GOMANIC                  |                | 1011           | 0          | 23.06.2003   | <b>Y</b>  |        | - T       | 23.06.2011           |                                |
| 4    | 5/02/15     | 9          | MATER (JUNA) MIN                   | 46             | 1000377320030  | 0          | 16.02.2013   |           |        | Obradi :  | ahtjev               |                                |
|      |             |            |                                    |                |                |            |              |           | -      | Obrisi za | antjev Ctri+De       | <u> </u>                       |
|      |             |            |                                    |                |                |            |              |           |        | Podaci o  | korisniku            |                                |
|      |             |            |                                    |                |                |            |              |           |        | Ispis od  | uke Ctrl+P           |                                |
|      |             |            |                                    |                |                |            |              |           | L      | Kopiraj   | tablicu Ctrl+C       |                                |
|      |             |            |                                    |                |                |            |              |           |        |           |                      |                                |
|      |             |            |                                    |                |                |            |              |           |        |           |                      | =                              |
|      |             |            |                                    |                |                |            |              |           |        |           |                      |                                |
|      |             |            |                                    |                |                |            |              |           |        |           |                      |                                |
|      |             |            |                                    |                |                |            |              |           |        |           |                      |                                |
|      |             |            |                                    |                |                |            |              |           |        |           |                      |                                |
|      |             |            |                                    |                |                |            |              |           |        |           |                      | ~                              |

Slika 10: Pregled zaprimljenih zahtjeva

Popis zahtjeva inicijalno uključuje sve zahtjeve sortirane po prezimenu i imenu podnositelja zahtjeva. Program omogućava i jednostavnu manipulaciju pregledom - omogućeni su različiti uvjeti pregleda/filtriranja i sortiranja. Moguć je pregled svih zahtjeva, svih neobrađenih, obrađenih, pozitivno riješenih, negativno riješenih zahtjeva itd. (slika 10). Sortiranje je moguće prema prezimenu i imenu podnositelja, rednom broju zahtjeva, te datumu obrade i datumu predaje zahtjeva.

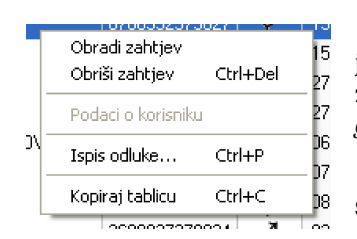

Zahtjeve je moguće pretraživati prema imenu i prezimenu i jedinstvenom matičnom broju korisnika, te prema broju ili oznaci zahtjeva. Moguće je ograničiti prikaz godišnjih zahtjeva označavanjem *godina* i definiranjem godine koju se želi pregledavati.

Slika 11: Pomoćni izbornik

Popis je u svakom trenutku moguće ispisati na pisač klikom na gumb *Ispis na pisač*. Primjer izvještaja je prikazan je u poglavlju 2.14.1. Označavanjem određenog zahtjeva i klikom na desnu tipku miša pojavljuje se pomoćni izbornik (slika 11). Taj izbornik omogućava dodatnu obradu zahtjeva (npr. rješavanje neriješenih ili promjena odluka o zahtjevu), brisanje i ispis rješenja o odluci za označeni zahtjev, te pregled podataka o već useljenim korisnicima. Stavkom *Kopiraj tablicu* je omogućeno kopiranje popisa u međuspremnik (*clipboard*) za obradu podataka u drugim programima (npr. Microsoft Excel)

.U svakom trenutku je moguće dobiti statistiku obrade podnesenih zahtjeva klikom na gumb *Statistika* u pregledu zahtjeva ili direktno iz glavnog programa izborom stavke *Zahtjevi->Statistika* u glavnom izborniku (slika 12).

| 🖀 Statistika zahtjeva za smještaj                                        |                                                                                             | 🔲 🔀 🖬 Statistika z                            | ahtjeva za                              | smještaj         |                                                                                       |                  |
|--------------------------------------------------------------------------|---------------------------------------------------------------------------------------------|-----------------------------------------------|-----------------------------------------|------------------|---------------------------------------------------------------------------------------|------------------|
| ∼Statistika obrade zahtjeva za smještaj: -                               |                                                                                             | -Statistika obra                              | ide zahtjeva                            | za smještaj:-    |                                                                                       |                  |
| Ukupno zahtjeva u bazi: 4<br>2013 1<br>2012 0<br>Neobrađenih zahtjeva: 1 | Ukupno obrađenih zahtjeva:<br>pozitivno riješenih 2<br>negativno riješenih 1<br>odustalih 0 | 3 Ukupno zahtjer<br>2<br>1<br>0 Neobrađenih : | va u bazi:<br>2013<br>2012<br>zahtjeva: | 4<br>1<br>0<br>1 | Ukupno obrađenih zahtjeva:<br>pozitivno riješenih<br>negativno riješenih<br>odustalih | 3<br>2<br>1<br>0 |
| Status ukupno Godine Tablično go                                         | dine                                                                                        | Status ukupr                                  | o Godine                                | Tablično god     | line                                                                                  |                  |
|                                                                          | Snimi                                                                                       | Godina                                        | Ukupno                                  | + - 0            | dustali Neobr.                                                                        | Snimi            |
|                                                                          | Neobraden 25 %     Clipboan     Pozitivno 50 %                                              | pand 2013                                     | 1                                       | 1 0              | 0 0                                                                                   | Clipboard        |
|                                                                          | Negativno 25 % 3D                                                                           | 2012                                          | 2                                       | 00               | 0 0                                                                                   | 3D               |
|                                                                          | Odustali 0 %                                                                                | 2010                                          | ō                                       | 0 0              | 0 0                                                                                   |                  |
|                                                                          | Povr                                                                                        | vratak                                        | 1                                       | 1 0              | 0 0                                                                                   | Povratak         |

Slika 12: Statistika obrade zahtjeva za smještaj

#### 2.4. Popis i pretraživanje korisnika

Nakon što su zahtjevi zaprimljeni, svaki korisnik koji se prima u dom uključuje se u listu korisnika, te dobiva svoje mjesto u matičnoj knjizi. Kako postoji mogućnost da se za korisnika unesu samo osnovni podaci, a ne i podaci potrebni za matičnu knjigu i osobni list, u popisu korisnika mogu se naći i korisnici koji još nisu uključeni u matičnu knjigu. Pregled korisnika pokreće se iz glavnog prozora klikom na gumb *Korisnici*, ili iz izbornika izborom stavke *Korisnici->Popis korisnika*. Popis korisnika prikazuje se u središnjem dijelu prozoru kao na slici 13.

| 📑 Popis i pre  | traživanje korisn | ika ust      | anove [Prikaz | ano u popis | u: 4 korisnika] |                  |              |            |     |          |            |
|----------------|-------------------|--------------|---------------|-------------|-----------------|------------------|--------------|------------|-----|----------|------------|
| Pronađi:       | prema p           | rezimen      | u 💙           |             | Sortiraj: redo  | slijed unosa + 💌 | Uvjet: svi k | orisnici   |     | 💙 svi    | *          |
| Datum use      | jenja 🔻 od 🛛      | 6.1.20       | 13 🔺 do 16.   | 2.2013 💌    |                 | Sm               | ještaj: Zane | emari      |     |          | *          |
| Ime            | Prezime           | Spol         | JMBG          | Datum rođ.  | Adresa          | Mjesto           | Soba         | Iselio     | MBR | Smještaj | <b>n</b> ^ |
| MARKO          | MARKOVIC          | ď            | 21121122      | 21.12.2112  |                 |                  |              | _          | 1   |          |            |
| JOSIP          | JOSIC             | ď            | 19031980      | 19.03.2198  |                 |                  |              | M          | 2   |          |            |
| JURA           | JURIL             | o.           | 1806977320036 | 18.06.1977  |                 |                  |              | <b>⊻</b> i | 3   |          | ų,         |
| MATIJA         | MINAL             | 0            | 1006377320036 | 10.06.1377  |                 |                  |              |            | 4   |          | - <u>г</u> |
|                |                   |              |               |             |                 |                  |              |            |     |          | =          |
|                |                   |              |               |             |                 |                  |              |            |     |          | ~          |
| <              |                   | _            |               |             |                 |                  |              | _          |     |          | >          |
| Matična knjiga | - primjedbe Osobr | ii list - za | ipažanja 🔀    | Prestanak   |                 | Indiv. plan 📔    | Detalji 🥖    | Promij     | eni | 🚴 🚴 Is   | piši       |

Slika 13: Popis i pretraživanje korisnika u sustavu

Osim pretraživanja korisnika prema imenu, prezimenu i matičnom broju, omogućeni su i različiti uvjeti prikaza korisnika i sortiranja popisa. Izbor uvjeta prikaza i sortiranja vrši se iz ponuđenih lista (na slici primjer izbor uvjeta prikaza korisnika). Pretraživanje i podešavanje uvjeta prikaza obavlja se u gornjem dijelu prozora, iznad samog popisa.

U donjem dijelu prozora nalaze se gumbi koji omogućavaju unos napomena za matičnu knjigu (gumb *Matična knjiga-napomene*), zapažanja u osobni list (*Osobni list-zapažanja*), definiranje prestanka smještaja korisnika (*Prestanak smještaja*) i promjenu već unesenih podataka o korisniku (*Promijeni*). Detaljni prikaz podataka o označenom korisniku dobiva se dvoklikom miša iznad korisnika ili izborom odgovarajuće stavke u padajućem izborniku- klikom na desnu tipku miša iznad željenog korisnika dobiva se pomoćni izbornik kao na slici desno koji također omogućava pokretanje implementiranih funkcija.

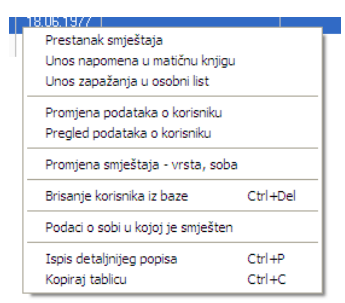

U donjem dijelu prozora su i gumbi za ispis popisa na pisač - omogućena su dva načina ispisa na pisač - pojednostavljeni popis (samo osnovni podaci) A4 uspravno i detaljni ispis s više podataka o korisnicima na A4 položeni papir.

Pokretanjem funkcije za unos napomena u matičnu knjigu korisnika (klikom na gumb *Matična knjiga-napomene* ili izborom odgovarajuće stavke u pomoćnom izborniku), prikazuje se prozor za unos napomena (slika 16).

| ଅ Matična knjiga - napomene o korisniku                                                      |       |
|----------------------------------------------------------------------------------------------|-------|
| Primjer unosa napomena u matičnu knjigu<br>Proizvoljan unos teksta<br>- neograničena duljina |       |
| Ovo je primjer za dokumentaciju                                                              |       |
|                                                                                              |       |
|                                                                                              |       |
|                                                                                              |       |
|                                                                                              |       |
|                                                                                              |       |
| Utkazı                                                                                       | Shimi |

Slika 14: Unos napomena o korisniku u matičnu knjiga

Identičan prozor pojavljuje se i prilikom unosa zapažanja o korisniku u osobni list. Nakon unosa ili promjene teksta, gumbom *Snimi* podaci se spremaju u bazu.

Gumbom *Prestanak smještaja* prikazuje se prozor sa slike 17, koji omogućuje unos svih relevantnih podataka u slučaju prestanka smještaja korisnika. Unosi se datum prestanka, razlog (odlazak u drugi dom, odlazak u vlastitu obitelj, smrt, suicid, ostalo – kategorije prema propisanom statističkom listu), te podaci o novoj adresi po izlasku iz ustanove.

| 🔁 Prestanak sm    | ještaja             |       |
|-------------------|---------------------|-------|
| Datum prestanka:  | 13. 5 .2004 🔽 🗖 N   | e     |
| Razlog prestanka: | Odlazak u drugi dom | •     |
| Nova adresa:      |                     |       |
|                   |                     |       |
|                   | _                   |       |
|                   | Otkaži              | Snimi |

Slika 15: Prestanak smještaja korisnika

Gumbom *Individalni plan* moguće je izraditi individualni plan socijalnog radnika za određenog korisnika. Sučelje za unos prikazuje sljedeća slika - definira se datum i mjesto (ispisuje se na dnu obrasca), detalji prema područjima u tablici i do 4 imena i prezimena osoba koje sudjeluju u izradi plana.

| ndividualni plaı                        | 1                                          |                                                                                        |           |              |                  |  |
|-----------------------------------------|--------------------------------------------|----------------------------------------------------------------------------------------|-----------|--------------|------------------|--|
| Korisnik: Matija I                      | Matić                                      | Odredi                                                                                 | Datum: 10 | .10.2011 💌 🕅 | Mjesto: Varaždin |  |
| Područje                                | Sadržaj                                    | Metode                                                                                 | Ciljevi   | Izvoditelji  | Evaluacija       |  |
| Odnos s<br>obitelji                     | Proizvoljni unos u više<br>redaka po želji | Sve podatke je<br>moguće mijenjati                                                     |           |              |                  |  |
| Briga o<br>zdravlju                     |                                            | Naknadno je moguća<br>promjena, unos, ispis,<br>izrada novog plana<br>prema postojećem |           |              |                  |  |
| Briga o<br>osobnoj<br>higijeni          |                                            |                                                                                        |           |              |                  |  |
| Prehrana                                |                                            |                                                                                        |           |              |                  |  |
| Usluge<br>socijalnog<br>rada            |                                            |                                                                                        |           |              |                  |  |
| Radna terapija<br>i slobodno<br>vrijeme |                                            |                                                                                        |           |              |                  |  |
|                                         |                                            |                                                                                        |           |              |                  |  |
| Izradili - 1: Mati                      | ija Mikac 3:                               | Ana Anića                                                                              |           | 🗙 Otkaži     | 🔒 Dodaj          |  |
| 2: Mar                                  | KO Markovic 4:                             |                                                                                        | Ispiši    | Novi         | prema postojećem |  |

Po unosu, obrazac se snima u evidenciju i moguće ga je ispisati (program će pitati korisnika želi li ispis odmah po dodavanju u evidenciju (gumb *Dodaj*)). Naknadno je moguće podatke mijenjati, izrađivati nove planove prema postojećem itd.

Prije ispisa obrazac je vidljiv na ekranu, kao što prikazuje slika:

| ଅ Report Preview : Individualni plan DOMEK |                                                      |  |
|--------------------------------------------|------------------------------------------------------|--|
|                                            | 📄 🛱 🗋 🖨 🖨 🖬 📔 🖸 <u>C</u> lose                        |  |
|                                            | <text><text><form><form></form></form></text></text> |  |
| 61% Page 1 of 1 Individualni plan DOMEK    |                                                      |  |

#### 2.4.1. Pretraživanje ili filtriranje popisa?

Sustav pretraživanja omogućava dva osnovna načina rada - standardni-pretraživanje i dodatnifiltriranje podataka. Što to znači?

**Pretraživanje** - unos podataka u polje za pretraživanje skočit će na prvog korisnika koji zadovoljava taj uvjet.

**Filtriranje** - unos podataka u polje za pretraživanje uzrokovat će (pritiskom na ENTER) filtriranje popisa na način da u popisu ostaju samo korisnici koji zadovoljavaju traženi kriterij

Promjena načina pretraživanja se vršim dvoklikom miša na tekst *Pronađi* odnosno *Filtriraj* u gornjem dijelu prozora s popisom korisnika (slika).

| 📑 Popis i pre | etraživanje koris       | nika ustanov | e [Prikaza | 📑 Popis i pretraživ | vanje koris | nika ustano | ove [l     |
|---------------|-------------------------|--------------|------------|---------------------|-------------|-------------|------------|
| Pronađi: j    | prema                   | prezimenu    | ✓          | Filter: filter      | prema       | prezimenu   | ~          |
| Datum use     | eljenja 💙 od<br>Prezime | 1. 9 .2013   | V do 1.10  | Datum useljenja     | 🗸 od        | 1.9.2013    | <b>v</b> d |
|               | insić                   | -7 1         | 9021990    | Ime                 | Prezime     | Spol        | JMB        |

Na isti način kombiniranje filtriranja i pretraživanja je moguće u pregledu zahtjeva za smještaj.

#### 2.4.2. Prikaz podataka o korisnicima

Za svakog korisnika ustanove omogućen je unos velikog broja podataka koji se zahtijevaju u matičnoj knjizi i osobnom listu korisnika. Prikaz tih podataka omogućen je direktno iz svakog od pregleda korisnika u programu (npr. gumbom *Podaci o korisniku* u popisu korisnika opisanom u prethodnom odjeljku).

Prozor koji omogućava pregled svih unesenih podataka prikazuje slika 16.

| 🛱 Pregled podataka o korisniku                                                                                                    |                                                                             |
|----------------------------------------------------------------------------------------------------|-----------------------------------------------------------------------------|
| JURA JURIĆ<br>JMBG: 1806977320036 MBR: 3 -1                                                                                                    | NE SPOL SRBNIŠTVO SOBA                                                      |
| Matična knjiga Osobni list Odsutnosti Aktivnosti Dnevnik rac                                                                                                    | la Planovi                                                                  |
| Redni broj u matičnoj knjizi: 3 Datum smještaja: 05.02.2013                                                                                                    | Vrsta smještaja:                                                            |
| Ime oca: Marko Podaci o roditeljima<br>Ime majke: Marka<br>Djevojačko prezime:<br>Djev. prezime majke: Markić                                                                                                    | Rješenje o smještaju<br>Klasa:<br>Broj ugovora:<br>Datum: <b>05.02.2013</b> |
| Datum rođenja:         18.06.1977         Osobni podaci           Mješto rođenja:         Varaždim         DIB:         01881329981           Država rođenja:         Hrvatska         Zvanje:         Državljenstvo:           Državljenstvo:         JMBG:         1806977320036 | Rješenje o skrbništvu<br>Klasa:<br>Urudžbeni broj<br>Datum: 05.02.2013      |
| Bračno stanje: <b>Udovac/udovica</b><br>Ime i prezime supružnika:                                                                                                    | Zdravstveno stanje                                                          |
| Adresa - ulica i broj:<br>Adresa - mjesto<br>Adresa - općina:<br>Adresa - općina:                                                                                                    | Kontinentnost: <b>Kontinentan</b><br>Kronično:<br>Terapija:<br>Ostalo:      |
| Ime: Podaci o skrbniku<br>Prezine:<br>Adresa:<br>Kontakt:<br>Srodstvo:                                                                                                    | Primjedbe:                                                                  |
| Izvješća/evidencije za korisnika: Osobni list 🛛 🗸 Pr                                                                                                    | ikaz i ispis Povratak                                                       |

Slika 16: Podaci o korisniku

U zaglavlju prozora nalaze se osnovni podaci o korisniku – ime, prezime, JMBG, matični broj u evidenciji/matičnoj knjizi, spol, podatak o skrbništvu i soba u kojoj je korisnik smješten u ustanovi.

Središnji dio prozora prikazuje tražene podatke – podaci su grupirani, pa je omogućen prikaz podataka matične knjige (izbor *Matična knjiga* u donjem dijelu prozora), podataka iz osobnog lista (*Osobni list*), kompletne evidencije odsutnosti i evidencije aktivnosti korisnika.

| 🔁 Pregled podataka o korisniku                                                                                                    |                                                                                                    |               |
|----------------------------------------------------------------------------------------------------|----------------------------------------------------------------------------------------------------|---------------|
| Matija Mikac<br>JMBG: 1806977320036 MBR: 1                                                                                                    | M SPOL DA                                                                                                    | soba<br>N-102 |
| DMBG:         18069/7320036         MBR:         1           Odsutnost korisnika         Dat.         Izlaska         V.:// Izlaska         Dat.         povratka         Y. povratka         Y. povra         Y. povra         Y. povratka< | Ukupna odsutnost po mjesecima:<br>Mjesec Godina Da<br>Siječani 2004 0<br>Veljača 2004 2<br>Učujak 2004 3<br>Travanj 2004 2<br>Lipanj 2004 0<br>Godišnja odsutnost<br><u>Godišnja odsutnost</u><br><u>2003 2</u><br>2004 91 |               |
| Matična knjiga Osobni list Evidencija odsutnosti Evidencija aktivnosti                                                                                                    | Potras i issi:                                                                                                    | Povratak      |

Slika 17: Podaci o odsutnosti korisnika

U donjem dijelu prozora gumbom *Prikaz i ispis* omogućen je prikaz raznih standardiziranih izvješća i njihov ispis na pisač.

Slika 18 prikazuje podatke vezane uz matičnu knjigu korisnika. Na slici 19 su prikazni podaci o evidenciji odsutnosti korisnika. Evidencija odsutnosti prikazuje detaljan popis svih izlazaka i povrataka u ustanovu, te ukupnu odsutnost po mjesecima i godinama. Ukupna odsutnost se definira za razdoblje od useljenja do datuma pregleda evidencije, odnosno datuma prestanka smještaja korisnika (ukoliko je korisnik iselio iz ustanove).

#### 2.5. Matična knjiga, pomoćna matična knjiga

Prilikom useljenja u ustanovu, za svakog korisnika unose se potrebni podaci koji se spremaju u matičnu knjigu korisnika. Pregled matične knjige moguć je klikom na gumb *Matična knjiga* u glavnom prozoru programa. Pregled je moguće pokrenuti i odabirom stavke *Korisnici->Pregled matične* knjige iz glavnog izbornika. Prozor za pregled matične knjige prikazan je na slici 18.

Pregled uključuje sve podatke iz matične knjige (kako je propisano pravilnicima), koji su poredani prema rednim brojevima u matičnoj knjizi. U svakom trenutku moguće je pretraživati matičnu knjigu prema prezimenu i imenu i JMBG korisnika, te po rednom broju u matičnoj knjizi.

U donjem dijelu prozora omogućeno je definiranje kriterija pregleda matične knjige – moguće je definirati uvjete za pregled: početni i krajnji redni broj u knjizi, te početni i krajnji datum smještaja u ustanovu.

| 🏜 Preg                                                                       | 🗅 Pregled matične i pomoćne matične knjige korisnika |                  |                            |               |               |           |                |                           |
|------------------------------------------------------------------------------|------------------------------------------------------|------------------|----------------------------|---------------|---------------|-----------|----------------|---------------------------|
| Pronađi                                                                      |                                                      | prema            | prezimenu 💌                | [             |               |           | Redni brojev   | vi Pomoćna matična knjiga |
| R.br.                                                                        | Prezime                                              | Ime              | JMBG                       | Dat.smještaja | Dat.prestanka | lme oca   | Djevojačko pr. | Adresa - ulica 🔥 🔺        |
| 1                                                                            | ANDRIĆ                                               | ANDRIJA          | 1812910300015              | 22.11.2003    |               | JOSIP     |                | LIVANJSKOG SIRA 11 🛛 📃    |
| 2                                                                            | HUSKIĆ                                               | GORDANA          | 1001924335098              | 22.11.2003    | 06.08.2004    | JURAJ     | GORDANIĆ       | VUKOVARSKA 11             |
| 3                                                                            | MITROVIĆ                                             | ZVONIMIR         | 2805928330081              | 15.12.2003    |               | GORAN     |                | KOPRIVNIČKA 11            |
| 4                                                                            | ANTIĆ                                                | ANKA             | 0509914345049              | 22.12.2003    |               | FRANJO    | ANIĆ           | SV. LOVRE 12              |
| 5                                                                            | MIRKOVIĆ                                             | MARIJA           | 1101916335009              | 23.12.2003    | 12.02.2004    | MARKO     | GOSPDONETIĆ    |                           |
| 6                                                                            | STANKOVIĆ                                            | TIHANA           | 1206922335165              | 05.01.2004    |               | FRANJO    | KUKULJIĆ       | ZADARSKA 57               |
| 7                                                                            | ZLATKOVIĆ                                            | ANA-MARIJA       | 2407932335085              | 10.01.2004    | 22.03.2004    | JOSIP     | KUKUĆ          | ULICA HRVATSKE VOJSKE 1   |
| 8                                                                            | MIŠUR                                                | OKTAVIJA         | 0109914335029              | 01.02.2004    | 14.02.2004    | GOJKO     | ŽUBRINIĆ       |                           |
| 9                                                                            | LUKIĆ                                                | LUCIJA           | 1807914335026              | 01.02.2004    |               | OTON      | LUKAŠEVSKI     | ILICA 21                  |
| 10                                                                           | OROST                                                | ZDENKA           | 3009916335041              | 07.04.2004    |               | MILE      | TARNOVSKI      | LOVRANSKA 12              |
| 11                                                                           | CVETKO                                               | CATHERINE        | 3006921395042              | 25.04.2004    | 02.06.2004    | ALBERT    | CVETKO         | ULICA FILIPA LATINOVITSCZ |
| 12                                                                           | KRESNIĆ                                              | IVANKA           | 2203924335028              | 09.07.2004    |               | JURAJ     | KRALJ          |                           |
| 13                                                                           | MATAS                                                | ANKICA           | 0212910396501              | 16.07.2004    |               | IVAN      | MULJEVIĆ       |                           |
| 14                                                                           | SEIWERT                                              | KORINA           | 1205920335014              | 25.08.2004    |               | ZVONIMIR  | DRAGANJA       | BRANIMIROVA 11            |
| 15                                                                           | SVETLIĆ                                              | MATEJA           | 0711938335006              | 26.08.2004    | 29.08.2004    | OZREN     | ŠTULIĆ         | TRNJANSKA 18              |
| 16                                                                           | HIKAČ                                                | MILJENKO         | 210393033691               | 27.08.2004    |               | LOVORKO   |                | VRBIK 11                  |
| 17                                                                           | MUZINIK                                              | TIHANA           | 2008928091001              | 17.10.2004    |               | NADA      | MUZINIK        | DR. POLAKA 123 🛛 🗸        |
| <                                                                            |                                                      |                  |                            |               |               |           |                | >                         |
| Iluioti                                                                      | oroglada matiăn                                      | o knjigo: 🗖 s    | vi zapisi u matičnoj knjiz |               |               |           |                |                           |
| ovieu                                                                        | pregieua matien                                      | e kiljige.   I s | a copia a mationol raliz   |               |               |           |                |                           |
| ☐ Matični brojevi od 0 0 ☐ Razdoblje od 25.12.2003 	 do 25.12.2003 	 Prikaži |                                                      |                  |                            |               |               |           |                |                           |
| Pregled i ispis matične knjige                                               |                                                      |                  |                            |               | Broj koris    | :nika: 17 |                | Povratak                  |

Slika 18: Pregled matične knjige korisnika

Klikom na gumb *Pomoćna matična knjiga* ostvaruje se pregled pomoćne matične knjige koja je u stvari matična knjiga sortirana prema prezimenima korisnika.

Gumbom *Pregled i ispis matične knjige*, odnosno *Ispis pomoćne matične knjige* pri pregledu pomoćne matične knjige, omogućen je pregled matične knjige te ispis na pisač (vidi odjeljak 0).

Gumb *Redni brojevi* koristi se u slučaju kada iz nekog razloga postoji potreba da se brišu korisnici iz baze. Kako se korisnici ujedno brišu i iz matične knjige može doći do poremećaja u rednim brojevima u matičnoj knjizi – npr. brojevi obrisanih korisnika više ne postoje pa postoje 'preskakanja' u rednim brojevima. U tom slučaju klikom na gumb dodjeljuju se novi brojevi i eliminira spomenuto preskakanje.

Dvostrukim klikom miša na određenog korisnika odmah se dobiva prikaz svih podataka u bazi (slika 18).

U pregled matične knjige ustanove dodano je nekoliko novih mogućnosti:

- sadržaj standardnog obrasca (položeni A4) je neznatno izmijenjen uključuje općinu rođenja i podatke o plaćanju i stručnoj/školskoj spremi korisnika
- dodana je mogućnost ispisa većeg (položni A3!) obrasca matične knjige u popisu se ispisuju i primjedbe koje se unose u matičnu knjigu neovisno o ostalim podacima

dodana je mogućnost ispisa naslovnice osobnog lista ili kompletnih osobnih listova za sve korisnike vidljive u popisu (kompletna ili filtrirana matična knjiga)

Funkcije ispisa A3 matične knjige i svih osobnih listova pokreću se novim gumbima u gornjem dijelu prozora za pregled matične knjige (slika). Kod ispisa osobnih listova omogućen je izbor pisača i načina ispisa (inicijalno samo naslovnica osobnog lista).

NAPOMENA: ukoliko se na osobnim listovima nepotrebno ispisuje dodatni pomoćni "matični" broj, po želji je taj ispis moguće isključiti u postavkama sustava (glavni izbornik DOMEK - Postavke) -Dodatno polje - matični broj 2 - ispisuj na osobnom listu

#### 2.6. Evidencija odsutnosti korisnika

U svakoj ustanovi potrebno je voditi evidenciju o odsutnosti korisnika iz ustanove. Evidencija se pokreće klikom na gumb Odsutnost u glavnom prozoru ili izborom stavke Korisnici->Evidencija->Odsutnost iz glavnog izbornika. Evidencija se vrši korištenjem prozora prikazanog na slici 19.

| 🔁 Pregled i odre  | đivanje odsutnosti         | korisnika      |                                | ×   |
|-------------------|----------------------------|----------------|--------------------------------|-----|
| Korisnik          |                            | Prikaži: Sve u | iseljene korisnike             | •   |
| Prezime           | Ime                        | MBR            | JMBG                           | ^   |
| ANDRIĆ            | ANDRIJA                    | 1              | 1812910300015                  |     |
| ANTIĆ             | ANKA                       | 4              | 0509914345049                  |     |
| HIKAC             | MILJENKO                   | 16             | 210393033691                   |     |
| KRESNIĆ           | IVANKA                     | 12             | 2203924335028                  |     |
| LUKIC             | LUCIJA                     | 9              | 1807914335026                  |     |
| MATAS             | ANKILA                     | 13             | 0212910396501                  |     |
| MITRUVIC          |                            | 3              | 2805928330081                  |     |
| MUZINIK           |                            | 10             | 2008928091001                  |     |
| CEN./EPT          |                            | 14             | 1205920225014                  |     |
| STANKOVIĆ         | TIHANA                     | 6              | 1205320335014                  | ~   |
| ODLAZAK           | 23.10.2004 💌<br>18:19:22 😤 | DOLA           | ZAK 27.10.2004<br>10:12:36     | •   |
| Evidencija odsutr | nosti odabranog kori       | snika          | Status:                        | _   |
| Dan odl.          | ¥r.o Dan pov.              | Vr.p           | ODSUTAN                        | 4   |
| 23.10.2004 18:1   | 9:22                       |                | Oličao:                        |     |
| 10.07.2004 10:5   | 51:01 24.07.2004           | 11:26:43       | Uusau.                         |     |
|                   |                            |                | subota<br>23.10.2004.<br>18:19 |     |
| 1                 |                            |                |                                |     |
| Miesečna evidenc  | aja Korisi                 | nika: 11       | Povra                          | tak |

Slika 19: Evidencija odsutnosti korisnika

U gornjem dijelu prozora nalazi se popis korisnika kojeg je moguće brzo pretraživati. Prikaz se može po volji ograničiti na određenu skupinu korisnika izborom ponuđenih uvjeta (vidi sliku!) – broj korisnika koji zadovoljavaju odabrani kriterij ispisuje se u donjem dijelu prozora. Odabirom željenog korisnika, u donjem dijelu prozora dobiva se informacija o tome da li je korisnik trenutno prisutan u ustanovi ili je odsutan, odnosno iselio. Korisnik se smatra odsutnim ukoliko nije unesene podatak o dolasku u ustanovu nakon što je otišao, ili ukoliko dan povratka još nije nastupio (korisno u slučajevima kad korisnik unaprijed definira kad se vraća – nije potrebno unositi datum dolaska u ustanovu pri njegovom povratku). Osim informacije o trenutnoj odsutnosti dobiva se i pregled svih odsutnosti korisnika u tablici u donjem dijelu prozora.

Kad korisnik odlazi iz ustanove dovoljno je pronaći ga, označiti u listi i klikom na gumb ODLAZAK zabilježiti trenutno vrijeme i datum – po potrebi je vrijeme i datum moguće podesiti po želji. Na sličan način se registrira povratak korisnika gumbom DOLAZAK.

Omogućena je i naknadna promjena vremena odlazaka i povratka u ustanovu – u donjoj tablici je moguće obrisati pojedinu stavku ili ju promijeniti. Za to je potrebno iznad željene stavke desnom tipkom miša pokrenuti pomoćni izbornik i u njemu odabrati željenu funkciju – brisanje ili promjenu podataka.

#### 2.6.1. Mjesečna evidencija odsutnosti

Gumbom Mjesečna evidencija... omogućen je detaljan pregled odsutnosti korisnika prema mjesecima. Ista evidencija može se pokrenuti i iz glavnog izbornika izborom Korisnici->Evidencija->Mjesečna odsutnost. Pregled mjesečnih evidencija dan je u prozoru kao na slici 20.

U gornjem dijelu prozora definiraju se uvjeti pretraživanja i evidencije - moguće je definirati mjesec ili mjesece koje se

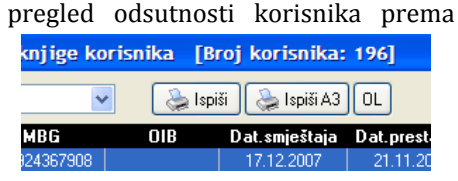

analizira, te godinu. Određuje se način sortiranja - prema prezimenu i imenu korisnika, datumu

rođenja, datumu odlaska i datumu povratka u ustanovu. Gumbom *PRIKAŽI* osvježava se prikaz i u središnjem dijelu prozora dobije se pregled korisnika koji su u definiranim mjesecima bili odsutni.

| 🔁 Odsutnost k                             | orisnika prema r                                | njesecima                        |                                       |                                                      |                |        |
|-------------------------------------------|-------------------------------------------------|----------------------------------|---------------------------------------|------------------------------------------------------|----------------|--------|
| Mjeseci:<br>Siječanj<br>veljača<br>ožujak | ☐ travanj<br>✔ <mark>svibanj</mark><br>☐ lipanj | □ srpanj<br>▼ kolovoz<br>▼ rujan | ▼ listopad<br>□ studeni<br>□ prosinac | Godina:<br>2004<br>Sortiranje prema<br>prezime i ime | PRIKAŽI        | <br>-] |
|                                           | Prezime i im                                    | e                                | Datum rođenja                         | Datum odlaska                                        | Datum povratka | ^      |
| ANDRIĆ ANDRIJ                             | A                                               |                                  | 18.12.1910                            | 23.10.2004                                           |                |        |
| HIKAČ MILJENKI                            | D                                               |                                  | 21.03.1930                            | 10.09.2004                                           | 12.09.2004     |        |
| STANKOVIĆ TIH                             | ANA                                             |                                  | 12.06.1922                            | 02.04.2004                                           | 17.05.2004     | -      |
|                                           |                                                 |                                  |                                       |                                                      |                |        |
|                                           |                                                 |                                  |                                       |                                                      |                | >      |
| Pregled i ispis r                         | na pisač                                        |                                  |                                       |                                                      | Povrata        | k      |

Slika 20: Mjesečna evidencija odsutnosti

Klikom na gumb *Pregled i ispis na pisač* moguće je ispisati izvještaj na pisač, a gumbom *Povratak* prekida se pregled mjesečne evidencije odsutnosti.

#### 2.7. Evidencija aktivnosti korisnika

Evidencija radno-okupacijskih aktivnosti korisnika vodi se jednostavnim dopunjavanjem polja o aktivnostima kojima se je korisnik bavio prije dolaska u ustanovu i onima kojima se bavi od dolaska u ustanovu. Unos promjena i vođenje evidencije pokreće se iz glavnog prozora gumbom *Aktivnosti,* odnosno izborom stavke *Korisnici->Evidencija->Aktivnosti korisnika* iz glavnog izbornika. Prozor za pregled i evidenciju aktivnosti prikazan je na slici 23.

| 🔁 Podaci o aktiv                                                                                                    | nostima korisnil                                                                                                    | ka                                                          |   |                                                                            |
|----------------------------------------------------------------------------------------------------|----------------------------------------------------------------------------------------------------|-------------------------------------------------------------|---|----------------------------------------------------------------------------|
| Korisnik                                                                                                    | Prikaži: Sve                                                                                                    | useljene korisnike                                          | • | Aktivnosti i hobiji prije dolaska u ustanovu                               |
| Prozime<br>ANDRIĆ<br>ANTIĆ<br>HIKAĆ<br>KRESNIĆ<br>LUKIĆ<br>MATAS<br>MITROVIĆ<br>MUZINIK<br>OROST<br>SEIWERT<br>STANKOVIĆ | Ing<br>ANDRIJA<br>ANKA<br>MILJENKO<br>IVANKA<br>LUCIJA<br>AMKICA<br>ZVONIMIR<br>TIHANA<br>ZDENKA<br>KORINA<br>TIHANA | MBR<br>1<br>16<br>12<br>9<br>13<br>3<br>17<br>10<br>14<br>6 |   | U mladosti košarkaš Aktivnosti i hobiji nakon dolaska u ustanovu Zapažanja |
| Pi                                                                                                    | rikazano 11 koris                                                                                                    | nika                                                        |   | Otkaži Snimi promjene                                                      |

Slika 21: Evidencija aktivnosti korisnika

U lijevom dijelu prozora nalazi se popis korisnika, pri čemu je u gornjem dijelu prozora omogućeno pretraživanje korisnika i ograničavanje prikaza. Desni dio prozora služi za pregled i promjenu podataka o aktivnostima. Klikom na gumb *Snimi promjene* promjene se bilježe u bazu podataka.

## 2.8. Statistički list

Izborom stavke *Statistika->Statistički list* u glavnom izborniku omogućena je automatska izrada statističkog lista i ispis lista na pisač. Također, omogućena je i analiza podataka, kojom se lako može doći do podataka o korisnicima koji zadovoljavaju određene kombinirane kriterije. Pokretanjem spomenute stavke otvara se prozor prikazan na slici 22.

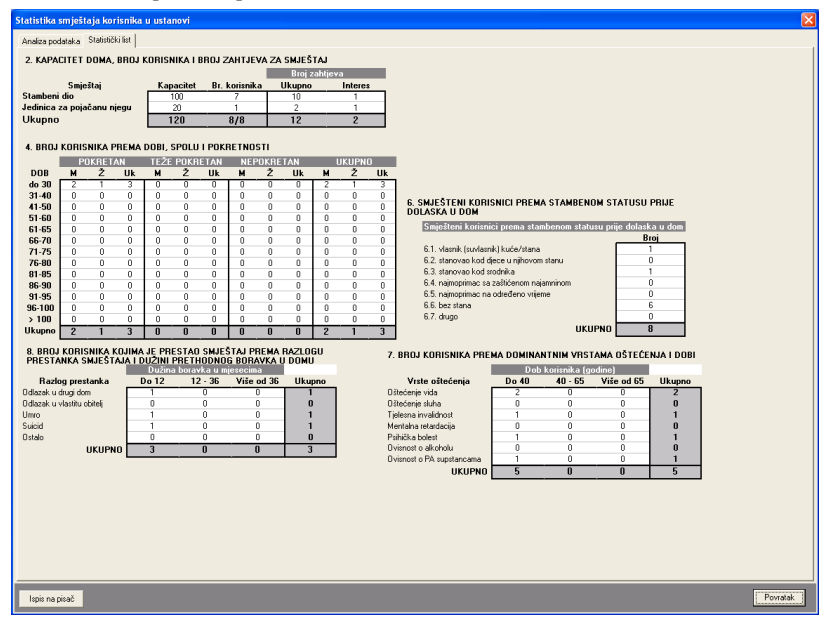

Slika 22: Statistički list

Stavke u statističkom listu su prikazane grupirano kako je propisano pravilnicima.

Program omogućava automatsku izradu pravilnikom propisanog statističkog lista. Ispis je prilagođen predlošku, te uključuje četiri stranice. Na slici je dan pregled svih stranica.

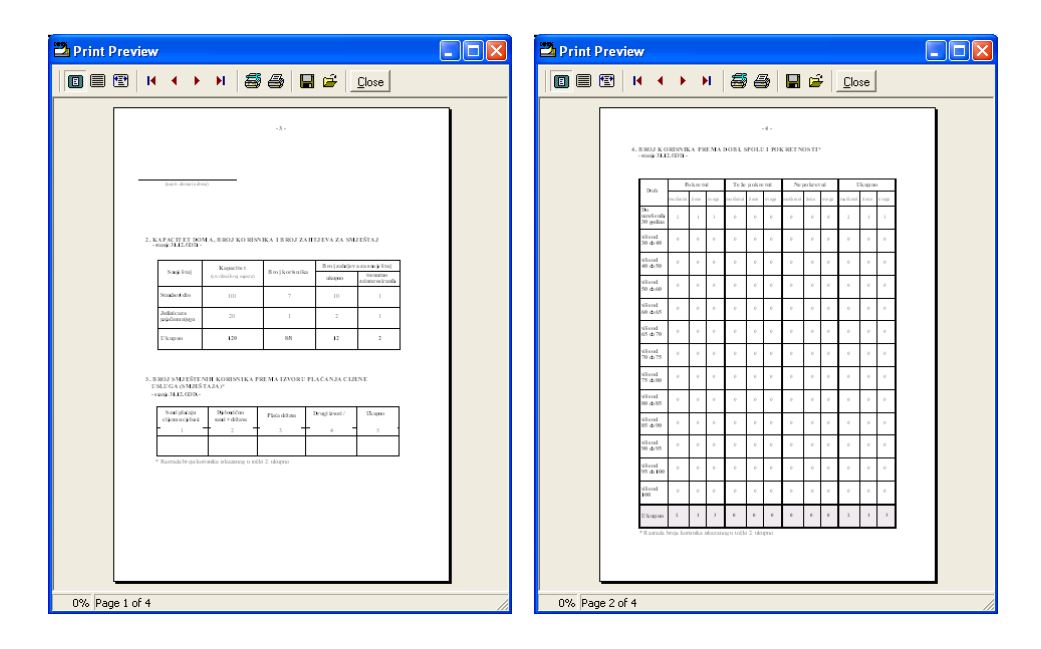

| iew                                                          |                          |                    |                                 |                                |                 | 🔁 Print Pre | view                                                           |                                           |                     |              |               |
|--------------------------------------------------------------|--------------------------|--------------------|---------------------------------|--------------------------------|-----------------|-------------|----------------------------------------------------------------|-------------------------------------------|---------------------|--------------|---------------|
| н + +                                                        | н                        | 5                  | 3                               | 🖬 🖻                            | Close           |             | ₩ ◀ ►                                                          | N E                                       | 6                   | 🖬 🚔          | Close         |
| 5. B ROJ K ORINVB<br>SMJEŠ TAJA I BO<br>- storý 34.17. OD 9- | A KOJIMA<br>ZINI PRET    | JE PREN<br>HODNO G | -6-<br>TAO SMJE<br>TRORAVEZ     | ŜTAJ PREMA B<br>V U DOMU       | IAZLOGU PRESTAS |             | 5. BROJ KORINIKA P<br>-mij 342.000-                            | 'OD NK RENIŜI                             | -5-                 | ROM NA POSE  | OVNE SPOSOEN  |
|                                                              |                          | D                  | a Xua ho nivîs                  |                                |                 |             | 5.2. deformition libera post-<br>5.2. deformitino libera post- | rae a posobrios i<br>lovrae: apos obriosi |                     |              |               |
| sade in the                                                  | do 12                    | apa ect - si       | Rend 11 do 36<br>minuel         | vile odž6                      | Ukapao          |             | Ukupuo (5.L + 5.2.)                                            |                                           |                     |              |               |
| Oduales disp<br>dor                                          |                          |                    | e e                             |                                | 1               |             | 6.5M JISTINI KORISA                                            | OCLEREMAN                                 | TAMBENO M           | NTATUNU PRIM | E DOLASKA U D |
| CManaku sheritu<br>shiruji                                   |                          | 0                  | 0                               |                                |                 |             | - mag station -                                                | 10 citime                                 |                     |              |               |
| Davo                                                         |                          | 1                  | 0                               |                                | 1               |             | 6.2. stanovaolod dece i                                        | u tježavorn starza'                       | lanči               |              | 0             |
| Saidd                                                        |                          | 1                  | 0                               |                                | 1               |             | 64. rajnoprinac sa zak                                         | Kenore mirovino<br>A sus selectorio       | n                   |              | 0             |
| Orab                                                         |                          | 0                  | 0                               |                                |                 |             | 66. bez stara<br>67. draw                                      | our offere fee                            |                     |              | 6<br>0        |
| Ukupao                                                       |                          | 3                  |                                 |                                | 3               |             | Ukupuo (6.1. do 6.7.)                                          |                                           |                     |              | 5             |
|                                                              |                          | 0                  | hik usluge                      |                                |                 |             |                                                                |                                           | Doh korianik:       |              | 1             |
| 345                                                          | organiziranj<br>polarana | e por<br>(ខែតំហ    | nnë u kuëti<br>ran ki gra kodi) | njega u kuči<br>(ordna Ngijem) | Ukupno          |             | Vruta oktoče nja                                               | Do nevel on h<br>40 godina                | Vile od<br>40 do 65 | Vii e od 65  | Ukupno        |
| dentricalia<br>30 godini                                     |                          |                    |                                 |                                |                 |             | Cincicularia<br>#19 (mini fata<br>shawaidawari)                | 1                                         |                     |              | 1             |
| vice of<br>30-4-40                                           |                          |                    |                                 |                                |                 |             | Cincicute status<br>glubera i scia<br>medicina di              |                                           | 0                   |              |               |
| vice of<br>40.4-50                                           |                          |                    |                                 |                                |                 |             | Tjobs on involution (                                          |                                           | 0                   |              |               |
| vice of<br>50-4-60                                           |                          |                    |                                 |                                |                 |             | Monidan                                                        |                                           |                     |              |               |
| sile of<br>60.4-70                                           |                          |                    |                                 |                                |                 |             | mandad ja                                                      |                                           | -                   | -            |               |
| ville of<br>70:4:00                                          |                          |                    |                                 |                                |                 |             | Prillide a failert                                             |                                           |                     |              |               |
| vice of<br>100-&-50                                          |                          |                    |                                 |                                |                 |             | Orizanet o<br>illindeka                                        |                                           | 0                   |              |               |
| wisco di 90                                                  |                          |                    |                                 |                                |                 |             | Orbanost o<br>particular discriminante<br>magneticar control   | 1                                         | 0                   |              |               |
| Ukupun                                                       |                          |                    |                                 |                                |                 |             | Tagao                                                          | 5                                         | 0                   |              | s.            |
| L                                                            |                          |                    |                                 |                                |                 |             |                                                                | 1                                         | 1                   | 1            |               |
|                                                              |                          |                    |                                 |                                |                 |             |                                                                |                                           |                     |              |               |

Slika 23: Ispis statističkog lista

U novijim inačicama programa, dodatno je u statističkom listu omogućen pregled prestanka smještaja i razloga prestanka prema godinama, za kompletno vrijeme rada ustanove ili za određeni period između dva datum, a isto tako je i u kalkulacije uključeno novo polje za analizu - ovisno o načinu plaćanja smještaja (državni proračun, sami korisnici, kombinacija...).

|   | 💾 Unos i promjena podataka o korisi       | niku                        |                                                                                           |                    |
|---|-------------------------------------------|-----------------------------|-------------------------------------------------------------------------------------------|--------------------|
|   | Osnovni podaci 🛛 Adresa, osobna iskaznica | Smještaj i skrbništvo       | Zdravstveno i imovinsko stanje                                                            | Obavijesti, troško |
|   | Soba:                                     | Pravni temelj:<br>Plaćanje: | Rješenje CZSS                                                                             | •                  |
|   | Klasa:                                    | Skrbništvo: T               | Plaća državni proračun<br>Plaćaju sami + državni proračun                                 |                    |
|   | Datum: 21.11.2008                         | Hješenje o s<br>Klasa:      | Plaćaju drugi + državni proračun<br>Plaćaju sami<br>Plaćaju sami + drugi<br>Plaćaju drugi | κ 21.11.2008       |
|   | Datum<br>useljenja: 21.11.2008 💌          | Ur.br.:                     |                                                                                           | _                  |
|   | Uputio:                                   | Ime:                        | Prezi                                                                                     | me:                |
| c | Razlog smještaja:                         | Adresa:                     |                                                                                           | ,                  |
| n |                                           | Kontakt                     | Srodst                                                                                    | vo:                |
| r | ,                                         |                             |                                                                                           |                    |
|   |                                           |                             |                                                                                           |                    |

Slika 24: Pravni temelj za smještaj i plaćanje

| <mark>" Pri</mark> | nt Preview  | <ul> <li>▲ ▶</li> </ul>                        | н 🎒                             | 5) <b>.</b> c                         | 2 <u>Close</u>                         |                     |                            |                   |                |   |   |
|--------------------|-------------|------------------------------------------------|---------------------------------|---------------------------------------|----------------------------------------|---------------------|----------------------------|-------------------|----------------|---|---|
|                    | 2. K        | APACITE<br>stanje 2111 :                       | T DOMA, B<br>2008               | ROJ KORI                              | SNIKA I BRO                            | OJ ZAHT             | JEVA ZA S                  | MJEŠTAJ           |                |   |   |
|                    |             | Sminže                                         |                                 | Kapacilet                             | Bmika                                  | Broj korisnika      |                            | eva za smje       | štaj           |   |   |
|                    |             | angest                                         | ay (um                          | đeni broj mjesta)                     | Dioj Kol                               |                     |                            | trenu<br>zaintere | ine<br>sir mih |   |   |
|                    |             | Stambeni dio<br>Jedinica za<br>pojačanu u jegu |                                 | 20                                    | 110                                    | 110                 |                            | 20.5 143          |                |   |   |
|                    |             |                                                |                                 | 100 119 78                            |                                        |                     | 78                         | 13                | 1              |   |   |
|                    |             | Սեարոօ                                         |                                 | 120                                   | 229/2                                  | 229/229             |                            | 27                | 4              |   |   |
|                    | 3. B<br>Si  | ROJ SMJ<br>MJEŠTAJ<br>tanje 21 11 2            | EŠTENIH K<br>A I IZVORA<br>2008 | ORISNIKA<br>PLAĆANJA                  | PREMA PRA<br>A CIJENE US               | AVNOM 1<br>SLUGA (S | TE MELJU<br>MJE ŠTAJ?      | N)                |                |   |   |
|                    | Pro         | uni temelj<br>mještaja                         | Plaía državni<br>proračun       | Plaćaju sami<br>+ državni<br>proračun | Plaćaju drugi<br>+ držasni<br>proračun | Plaćaju<br>s ani    | Plaćaju<br>sami +<br>drugi | Plaíaju<br>drugi  | Ukupno         | ] |   |
|                    | Rjež        | enje CZSS                                      | 1                               | 0                                     | 0                                      | 0                   | 1                          | 0                 | 2              | 1 |   |
|                    | Ugo         | vor                                            | 0                               | 0                                     | 0                                      | 1                   | 0                          | 0                 | 1              | 1 |   |
|                    | Առ          | ino 🛛                                          | 1                               | 0                                     | 0                                      | 1                   | 1                          | 0                 | 3              | ] |   |
|                    |             |                                                |                                 |                                       |                                        |                     |                            |                   |                |   |   |
| 0.01               | Page 1 of 4 |                                                |                                 |                                       |                                        |                     |                            |                   |                |   | _ |

Slika 25: Nova tablica u statističkom listu – smještaj prema pravnom temelju

#### 2.8.1. Statistika prestanka smještaja i statistika za razdoblja

U prozor za izradu statističkog lista su dodane grupe *Dodatne informacije* i *Statistika-razdoblje* u kojima je moguće obaviti sličnu analizu koju daje i standardni statistički list, ali za određeno razdoblje. Time se eliminira problem koji se javljao kod pregleda statističkog lista koji je dosad omogućavao samo pregleda aktualnog stanja i ograničavao mogućnosti programa u smislu detaljnije analize.

Novim funkcijama je omogućeno:

- pregled broja korisnika prema prestanku smještaja u ustanovi i duljini trajanja smještaja
  - ukupno
  - prema godini po izboru
  - za razdoblje između dva datuma od-do
- pregled broja useljenja i iseljenja za razdoblje između dva datuma od-do
- pregled stambenog statusa korisnika prije useljenja u dom
  - za korisnike useljene u razdoblju između dva datuma
  - za korisnike koji su u razdoblju između dva datuma iselili iz ustanove
- broj korisnika prema dobi, spolu i pokretnosti
  - broj useljenih u razdoblju
  - broj useljenih i iseljenih u razdoblju

#### 2.8.2. Statistički list za određeni datum

Izborom stavke *Statistika – Statistički list na datum* iz glavnog izbornika moguće je pokrenuti funkciju izrade statističkog lista za točno određeni datum. Tom funkcijom dobiva se točan prikaz stanja na taj dan, te je samim time uvijek omogućena izrada preciznog statističkog lista.

Dovoljno je odabrati datum u gornjem desnom uglu prozora i klikom na gumb *Obnovi* pokrenuti izradu statističkog lista.

| Statebili kit - aktualno       Dinovi       15. 8.2         Sinabecia       Rapecitet Br. korisnika / BROJ ZAHTJEVA ZA SMJEŠTAJ       Image Sinabecia       Parani temeji       Sinabecia       Sinabecia       Sinabecia       Parani temeji       Parani temeji <th colspa<="" th=""><th>Statisti</th><th>ika smješta</th><th>aja kor</th><th>isnika u</th><th>ı ustano</th><th>vi</th><th></th><th></th><th></th><th></th><th></th><th></th><th></th><th></th><th></th><th></th><th>[</th><th></th></th>                                                                                                    | <th>Statisti</th> <th>ika smješta</th> <th>aja kor</th> <th>isnika u</th> <th>ı ustano</th> <th>vi</th> <th></th> <th></th> <th></th> <th></th> <th></th> <th></th> <th></th> <th></th> <th></th> <th></th> <th>[</th> <th></th> | Statisti            | ika smješta     | aja kor  | isnika u      | ı ustano | vi       |              |                 |       |                                               |      |                                     |                            |                  |                 |                  | [      |   |   |
|----------------------------------------------------------------------------------------------------|----------------------------------------------------------------------------------------------------|---------------------|-----------------|----------|---------------|----------|----------|--------------|-----------------|-------|-----------------------------------------------|------|-------------------------------------|----------------------------|------------------|-----------------|------------------|--------|---|---|
| Normalization         Normalization         Normalis testerestatestation         Normaliation                                                                                                    | Statistički li                                                                                                    | ist - aktualno      | 1               |          |               |          |          |              |                 |       |                                               |      |                                     |                            |                  | Obnovi          | 15.8.3           | 2009   |   |   |
| Sniještaj<br>Stamberi dio<br>Jedinica za poječanu njegu         Kapacitet         Br. kotimi, koli u kupno         Interest<br>I kupno         Plačanje<br>I ili u i         Plačanje<br>I ili u i         Plačanje<br>I ili u                                                                                                    | 2. Kapa                                                                                                    | CITET DO            | MA, BR          | OJ KOR   | ISNIKA I      | BROJ Z   | ZAHTJE   | VA ZA        | SMJEŠ<br>Broi z | TAJ   |                                               |      |                                     |                            |                  | 2               | Ispis na         | pisač  |   |   |
| Stamon do<br>Judinica za pojačanu njegu<br>Ukupno       Zuju       4       6       1         100       1       1       1       1       1       1       1       1       1       1       1       1       1       1       1       1       1       1       1       1       1       1       1       1       1       1       1       1       1       1       1       1       1       1       1       1       1       1       1       1       1       1       1       1       1       1       1       1       1       1       1       1       1       1       1       1       1       1       1       1       1       1       1       1       1       1       1       1       1       1       1       1       1       1       1       1       1       1       1       1       1       1       1       1       1       1       1       1       1       1       1       1       1       1       1       1       1       1       1       1       1       1       1       1       1       1       1       1       1                                                                                                    | с. <b>.</b> .                                                                                                    | Smještaj            | i               | _ #      | apacite       | Br.      | korisnik | a            | Ukupno          | angev | Interes                                       | _    | Plaćanja                            | Pravni tem<br>Biešenie (77 | ielj<br>SS Llaos | or Ilkur        | mo.              |        |   |   |
| Displacitivity projection         Displacitivity projection         Displacitivity projection         Sami-displacitivity produce         Displacitivity produce         Displacitivity produce <thdisplacitivity produce<="" th=""> <thdisplacitiv< td=""><td>Ledinica</td><td>l 010<br/>za pojačan</td><td>u niecu</td><td>. –</td><td>20</td><td></td><td>4</td><td></td><td>1</td><td></td><td>1</td><td>_</td><td>Plaća državni proračun</td><td>2</td><td>0000</td><td>2</td><td></td><td></td></thdisplacitiv<></thdisplacitivity>                                                                                                    | Ledinica                                                                                                    | l 010<br>za pojačan | u niecu         | . –      | 20            |          | 4        |              | 1               |       | 1                                             | _    | Plaća državni proračun              | 2                          | 0000             | 2               |                  |        |   |   |
| I         I                                                                                                    | Ilkunno                                                                                                    | za pojačan<br>I     | ia njega        |          | 120           |          | 5        |              | 7               |       | 2                                             |      | Sami+državni proračun               | 1                          | 0                | 1               |                  |        |   |   |
| PORFETAN       TEZE PORRETAN       UKUPNO         ORRETAN       TEZE PORRETAN       UKUPNO         ORRETAN       UKUPNO         ORRETAN       UKUPNO         ORRETAN       UKUPNO         ORRETAN       UKUPNO         ORRETAN       UKUPNO         ORRETAN       UKUPNO         ORRETAN       UKUPNO         ORRETAN       UKUPNO         ORRETAN       UKUPNO         ORRETAN       UKUPNO         ORRETAN       UKUPNO         ORRETAN       UKUPNO         ORRETAN       UKUPNO         ORATETAN       UKUPNO         ORATETAN       UKUPNO         ORATETAN       UKUPNO         ORATETAN       UKUPNO         ORATETAN       ORATETAN       UKUPNO         ORATETAN       ORATETAN       UKUPNO <th colspa<="" td=""><td>p</td><td></td><td></td><td></td><td>120</td><td></td><td><u> </u></td><td></td><td>· ·</td><td></td><td>-</td><td></td><td>Drugi+državni proračun</td><td>0</td><td>1</td><td>1</td><td></td><td></td></th>                                                                                                    | <td>p</td> <td></td> <td></td> <td></td> <td>120</td> <td></td> <td><u> </u></td> <td></td> <td>· ·</td> <td></td> <td>-</td> <td></td> <td>Drugi+državni proračun</td> <td>0</td> <td>1</td> <td>1</td> <td></td> <td></td>     | p                   |                 |          |               | 120      |          | <u> </u>     |                 | · ·   |                                               | -    |                                     | Drugi+državni proračun     | 0                | 1               | 1                |        |   |   |
| Horison Galaritation         Description         Description <thdescription< t<="" td=""><td></td><td colspan="3"></td><td></td><td></td><td></td><td>Plaćaju sami</td><td>0</td><td>0</td><td>0</td><td></td><td></td></thdescription<>                                                                                                    |                                                                                                    |                     |                 |          |               |          |          | Plaćaju sami | 0               | 0     | 0                                             |      |                                     |                            |                  |                 |                  |        |   |   |
| DDB         Z         UK         M         Z         UK         M         Z         UK                                                                                                    | 4. 51100                                                                                                    | חשמת                |                 | TE       |               |          | NED      | OK DE        | TAN             | _     |                                               | 1    | Sami+drugi<br>Disésiu daugi         |                            | 1                | 1               |                  |        |   |   |
| do 30<br>31 + 40<br>51 + 50<br>51 + 50<br>5         | DOB                                                                                                    | M                   | ле так<br>2 — П | lk M     | 2 E FURI<br>Ž | IIk      | M        | Ž            | IIk             | м     | Ž                                             | IIk  | l nacaju urugi<br>Hikun             | - 3                        | 2                | 5               |                  |        |   |   |
| 31-40       0       0       0       0       0       0       0       0       0       0       0       0       0       0       0       0       0       0       0       0       0       0       0       0       0       0       0       0       0       0       0       0       0       0       0       0       0       0       0       0       0       0       0       0       0       0       0       0       0       0       0       0       0       0       0       0       0       0       0       0       0       0       0       0       0       0       0       0       0       0       0       0       0       0       0       0       0       0       0       0       0       0       0       0       0       0       0       0       0       0       0       0       0       0       0       0       0       0       0       0       0       0       0       0       0       0       0       0       0       0       0       0       0       0       0       0       0       0 <td>do 30</td> <td></td> <td>0 0</td> <td></td> <td>0</td> <td>0</td> <td></td> <td>0</td> <td>0</td> <td>0</td> <td>0</td> <td>0</td> <td>1</td> <td>~<u> </u></td> <td>-</td> <td></td> <td></td> <td></td>                                                                                                    | do 30                                                                                                    |                     | 0 0             |          | 0             | 0        |          | 0            | 0               | 0     | 0                                             | 0    | 1                                   | ~ <u> </u>                 | -                |                 |                  |        |   |   |
| 41:50       0       0       0       0       0       0       0       0       0       0       0       0       0       0       0       0       0       0       0       0       0       0       0       0       0       0       0       0       0       0       0       0       0       0       0       0       0       0       0       0       0       0       0       0       0       0       0       0       0       0       0       0       0       0       0       0       0       0       0       0       0       0       0       0       0       0       0       0       0       0       0       0       0       0       0       0       0       0       0       0       0       0       0       0       0       0       0       0       0       0       0       0       0       0       0       0       0       0       0       0       0       0       0       0       0       0       0       0       0       0       0       0       0       0       0       0       0       0 <td>31-40</td> <td>0 0</td> <td>0 0</td> <td>0 0</td> <td>0</td> <td>0</td> <td>0</td> <td>0</td> <td>0</td> <td>0</td> <td>0</td> <td>0</td> <td></td> <td></td> <td></td> <td></td> <td>DDUIC</td> <td></td>                                                                                                    | 31-40                                                                                                    | 0 0                 | 0 0             | 0 0      | 0             | 0        | 0        | 0            | 0               | 0     | 0                                             | 0    |                                     |                            |                  |                 | DDUIC            |        |   |   |
| 51-50         0         0         0         0         0         0         0         0         0         0         0         0         0         0         0         0         0         0         0         0         0         0         0         0         0         0         0         0         0         0         0         0         0         0         0         0         0         0         0         0         0         0         0         0         0         0         0         0         0         0         0         0         0         0         0         1         1         0         0         0         0         0         1         1         0         0         0         0         1         1         1         0         0         0         0         1         1         1         0         0         0         0         0         0         0         0         0         0         0         0         0         0         0         0         0         0         0         0         0         0         0         0         0         0         0         0 <td>41-50</td> <td>0 0</td> <td>0 0</td> <td>0 0</td> <td>0</td> <td>0</td> <td>0</td> <td>0</td> <td>0</td> <td>0</td> <td>0</td> <td>0</td> <td>DOLASKA ILDOM</td> <td>SNICI PREMA</td> <td>STAMBEN</td> <td>UM STATUSU</td> <td>PRIJE</td> <td>2</td>                                                                                                    | 41-50                                                                                                    | 0 0                 | 0 0             | 0 0      | 0             | 0        | 0        | 0            | 0               | 0     | 0                                             | 0    | DOLASKA ILDOM                       | SNICI PREMA                | STAMBEN          | UM STATUSU      | PRIJE            | 2      |   |   |
| B1-65       1       0       1       0       0       0       0       1       0       1       0       1       0       1       0       1       0       1       0       1       0       1       0       1       0       1       0       1       0       1       0       1       1       0       0       0       0       0       1       1       1       0       0       0       0       1       1       1       0       0       0       0       1       1       1       0       0       0       0       1       1       1       0       0       0       0       1       1       1       0       0       0       1       1       1       0       0       0       0       1       1       1       0       0       0       0       0       0       0       0       0       0       0       0       0       0       0       0       0       0       0       0       0       0       0       0       0       0       0       0       0       0       0       0       0       0       0       0 <td>51-60</td> <td>0 0</td> <td>0 0</td> <td>0 0</td> <td>0</td> <td>0</td> <td>0</td> <td>0</td> <td>0</td> <td>0</td> <td>0</td> <td>0</td> <td>Cmiaštani korieni</td> <td>ni nroma etam</td> <td>honom etati</td> <td>uu prijo dolao</td> <td>ka u dom</td> <td></td>                                                                                                    | 51-60                                                                                                    | 0 0                 | 0 0             | 0 0      | 0             | 0        | 0        | 0            | 0               | 0     | 0                                             | 0    | Cmiaštani korieni                   | ni nroma etam              | honom etati      | uu prijo dolao  | ka u dom         |        |   |   |
| bb-70         1         0         0         0         0         0         0         1         0         1         0         1         0         1         0         1         0         0         0         0         0         0         1         1         0         0         0         0         1         1         0         0         0         0         1         1         0         0         0         1         1         0         0         0         0         1         1         0         0         0         1         1         0         0         0         1         1         0         0         0         0         1         1         0         0         0         1         1         0         0         0         0         0         0         0         0         0         0         0         0         0         0         0         0         0         0         0         0         0         0         0         0         0         0         0         0         0         0         0         0         0         0         0         0         0         0 <td>61-65</td> <td>1 L</td> <td>U 1</td> <td>1 0</td> <td>0</td> <td>0</td> <td>0</td> <td>0</td> <td>0</td> <td>1</td> <td>0</td> <td>1</td> <td>Sinjestern Konsti</td> <td>ci prema stam</td> <td>Denoin statt</td> <td>isu prije dolas</td> <td>ka u uon<br/>Iroi</td> <td>÷</td>                                                                                                    | 61-65                                                                                                    | 1 L                 | U 1             | 1 0      | 0             | 0        | 0        | 0            | 0               | 1     | 0                                             | 1    | Sinjestern Konsti                   | ci prema stam              | Denoin statt     | isu prije dolas | ka u uon<br>Iroi | ÷      |   |   |
| 76-80<br>B0-10         0         0         0         0         0         0         0         0         0         0         0         0         0         0         0         0         0         0         0         0         0         0         0         0         0         0         0         0         0         1         1         0         0         0         1         1         0         0         0         1         1         0         0         0         1         1         0         0         0         1         1         0         0         0         0         0         0         0         0         0         0         0         0         0         0         0         0         0         0         0         0         0         0         0         0         0         0         0         0         0         0         0         0         0         0         0         0         0         0         0         0         0         0         0         0         0         0         0         0         0         0         0         0         0         0 <th< td=""><td>55-70</td><td></td><td>1 1</td><td></td><td>0</td><td>0</td><td></td><td>0</td><td>0</td><td>0</td><td>1</td><td>1</td><td>6.1. vlasnik (suvlasn</td><td>ik) kuće/stana</td><td></td><td></td><td>0</td><td>1</td></th<>                                                                                                    | 55-70                                                                                                    |                     | 1 1             |          | 0             | 0        |          | 0            | 0               | 0     | 1                                             | 1    | 6.1. vlasnik (suvlasn               | ik) kuće/stana             |                  |                 | 0                | 1      |   |   |
| 97 - 56<br>86 - 30<br>91 - 95<br>96 - 10<br>91 - 95<br>96 - 10<br>91 - 95<br>96 - 10<br>91 - 10<br>96 - 10<br>96 - 10<br>91 - 10<br>96 - 10<br>91 - 10<br>96 - 10<br>91 - 10<br>96 - 10<br>90 - 10<br>90 - 10 | 76-80                                                                                                    | 0 1                 | 1 1             | 1 0      | 0             | 0        | 0        | 0            | 0               | 0     | 6.2. stanovao kod djece u njihovom stanu      |      |                                     |                            | 0                |                 |                  |        |   |   |
| 96:50         0         0         0         0         0         0         0         0         0         0         0         0         0         0         0         0         0         0         0         0         0         0         0         0         0         0         0         0         0         0         0         0         0         0         0         0         0         0         0         0         0         0         0         0         0         0         0         0         0         0         0         0         0         0         0         0         0         0         0         0         0         0         0         0         0         0         0         0         0         0         0         0         0         0         0         0         0         0         0         0         0         0         0         0         0         0         0         0         0         0         0         0         0         0         0         0         0         0         0         0         0         0         0         0         0         0 <td>81-85</td> <td>0 0</td> <td>0 0</td> <td>o o</td> <td>1</td> <td>1</td> <td>0</td> <td>Ū.</td> <td>Ū.</td> <td>0</td> <td colspan="3">0 1 1 6.3. stanovao kod srodnika</td> <td></td> <td>0</td> <td></td>                                                                                                    | 81-85                                                                                                    | 0 0                 | 0 0             | o o      | 1             | 1        | 0        | Ū.           | Ū.              | 0     | 0 1 1 6.3. stanovao kod srodnika              |      |                                     |                            | 0                |                 |                  |        |   |   |
| 91-95         0         0         0         0         0         0         0         0         0         0         0         0         0         0         0         0         0         0         0         0         0         0         0         0         0         0         0         0         0         0         0         0         0         0         0         0         0         0         0         0         0         0         0         0         0         0         0         0         0         0         0         0         0         0         0         0         0         0         0         0         0         0         0         0         0         0         0         0         0         0         0         0         0         0         0         0         0         0         0         0         0         0         0         0         0         0         0         0         0         0         0         0         0         0         0         0         0         0         0         0         0         0         0         0         0         0 <td>86-90</td> <td>0 0</td> <td>0 0</td> <td>0 0</td> <td>0</td> <td>0</td> <td>0</td> <td>0</td> <td>0</td> <td>0</td> <td colspan="3">0 0 6.4. najmoprimac sa zaštićenom najamninom</td> <td></td> <td>0</td> <td></td>                                                                                                    | 86-90                                                                                                    | 0 0                 | 0 0             | 0 0      | 0             | 0        | 0        | 0            | 0               | 0     | 0 0 6.4. najmoprimac sa zaštićenom najamninom |      |                                     |                            | 0                |                 |                  |        |   |   |
| 96-100         0         0         0         0         0         0         0         0         0         0         0         0         0         0         0         0         0         0         0         0         0         0         0         0         0         0         0         0         0         0         0         0         0         0         0         0         0         0         0         0         0         0         0         0         0         0         0         0         0         0         0         0         0         0         0         0         0         0         0         0         0         0         0         0         0         0         0         0         0         0         0         0         0         0         0         0         0         0         0         0         0         0         0         0         0         0         0         0         0         0         0         0         0         0         0         0         0         0         0         0         0         0         0         0         0         0 </td <td>91-95</td> <td>0 0</td> <td>0 0</td> <td>0 0</td> <td>0</td> <td>0</td> <td>0</td> <td>0</td> <td>0</td> <td>0</td> <td>0</td> <td>0</td> <td>6.5. najmoprimac na</td> <td>određeno vrijem</td> <td>e</td> <td></td> <td>0</td> <td>-</td>                                                                                                    | 91-95                                                                                                    | 0 0                 | 0 0             | 0 0      | 0             | 0        | 0        | 0            | 0               | 0     | 0                                             | 0    | 6.5. najmoprimac na                 | određeno vrijem            | e                |                 | 0                | -      |   |   |
| TILU         U                                                                                                    | 96-100                                                                                                    | 0 0                 | 00              | 0 0      | 0             | 0        | 0        | 0            | 0               | 0     | 0                                             | 0    | 6.0. Dez staria                     |                            |                  |                 | 0                | -      |   |   |
| B. BROJ KORISNIKA KOJIMA JE PRESTAJO SMJEŠTAJ PREMA RAZLOGU<br>PRESTANKA SMJEŠTAJA I DUŽINI PRETIDOJE BURAVKA U DDMU<br>Dužina bravka u mjesecima         7. BROJ KORISNIKA PREMA DOMINANTNIH VRSTAMA OŠTEČENJA I DU<br>Dužina bravka u mjesecima           Badog prestanka         Do 1         12 - 36         Više od 35         Ukupin         Viste oštećenja         Do 40         40 - 65         Više od 55         Ukupin           Odlazak u drugi dom<br>Odlazak u vlastilu oblej         0         0         0         0         0         0         0         0         0         0         0         0         0         0         0         0         0         0         0         0         0         0         1         3         4           Umo         0         0         0         0         1         1         1         1         1         1         1         1         1         1         1         1         1         1         1         1         1         1         1         1         1         1         1         1         1         1         1         1         1         1         1         1         1         1         1         1         1         1         1         1         1         1         1                                                                                                    | > 100                                                                                                    |                     |                 |          |               |          |          | -0           |                 | 0     |                                               | 0    | 0.7. diago                          |                            | шкі              |                 | 5                |        |   |   |
| BROJ KORISNIKA KOLIMA JE PRESTADI SMEŠTAJ PREMA RAZLOGU         7. BROJ KORISNIKA PREMA DOMINANTNIM VRSTAMA OŠTEČENJA I DO           Dužina jertana         Dužina jertana <th <="" colspan="2" td=""><td>окарно</td><td>2 4</td><td><u> </u></td><td>4   U</td><td></td><td></td><td>0</td><td></td><td>U</td><td>2</td><td>3</td><td>5</td><td>l</td><td></td><td>UNC</td><td></td><td>5</td><td>J</td></th>                                                                                                    | <td>окарно</td> <td>2 4</td> <td><u> </u></td> <td>4   U</td> <td></td> <td></td> <td>0</td> <td></td> <td>U</td> <td>2</td> <td>3</td> <td>5</td> <td>l</td> <td></td> <td>UNC</td> <td></td> <td>5</td> <td>J</td>             |                     | окарно          | 2 4      | <u> </u>      | 4   U    |          |              | 0               |       | U                                             | 2    | 3                                   | 5                          | l                |                 | UNC              |        | 5 | J |
| Phe Starka SMLes I AAX T DUZ/NIT Phe L HUDNUG BUHAVCK & DUMU         Dub korismika (godine)           Radog prestanka         Do 12         12 · 36         Vise od 36         Ukupno         Discerne vida         Do 40         0.6 · 50         Ukupno           Odlasku dugi dom<br>Umo         0         0         0         0         0         0         0         0         0         0         0         0         0         0         0         0         0         0         0         0         0         0         0         0         0         0         0         0         0         0         0         0         0         0         0         0         0         0         0         0         0         0         0         0         0         0         0         0         0         0         0         0         0         0         0         0         0         0         0         0         0         0         0         0         0         0         0         0         0         0         0         0         0         0         0         0         0         0         0         0         0         0         0         0                                                                                                    | 8. BROJ                                                                                                    | KORISNIK            | KĄ KOJI         | IMA JĘ I | RESTA         | o smje   | ŠTAJ PE  | REMA         | RAZLO           | 5U    |                                               | 7.   | BROJ KORISNIKA PRE                  | MA DOMINAN                 | TNIM VRS1        | TAMA OŠTEĆI     | NJA I D          | ові    |   |   |
| Backgo prestanka         D / 12         12         32         Viste ol 36         Ukupno         Viste ol iećenja         Do 40         40         65         Viste od 36         Ukupno           Odlazak u drugi dom         0         0         0         0         0         0         0         0         0         0         0         0         0         0         0         0         0         0         0         0         0         0         0         0         0         0         0         0         0         0         0         0         0         0         0         0         1         3         4         0         1         3         4         0         1         1         1         1         1         1         1         1         1         1         1         1         1         1         1         1         1         1         1         1         1         1         1         1         1         1         1         1         1         1         1         1         1         1         1         1         1         1         1         1         1         1         1         1                                                                                                    | PRESTA                                                                                                    | ANKA SMJE           | ESTAJA          | AT DUZI  | NIPREI        | HUDNU    | IG BURA  | ΑΥΚΑ Ι       | J DUMU          |       |                                               |      |                                     | Dobl                       | orisnika (n      | odinel          |                  |        |   |   |
| Oldazak u dyati         O         O                                                                                                    | Bazk                                                                                                    | og prestank         | ka 📕            | Do 13    | 2 1<br>2 1    | 2 - 36   | Više     | a<br>od 36   | likur           | nno   |                                               |      | Vrste oštećenja                     | Do 40                      | 40 - 65          | Više od 65      | Ukup             | no     |   |   |
| Odlazak u vlastitu obiteli         0         0         0         0         0         1         3         4           Umro         0         0         0         0         Tjelesna invalidnost         0         0         1         3         4                                                                                                    | Odlazak u                                                                                                    | drugi dom           | Γ               | 0        |               | 0        | (        | 0            |                 |       |                                               | 0    | štećenje vida                       | 0                          | 0                | 0               | 0                |        |   |   |
| Umro 0 0 0 0 Tjelesna invalidnost 0 0 1 1                                                                                                    | Odlazak u '                                                                                                    | vlastitu obitelj    | ii i            | 0        |               | 0        | (        | 0            | 0               |       |                                               | 0    | štećenje sluha                      | 0                          | 1                | 3               | 4                |        |   |   |
|                                                                                                    | Umro                                                                                                    |                     |                 | 0        |               | 0        |          | 0            | 0               |       |                                               | Ti   | elesna invalidnost                  | 0                          | 0                | 1               | 1                |        |   |   |
| Suicid 1 0 0 1 Mentelina retardacija 0 0 0 0                                                                                                    | Suicid                                                                                                    |                     |                 | 1        |               | 0        | (        | 0            | 1               |       |                                               | м    | entaina retardacija                 | U                          | 0                | U               | U                |        |   |   |
|                                                                                                    | Ustalo                                                                                                    |                     |                 | 0        |               | U        | (        | 0            | 0               |       |                                               | - Pi | anicka obiest<br>visnost o alkoholu | 0                          | 0                | 0               | 0                |        |   |   |
| UKUPNU I U U I Oviencet o PA supstançama 0 0 1 1                                                                                                    |                                                                                                    | UKL                 | DENO L          | 1        |               | U        |          | J            | 1               |       |                                               | Ū.   | visnost o PA supstancama            | Ŭ                          | 0                | 1               | 1                |        |   |   |
| Prestanak smještaja u godini vezanoj uz datum                                                                                                    | 🗸 Prestan                                                                                                    | iak smještaja       | u godini        | vezanoju | iz datum      |          |          |              |                 |       |                                               |      | UKUPNO                              | 0                          | 1                | 5               | 6                | _      |   |   |
|                                                                                                    | _                                                                                                    |                     |                 |          |               |          | _        |              | _               |       | _                                             |      |                                     | _                          |                  | _               |                  |        |   |   |
| Numeriraj od: 1                                                                                                    | Numerira                                                                                                    | ajod: 1             |                 |          |               |          |          |              |                 |       |                                               |      |                                     |                            |                  |                 | Po               | vratak |   |   |

Slika 26: Statistički list na datum

Gumbom *Ispis na pisač* je dobivenu analizu moguće ispisati u standardnom formatu statističkog lista. U donjem dijelu prozora je moguće odrediti početni broj numeracije stranica kod ispisa.

Ispod tablice broj 8 (Broj korisnika kojima je prestao smještaj prema razlogu prestanka smještaja i dužini prethodnog boravka u domu) je pozicionirano polje *Prestanak smještaja u gdini vezanoj uz datum* koje se može uključivati i isključivati. Ukoliko je uključeno, ta tablica će se popuniti podacima isključivo o prestancima smještaja u godini vezanoj uz datum (dakle, za prikaz stanja na 15.5.2009, uključit će podatke samo o prestancima smještaja u 2009. godini). Ukoliko pak je isključena, tablica će sadržavati podatke o svim prestancima smještaja do tog datuma (dakle, i sve prethodne godine!).

Klikom na naslov tablice 6, odnosno na simbol/ikonu pored (označeno na slici) moguće je pregledati detalje o stambenom statusu korisnika prije smještaja u ustanovu (opisano u odjeljku 0).

## 2.8.3. Statistički izvještaji

U grupi *Analiza podataka* je moguće obaviti jednostavno pretraživanje evidencije i osnovnu analizu podataka. Svaki tako definiran statistički pregled korisnika moguće je ispisati na pisač. Na slici je prikazan prozor s pregledom primjera izvještaja.

|   | STAT                                                        | "K                | Dom za starije<br>juća Svetog Franj<br>10 020 N | inemoćne osob<br>je", Sv.Izidora5,<br>lovi Zagreb<br>ŠTAJA U | e<br>Odra<br>USTANOV     | ſ                   |  |  |  |  |  |  |
|---|-------------------------------------------------------------|-------------------|-------------------------------------------------|--------------------------------------------------------------|--------------------------|---------------------|--|--|--|--|--|--|
|   | Datum izrade statistike 06.01.2004.                         |                   |                                                 |                                                              |                          |                     |  |  |  |  |  |  |
|   | Uvjeti:<br>Korisnici pod skritni<br>Korisnici iseljeni iz u | ŝtvom<br>Istanovu |                                                 | Z                                                            | <b>adovoljava:</b> βkori | snika               |  |  |  |  |  |  |
|   | Prezime i ime korisnika                                     | Spol              | Datum rođenja                                   | Matična knjiga                                               | Datum smieštaja          | Vrsta smieštaja     |  |  |  |  |  |  |
|   | Einstein Alberthing                                         | M                 | 10.04.1934                                      | 6                                                            | 12.01.2004               | Stalni an ještaj    |  |  |  |  |  |  |
|   | Mikac Domagoj                                               | M                 | 11.12.1977.                                     | 3                                                            | 29.12.2003.              | Privremeni smještaj |  |  |  |  |  |  |
|   | Mikac Matija                                                | М                 | 18.06.1977.                                     | 1                                                            | 27.12.2003.              | Stalnian ještaj     |  |  |  |  |  |  |
| 1 | Novak Iva                                                   | Ž                 | 10.08.1977.                                     | 8                                                            | 18.03.2004.              | Stacionar amještaj  |  |  |  |  |  |  |
|   | Označeno Proha                                              |                   | 01.01.1945.                                     | 5                                                            | 04.01.2004.              | Stacionar anještaj  |  |  |  |  |  |  |
|   | O'andedio 1100a                                             |                   | ( ) ( ) ( ) ( ) ( ) ( ) ( ) ( ) ( ) ( )         | -                                                            | 1                        |                     |  |  |  |  |  |  |

Slika 27: Statistički izvještaj o korisnicima

#### 2.8.4. Statistika korisnika i ustanove

Osim proizvoljne statističke analize, u program je ugrađena i funkcija koja omogućava brzi pregled općenite statistike o korisnicima ustanove prema starosti i duljini boravka u ustanovi. Pregled statistike korisnika pokreće se iz glavnog izbornika *Statistika->Statistika korisnika*. Po pokretanju prikazuje se prozora kao na slici 26.

| 2 | 🎽 Statistika korisnika smještenih u ustanovi 📃 🗖 🔀 |                                       |                                                       |  |  |  |  |  |  |
|---|----------------------------------------------------|---------------------------------------|-------------------------------------------------------|--|--|--|--|--|--|
|   | Starost                                            | Useljenje Općenito                    |                                                       |  |  |  |  |  |  |
|   | Prosječ                                            | ni boravak (useljeni korisnici)       | 189,272727273 dana                                    |  |  |  |  |  |  |
|   | Prosječ                                            | ni boravak (iseljeni korisnici)       | 72,5 dana                                             |  |  |  |  |  |  |
|   | Najkrać                                            | i boravak (useljeni)                  | 10 dana (MUZINIK TIHANA us.17.10.2004)                |  |  |  |  |  |  |
|   | Najkrać                                            | i boravak (iseljeni)                  | 3 dana (SVETLIĆ MATEJA us.26.08.2004 is.29.08.2004)   |  |  |  |  |  |  |
|   | Najdulji                                           | boravak (useljeni)                    | 340 dana (ANDRIĆ ANDRIJA us.22.11.2003)               |  |  |  |  |  |  |
|   | Najdulji                                           | boravak (iseljeni)                    | 258 dana (HUSKIĆ GORDANA us.22.11.2003 is.06.08.2004) |  |  |  |  |  |  |
|   | Pet useljnih korisnika s najduljim boravkom        |                                       |                                                       |  |  |  |  |  |  |
|   | 1                                                  | ANDRIĆ ANDRIJA 340 (us.22.11.2003)    |                                                       |  |  |  |  |  |  |
|   | 2                                                  | MITROVIĆ ZVONIMIR 317 (us.15.12.2003) |                                                       |  |  |  |  |  |  |
|   | 3                                                  | ANTIĆ ANKA 310 (us.22.12.2003)        |                                                       |  |  |  |  |  |  |
|   | 4                                                  | STANKOVIĆ TIHANA 296 (us.05.01.2004)  |                                                       |  |  |  |  |  |  |
|   | 5                                                  | LUKIĆ LUCIJA 269 (us.01.0             | 12.2004)                                              |  |  |  |  |  |  |
|   | Pet is                                             | eljenih korisnika s najdul            | jim boravkom                                          |  |  |  |  |  |  |
|   | 1                                                  | HUSKIĆ GORDANA 258 (u                 | /i:22.11.2003/06.08.2004)                             |  |  |  |  |  |  |
|   | 2                                                  | ZLATKOVIĆ ANA-MARIJA                  | 72 (u/:10.01.2004/22.03.2004)                         |  |  |  |  |  |  |
|   | 3                                                  | MIRKOVIĆ MARIJA 51 (u/i               | 23.12.2003/12.02.2004)                                |  |  |  |  |  |  |
|   | 4                                                  | CVETKO CATHERINE 38 (                 | u/i:25.04.2004/02.06.2004)                            |  |  |  |  |  |  |
|   | 5                                                  | MIŠUR OKTAVIJA 13 (u/:0               | 01.02.2004/14.02.2004)                                |  |  |  |  |  |  |
|   |                                                    |                                       |                                                       |  |  |  |  |  |  |
|   |                                                    |                                       |                                                       |  |  |  |  |  |  |
|   |                                                    |                                       | Uredu                                                 |  |  |  |  |  |  |

Slika 28: Statistika korisnika

Statistika je podijeljena u tri grupe – starost, useljenje i općenito. Pod starost je moguće dobiti podatke o prosječnoj starosti korisnika, najmlađem i najstarijem useljenom korisniku, te popis petero najmlađih i petero najastarijih korisnika. Pod useljenje dobiva se podatak o prosječnom trajanju boravka u ustanovi (za trenutno useljene korisnike i za iseljene korisnike), podatak o korisnicima sa najkraćim i najduljim boravkom, te popis petero useljenih i iseljenih korisnika sa najduljim boravkom u ustanovi.

Grupa *Općenito* prikazuje općenite podatke o broju zahtjeva i njihovom statusu, te broju korisnika (useljenji, iseljeni, umrli, odsutni, prisutni itd.).

## 2.9. Mjesečno izvješće socijalne službe

Socijalna služba u ustanovi u pravilu izrađuje mjesečna izvješća, koja rekapituliraju evidenciju za određeni mjesec – izvješće uključuje podatke o broju useljenih, iseljenih i umrlih korisnika za traženi mjesec..

Osim toga, u izvješću je uključen i podatak o odsutnim korisnicima, i to prema određenom kriteriju (kriterij je najčešće vezan uz naplatu troškova smještaja, pri čemu se u nekim slučajevima (npr. odsutnost više od 8 dana mjesečno) cijena smještaja smanjuje). Osim brojčanih podataka izvješće uključuje i popis korisnika ustanove obuhvaćen svakom od kategorija izvješća

Sučelje za izradu izvješća je vrlo jednostavno – dovoljno je odrediti mjesec i godinu izvješća, te način sortiranja popisa korisnika. Gumbom *Prikaži* prikazuju se podaci i formira izvješće za traženi mjesec. Izgled prozora prikazuje slika 27. Gumbom *Mjesečni izvještaj* moguće je ispisati izvještaj na pisač (slika 28).

| 🔁 Mjesečno izvješć                             | ie socijalne službe                        |                                                                                 | < |
|------------------------------------------------|--------------------------------------------|---------------------------------------------------------------------------------|---|
| Mjesec: Veljača<br>Sortiranje prema: prezin    | ➡ Godina: 200<br>ne iime                   | Prikaži                                                                         |   |
| Useljeni: 2   Iseljeni: 0                      | Odsutni>8:1 Umrli:2                        | Odsutni > 8 dana                                                                |   |
| Prezime i in<br>LUKIĆ LUCIJA<br>MIŠUR OKTAVIJA | ne Dat.rođenja<br>18.07.1914<br>01.09.1914 | MBR Dat.smještaja           9         01.02.2004           8         01.02.2004 |   |
|                                                |                                            | ×                                                                               |   |
| Mjesečni izvještaj                             |                                            | Povratak                                                                        |   |

Slika 29: Sučelje za izradu mjesečnog izvješća

|                                                                                                    | Dom za starije i<br>Sv. Izidora      | nemoćne ''<br>a 5, Novi Za | Kuća sv. Franje''<br>agreb, Odra  |           |            |
|----------------------------------------------------------------------------------------------------|--------------------------------------|----------------------------|-----------------------------------|-----------|------------|
| MJESE                                                                                                    | ČNO IZVJE                            | ŠĆE SO                     | OCIJALNE                          | SLUŽŀ     | BE         |
|                                                                                                    |                                      |                            | Datum izrade iz                   | zvještaja | 27.10.2004 |
| Mjesec: Veljača<br>Godina: 2004                                                                                                    |                                      |                            |                                   |           |            |
| Useljeni: Z<br>Prezime i ime korisnika                                                                                                    | Datum rođenja                        | MBR                        | Datum uselienia                   | Tin sobe  | Smieštai   |
| LUKIĆ LUCIJA                                                                                                    | 18.07.1914                           | 9                          | 01.02.2004                        | 0         | 0          |
| MIŠUR OKTAVIJA                                                                                                    | 01.09.1914                           | 8                          | 01.02.2004                        | 1         | 0          |
|                                                                                                    |                                      |                            |                                   |           |            |
| Nijedan korisnik nije is<br>Odsutni (više od 8 dan                                                                                           | a): 1                                |                            |                                   | _         |            |
| Nijedan korisnik nije is<br>Odsutni (više od 8 dan<br>Prezime i ime korisnika                                                                | a):1<br>Datum rođenja                | MBR                        | Odsutni dana                      | ]         |            |
| Nijedan korisnik nije is<br>Odsutni (više od 8 dan<br>Prezime i ime korisnika<br>ZLATKOVIĆ ANA-MARIJA                                        | a):1<br>Datum rođenja<br>24.07.1932  | MBR<br>7                   | Odsutni dana<br>20                | ]         |            |
| Nijedan korisnik nije is<br>Odsutni (više od 8 dan<br>Prezime i ime korisnika<br>ZLATKOVIĆ ANA-MARIJA<br>Umrli: 2                            | a):1<br>Datum rođenja<br>24.07.1932  | MBR<br>7                   | Odsutni dana<br>20                |           |            |
| Nijedan korisnik nije is<br>Odsutni (više od 8 dan<br>Prezime i ime korisnika<br>ZLATKOVIĆ ANA-MARIJA<br>Umrli: 2<br>Prezime i ime korisnika | a): 1<br>Datum rođenja<br>24.07.1932 | MBR<br>7<br>MBR            | Odsutni dana<br>20<br>Datum smrti | ]         |            |

Slika 30: Obrazac za ispis mjesečnog izvješća socijalne službe

#### 2.10. Smještajni kapaciteti

Sustav uključuje i evidenciju smještaja korisnika po sobama. Izborom stavke *Smještaj->Podaci o sobama* omogućen je unos i promjena podataka o sobama u ustanovi. Unos se vrši u prozoru kojeg prikazuje slika 29.

| ଅ Smještajni kapaciteti - pregled 📃 🗖 🔀 |               |             |           |                        |          |  |  |  |
|-----------------------------------------|---------------|-------------|-----------|------------------------|----------|--|--|--|
| Unos i obrada s                         | oba Pregled s | oba         |           |                        |          |  |  |  |
| Oranka                                  | Talafan       | Mal         | CariaZtai | Manamana               |          |  |  |  |
| A-102                                   | 123           | vei.<br>1/1 | Stambeni  | Ovo je proba           |          |  |  |  |
| A222                                    |               | 1/3         | Stambeni  | Proba za tri korisnika | -        |  |  |  |
| D-112                                   |               | 1/2         | Stacionar | D va stanara           |          |  |  |  |
| D-120                                   | 221           | 1/2         | Stacionar |                        |          |  |  |  |
| D-121                                   |               | 1/2         | Stambeni  |                        |          |  |  |  |
| D-201                                   |               | 1/3         | Stacionar | Tri u stacionaru?      |          |  |  |  |
| ■ N+102                                 |               |             | Stampeni  |                        | ~        |  |  |  |
| 1                                       |               |             |           |                        | <u> </u> |  |  |  |
| Oznaka:                                 | A-102         |             | -         | Dodaj iz baze korisr   | nika     |  |  |  |
| Telefon:                                | 123           |             | -         |                        | _        |  |  |  |
| Tip/vel.:                               | 1/1           | ·           |           |                        |          |  |  |  |
| Smještaj:                               | Stambeni dio  | •           | ·         |                        |          |  |  |  |
| Napomena:                               | Ovo je proba  |             |           |                        |          |  |  |  |
|                                         | ► ►           | +           |           | • 🛷 🕺                  | ¢,       |  |  |  |
|                                         |               |             |           | Povra                  | tak      |  |  |  |

Slika 31: Unos podataka o sobama

Za svaku sobu definira se oznaka, telefonski broj, tip/veličina, vrsta smještaja i napomena. Iako unos podataka o sobama nije nužan za ispravno funkcioniranje sustava, preporuča se zbog kasnijeg lakšeg rada i evidencije smještaja. Neovisno o evidenciji smještajnih kapaciteta, omogućen je unos oznaka soba za svakog pojedinog korisnika, bez obzira da li soba postoji u evidenciji ili ne. Gumbom *Dodaj iz baze korisnika* omogućeno je automatsko dodavanje tako označenih soba u evidenciju.

Osim unosa podataka o sobama, grupom *Pregled soba* omogućen je i pregled popunjenosti i useljenja korisnika prema sobama. Pregled prikazuje slika 30.

| 🛃 Smještaj    | ni kapaciteti - pregle  | d                                            |                          |
|---------------|-------------------------|----------------------------------------------|--------------------------|
| Unos i obrada | soba Pregled soba       |                                              |                          |
| Način preg    | leda: Prema korisnicima |                                              | -                        |
| Soba          | lme i prezime           | Stanje S                                     | tanara 🛛 🔥               |
| D-104         | MILJENKO HIKAČ          |                                              | 1                        |
| D-107         | ANKICA MATAS            |                                              | 1                        |
| D-111         | LUCIJA LUKIC            |                                              | 1                        |
| D-112         | ANDRIJA ANDRIC          |                                              | ]                        |
| D-113         | ANKA AN HU              |                                              | 1                        |
| D-117         | TIHANA STANKUVIU        |                                              |                          |
| D-117         | ZDENNA URUST            |                                              |                          |
| D-123         | TIHANA MUZINIK          |                                              | 1                        |
| D-210         |                         |                                              | i                        |
| D-211         | IVANKA KRESNIĆ          |                                              | 1                        |
|               |                         |                                              |                          |
|               |                         |                                              |                          |
|               |                         |                                              | _                        |
|               |                         |                                              | <u>~</u>                 |
| Korisnici pre | ma sobama 💌 Ispis       | Broj soba: <b>25</b><br>Korišteno: <b>10</b> | Smj.korisnika: <b>11</b> |
|               |                         |                                              | Povratak                 |

Slika 32: Pregled popunjenost soba

U gornjem dijelu prozora određuje se način pregleda – osim pregleda prema korisnicima moguć je i pregled prema sobama i to uz različite kriterije popunjenosti i tipa soba. Svi oblici pregleda mogu se i ispisati na pisač.

#### 2.10.1. Određivanje soba za smještaj korisnika

U sustavu u kojem su ispravno definirani svi smještajni kapaciteti, omogućeno je olakšano određivanje soba za smještaj korisnika. Naime, pri unosu podataka o korisnicima (slika 31, lijevo), klikom na gumb ? je moguće dobiti popis raspoloživih soba i odabrati željenu (desno).

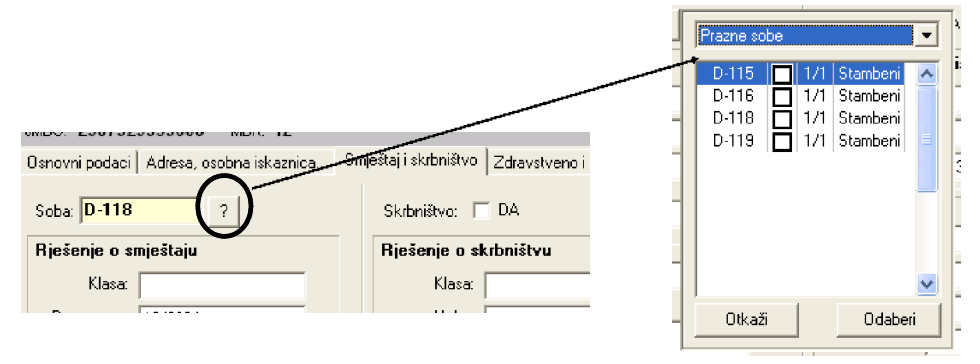

Slika 33: Određivanje soba za smještaj korisnika

## 2.11. Pregled indvidualnih planova

Obzirom da su individualni planovi vezani uz korisnike ustanove, pregled individualnih planova po korisnicima je integriran u postojeći sustav u standardni prozor za pregled informacija o korisnicima (slika). Dodana je grupa "Individualni planovi" u kojoj je dan popis svih planova izrađenih za određeno korisnika, sortirano prema vremenu/datumu izrade i unosa u sustav.

| Pregled podataka o korisniku                                                                              |             |
|----------------------------------------------------------------------------------------------------|-------------|
| Matija Matić<br>JMBG: MBR: 20 20 ISELJENJE SPOL SRBINŠTVO<br>NE                                           | soba<br>122 |
| Matična knjiga Osobni list Evidencija odsutnosti Evidencija aktivnosti Dnevnik rada Individualni plan     |             |
| Datum plana Evidentirano Izradili<br>10.10.2011. 10.10.2011 21:38:49 Malija Mikac Marko Markowi¢Ana Anića |             |
| 🖹 Dodaj 🆓 Promijeni) 😭 Obriši                                                                             |             |
| Izvješća/evidencije za korisnika: Osobni list 🛛 Prikaz i ispis                                            | Povratak    |

Iz prozora je gumbima *Dodaj, Promijeni* i *Obriši* moguća manipulacija planovima. Isto tako, od svakog evidentiranog plana moguće je izraditi novi (kopiraju se svi podaci osim datuma) klikom na gumb *Novi prema postojećem*.

#### 2.11.1. Evidencija indvidualnih planova

Omogućen je i pregled svih izrađenih individualnih planova, korištenjem stavke **Korisnici - Evidencija - Individualni planovi** u glavnom izborniku programa. Pokretanjem te funkcije otvara se prozor koji sadržava sve izrađene planove, uz dodatnu mogućnost filtriranja po vremenu ili korisnicima.

## 2.12. Mjesečni planovi i realizacija planova

U najnovijoj verziji modula DOMEK Socijala omogućena je izrada mjesečnih planova socijalnih radnika i izrada izvještaja o realiziranim planovima.

U glavnom prozoru dodan je izbornik **Planovi** u kojem se nalaze sve potrebne funkcije - izrada novog mjesečnog plana, pregled mjesečnih planova, izrada obrasca o realizaciji planova i pregled realizacija... Sučelje za oba tipa obrazaca je identično i omogućava definiranje mjeseca i godine na koji se odnosi izvješće, te unos proizvoljnog teksta plana ili realizacije.

## 2.12.1. Unos novog mjesečnog plana

Sučelje za unos prikazuje slika - radi se o jednostavnom prozoru za unos mjeseca i godine i proizvoljnog teksta. Pri snimanju u evidenciju podatke je moguće automatski ispisati na pisač, a to je moguće i naknadno prilikom pregleda samih izvještaja.

| M | jesečni plan socijalnog radnika                                                                                                    | X |  |  |  |  |  |  |  |  |
|---|----------------------------------------------------------------------------------------------------|---|--|--|--|--|--|--|--|--|
|   | Godina: 2011 Mjesec: prosinac V                                                                                                    |   |  |  |  |  |  |  |  |  |
|   | Plan:                                                                                                    |   |  |  |  |  |  |  |  |  |
|   | Ovo je moj prvi mjesečni plan kojeg unosim u sustav.                                                                                                    | 7 |  |  |  |  |  |  |  |  |
|   | Tu idem u nove retke.<br>Ideja je da imam isti GUI za mjesečne planove socijalnih radnika kao i za realizaciju mjesečnih planova socijalnih<br>radnika u ustanovi. |   |  |  |  |  |  |  |  |  |
|   | Pa probam malo razmaknut<br>Pa još malo                                                                                                    |   |  |  |  |  |  |  |  |  |
|   | Blabla<br>Blabla                                                                                                    |   |  |  |  |  |  |  |  |  |
|   |                                                                                                    |   |  |  |  |  |  |  |  |  |
|   |                                                                                                    |   |  |  |  |  |  |  |  |  |
|   |                                                                                                    |   |  |  |  |  |  |  |  |  |
|   |                                                                                                    |   |  |  |  |  |  |  |  |  |
|   |                                                                                                    |   |  |  |  |  |  |  |  |  |
|   | 🔪 🚺 🛣 Otkaži 🛛 🗟 Snimi promjene                                                                                                    |   |  |  |  |  |  |  |  |  |
|   | Ispiši 🔒 Novi prema postojećem                                                                                                    |   |  |  |  |  |  |  |  |  |

Ispis plana ili realizacije plana moguć je klikom na gumb *Ispiši*. Prije ispisa obrazac je moguće pregledati na ekranu (slika).

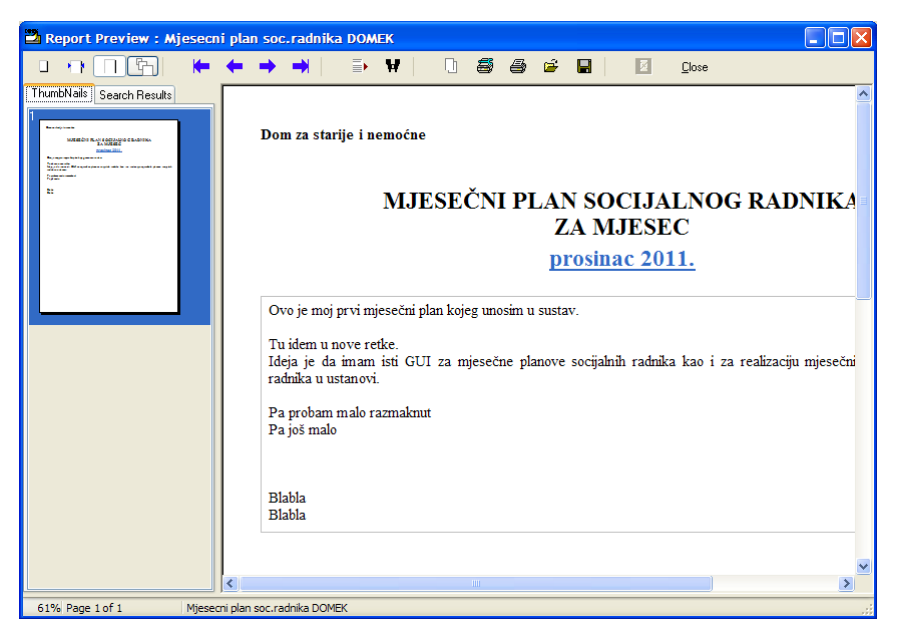

#### 2.12.2. Pregled evidencije mjesečnih planova i realizacija

Sučelje za pregled evidencije mjesečnih planova prikazuje sljedeća slika - dan je popis svih evidentiranih planova i popis je moguće filtrirati... U ponuđenim grupama se odvojeno prikazuju mjesečni planovi i realizacije mjesečnih planova.

| 🗳 Mjesečni plan   | vi i realizacija mjesečnih p | lanova socijalnih radnika |   |
|-------------------|------------------------------|---------------------------|---|
| Za razdoblje od 🛛 | 6. 9 .2011 🔽 do 10.10.2011 💟 | Djelatnik:                | ~ |
| Uneseno od 🛛      | 6. 9 .2011 🔽 do 10.10.2011 🔽 | Prikaži i obrisane        |   |
| Mjesečni planovi  | Realizacija plana            |                           |   |
| Mjesec Go         | dina Evidentirano I          | Djelatnik                 |   |
| prosinac 2        | 011  10.10.2011 20:46:46     |                           |   |
|                   |                              |                           |   |
|                   |                              |                           |   |
|                   |                              |                           |   |
|                   |                              |                           |   |
|                   |                              |                           |   |
|                   |                              |                           |   |
|                   |                              |                           |   |
|                   |                              |                           |   |
|                   |                              |                           |   |
|                   |                              |                           |   |
|                   |                              |                           |   |
| 🕒 Dodaj   🎘 Pr    | mijeni 🛛 🧐 Obriši            |                           |   |

## 2.13. Ostale funkcije

Sustav je otvoren za nadogradnju pa se u njega mogu ugrađivati nove funkcije koje se pokažu korisnima. Jedna od njih (već ugrađena) je funkcija koja omogućava automatsko obavještavanje djelatnika (npr. u socijalnoj službi) o rođendanima korisnika ustanove.

#### 2.13.1. Rođendani

Dvije su osnovne funkcije vezane uz prikaz rođendana korisnika ustanove. Prva omogućava pregled i analizu rođendana (stavka *Korisnici->Rođendani* u glavnom izborniku), dok druga prikazuje korisnike čiji su rođendani u sljedećih nekoliko dana (broj dana je moguće proizvoljno podesiti, a funkcija se aktivira stavkom *Korisnici->Provjeri rođendane*). Kod pokretanja programa (dakle kod ulaska u DOMEKSoc) vrši se automatska provjera te se prikazuje popis korisnika koji uskoro imaju rođendan – to omogućava djelatniku soc. službe da pripremi iznenađenje i slavlje za korisnika ili sl.

Prozor za pregled podatak o rođendanima je prikazan na slici 32.

| 🔁 Rođendani korisn   | ika                |                        |                 |
|----------------------|--------------------|------------------------|-----------------|
| Korisnik             | Prikaž             | i: Sve useljene korisn | ike 🔻           |
| Rođendan: 🔿 danas    | C sutra C sljedeć  | iih 5 dana             | 💿 svi korisnici |
| Prezime              | Ime                | Datum                  | <u> </u>        |
| MATAS                | ANKICA             | 02.12.1910             |                 |
| LUKIĆ                | LUCIJA             | 18.07.1914             |                 |
| ANTIĆ                | ANKA               | 05.09.1914             |                 |
| SEIWERT              | KORINA             | 12.05.1920             |                 |
| STANKOVIĆ            | TIHANA             | 12.06.1922             |                 |
| KRESNIČ              | IVANKA<br>ZVONIMIB | 22.03.1924             |                 |
| MUZINIK              | TIHANA             | 20.08.1928             |                 |
| HIKAČ                | MILJENKO           | 21.03.1930             |                 |
|                      |                    |                        | ~               |
|                      | 0005               | <b>B</b> 440           |                 |
| Godina: 91           | .2005 Soba:        | D-113                  |                 |
| Mjesto rođenja: PETR | INJA               |                        | Podaci          |
|                      | _                  | _                      | _               |
| 🗹 Obavijesti?        | Korisnika:         |                        | Povratak        |

Slika 34: Pregled popisa korisnika prema rođendanima

Omogućen je pregled i pretraživanje korisnika (gornji dio prozora), te ograničenje prikaza prema rođendanima (korisnici koji imaju rođendan danas, sutra, u sljedećih X dana). Funkcija automatskog obaviještavanja po ulasku u programu uključuje se stavkom *Obavijesti?* u donjem dijelu prozora. U svakom trenutku je gumbom *Podaci* moguće doći do svih podataka o označenom korisniku.

#### 2.13.2. Evidencija dokumenata korisnika

Sustav omogućuje i evidentiranje dokumenata koje korisnici donose sa sobom u ustanovu. Za svakog korisnika moguće je unijeti podatke o dokumentima koje je predao na čuvanje, a dana je i mogućnost pohrane digitalnog zapisa dokumenta (npr. skenirana rješenja i slično).

Evidencija dokumenata se pokreće stavkom *Korisnici->Evidencija->Dokumenti* u glavnom izborniku. Po pokretanju evidencije prikazuje se prozor kao na slici 33.

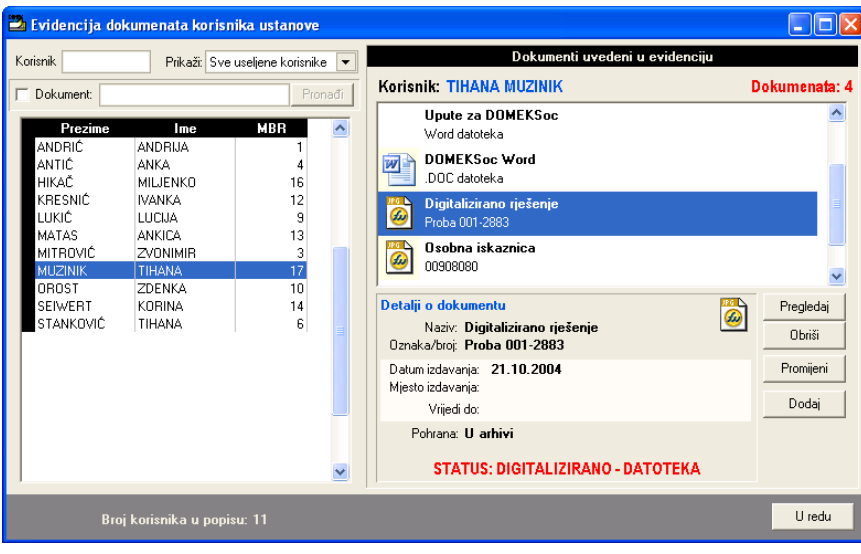

Slika 35: Evidencija dokumenata korisnika

U lijevom dijelu prozora je omogućeno brzo pretraživanje korisnika i dokumenata. Pretaživanje korisnika je moguće prema ključnim riječima, pri čemu je pretraživanje moguće ograničiti na različite grupe korisnika (useljeni, iseljeni, umrli, samo korisnici za koje su uvedeni dokumenti itd.). Pretraživanje dokumenata svodi se na unos teksta koji se potom traži u evidenciji. Ukoliko je traženi dokument nađen kao rezultat se dobije popis korisnika (jednog ili više) za koje se u evidenciji nalaze dokumenti koji zadovoljaju uvjet pretraživanja.

Ukoliko za, u popisu označenog, korisnika postoje dokumenti u evidenciji, u desnom dijelu prozora daje se njihov pregled. Svaki dokument opisan je nazivom i oznakom. Ukoliko je dokument digitaliziran, tj. dostupan na računalu u digitalnom obliku, prikazuje se i oznaka vrste zapisa (npr. Word dokument, grafički dokument, PDF i slično).

Za unos, promjenu i pregled dokumenata koriste se gumbi u desnom dijelu prozora. Gumb *Pregledaj* se koristi za pregled označenog dokumenta (ukoliko je dokument dostupan u digitalnom obliku). Po pokretanju pregleda dokument se učitava u program koji se na računalu koristi za obradu tog tipa dokumenata. Npr. ukoliko se radi o skeniranim dokumentima, pregled će se obaviti korištenjem programa za pregled i/ili obradu slika.

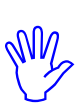

Digitalizirani dokumenti pohranjuju se na lokaciju koju je moguće podesiti u *Opcije*. Dakle, svaki dokument koji se dodaje kopira se na tu lokaciju, te je dostupan i ostalim korisnicima sustava (ukoliko se aplikacija DOMEKSoc koristi na više mjesta u ustanovi). To omogućava i dodatnu zaštitu podataka jer u slučaju nehotičnog brisanja dokumenata oni ostaju na lokaciji koju nadgleda sustav.

Gumb *Obriši* se koristi za brisanje dokumenta iz evidencije. Prilikom brisanja dokumenta iz evidencije, briše se samo zapis o dokumentu u evidenciji, dok se digitalni oblik dokumenta iz sigurnosnih razloga ne briše.

Dodavanje i promjena dokumenata u evidenciji se obavlja gumbim *Dodaj* i *Prmoijeni*. Unos se vrši u prozoru kojeg prikazuje slika 34.

| 🔁 Unos dokumena      | ta u evidenciju 📃 🗖 🔀                          |
|----------------------|------------------------------------------------|
| Korisnik: KORINA     | SEIWERT                                        |
| Naziv:               | Domovnica                                      |
| Oznaka/broj:         |                                                |
| Datum izdavanja:     | 27.10.2004 💌 Vrijedi do: 🔽 trajno 27.10.2004 💌 |
| Mjesto izdavanja:    |                                                |
| Pohrana (papirnata): |                                                |
| 🖵 Digit              | alizirano/dostupno u obliku računalne datoteke |
| Datoteka:            |                                                |
| 1                    |                                                |
|                      | Otkaži Dodaj                                   |

Slika 36: Unos podataka o dokumentu u evidenciji

Prvo polje (naziv) koristi se za unos naziva dokumenta. Unaprijed su predefinirani nazivi nekih standardnih vrsta dokumenata, što može ubrzati unos. Osim naziva unose se oznaka dokumenta, datum i mjesto izdavanja te podatak o pohrani dokumenta (npr. gdje se u arhivi nalazi dokument).

Moguće je unijeti i datum trajnosti dokumenta, te podatak o datoteci u kojoj se nalazi digitalni zapis dokumenta.

Podatak o trajnosti dokumenta može se iskoristiti za automatsko nadgledanje i obavještavanje o potrebi produljenja trajnosti dokumenata za useljene korisnike.

## 2.14. Izvještaji i ispis evidencija na pisač

Program DOMEK Socijala omogućava ispis različitih izvještaja i evidencija na pisač. Na razini cjelokupne evidencije korisnika (uz eventualno postavljene uvjete pretraživanja) moguć je ispis sljedećih izvještaja:

- evidencija podnesenih zahtjeva
- matična knjiga
- pomoćna matična knjiga
- mjesečni pregled odsutnosti korisnika
- mjesečno izvješće socijalne službe
- statistički izvještaji prema definiranim kriterijima
- statistički list
- izvješće o smještajnim kapacitetima
- izvješće o smještaju korisnika po sobama

Za svakog pojedinog korisnika moguća je izrada sljedećih obrazaca i izvještaja:

- osobni list korisnika
- izvještaj o radno-okupacijskim aktivnostima korisnika
- izvještaj o odsutnosti korisnika
- obrazac za zdravstvenu službu
- izvještaj odjela za pojačanu njegu
- odluka o rješenju zahtjeva za smještaj

U nastavku je dan pregled svih navedenih izvještaja.

Mnogi izvještaji sadržavati će nekoliko stranica za ispis, pa se ponekad može javiti potreba za djelomičnim ispisom, odnosno ispisom pojedinih stranica izvještaja. Prozor za pregled i ispis izvještaja je uvijek identičan. U gornjem dijelu prozora nalazi se traka sa gumbićima (na donjoj slici su navedeni i funkcije najbitnijih od njih).

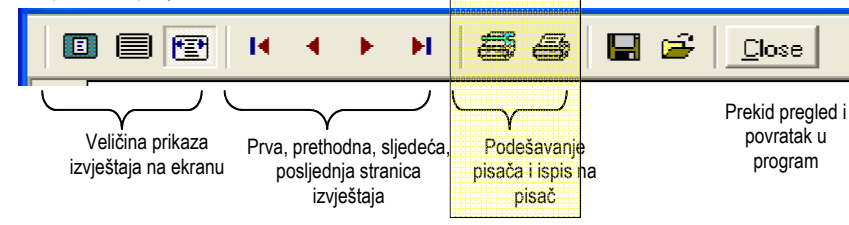

Vezano uz ispis na pisač, bitna su dva posebno označena gumbića – prvi služi za podešavanje parametara ispisa, a drugi za ispis na pisač. Kad je potrebno ispisati cijeli dokument (dakle, sve stranice izvještaja) dovoljno je kliknuti na drugi gumbić. Ukoliko pak je potrebno obaviti neka podešavanja (npr. kvaliteta ispisa) ili *je potrebno ispisati samo određene stranice* dokumenta, prije ispisa to treba podesiti klikom na prvi gumbić. To će aktivirati prozor kao na slici 35.

| Print         |                             | ? 🛛                           |
|---------------|-----------------------------|-------------------------------|
| Printer       |                             |                               |
| <u>N</u> ame: | HP DeskJet 840C/841C/842C/  | 843C   Properties             |
| Status:       | Ready                       |                               |
| Type:         | HP DeskJet 840C/841C/842C/8 | 43C                           |
| Comment       | 028001                      |                               |
| Commeric      |                             |                               |
| Print range   |                             | Copies                        |
| ⊙ <u>A</u> II |                             | Number of <u>c</u> opies: 1 🛨 |
| C Pages       | from: 1 to: 4               |                               |
| C Selecti     | on                          |                               |
|               |                             |                               |
|               |                             | OK Cancel                     |
|               |                             |                               |

Slika 37: Parametri ispisa na pisač

Gumbom *Properties* mogu se promijeniti postavke pisača, dok se pod *Print Range* može definirati koje stranice izvještaja je potrebno ispisati na pisač. Pod *Copies* definira se broj kopija ispisa.

## 2.14.1. Evidencija podnesenih zahtjeva

Pri pregledu podnesenih zahtjeva (odjeljak 0.) omogućen je ispis popisa podnesenih zahtjeva na pisač. Pregled i ispis popisa obavlja se u prozoru prikazanom na slici 36.

| a 1 | egled za | htjeva za                                                                                                    | ı smještaj                                                                                                    |                                                                                                    |                                                                                                    |                                                                                        |                                                                                                    |                                                                                                    |   |
|-----|----------|----------------------------------------------------------------------------------------------------|----------------------------------------------------------------------------------------------------|----------------------------------------------------------------------------------------------------|----------------------------------------------------------------------------------------------------|----------------------------------------------------------------------------------------|----------------------------------------------------------------------------------------------------|----------------------------------------------------------------------------------------------------|---|
|     |          | нч                                                                                                    | ▶ N (5 6)                                                                                                    |                                                                                                    | ose                                                                                                    |                                                                                        |                                                                                                    |                                                                                                    |   |
|     |          |                                                                                                    | IZVJEŠT                                                                                                    | Dom za st<br>Sv. J<br>AJ O PC<br>SMJH                                                                                                    | arije i nemo<br>Izidora 5, No<br>DNESE<br>EŠTAJ U                                                                                                    | ine "Ku<br>vi Zagn<br>NIM<br>J UST                                                     | ća sv. Franj<br>eb, Odra<br>[ ZAHT<br>ΓΑΝΟV                                                                                                    | e"<br>JEVIMA ZA<br>I                                                                               |   |
|     |          |                                                                                                    |                                                                                                    |                                                                                                    |                                                                                                    |                                                                                        | Datumizra                                                                                                    | ade izvještaja 09.10.2004                                                                          |   |
|     |          |                                                                                                    |                                                                                                    |                                                                                                    |                                                                                                    |                                                                                        |                                                                                                    |                                                                                                    | - |
|     |          | Oznaka                                                                                                    | Prezimeiime                                                                                                    | Datum                                                                                                    | Saziv                                                                                                    | Odluka                                                                                 | Useljenje                                                                                                    | Napomena                                                                                           | - |
|     |          | Oznaka<br>1/01/03                                                                                                    | Prezime i ime<br>Mikao Matija                                                                                                    | Datum<br>25.12.2003                                                                                                    | Saziv<br>28.12.2003                                                                                                    | Odluka<br>+                                                                            | Useljenje<br>28.12.2003                                                                                                    | Napomena<br>Biki je unjegasa                                                                       | - |
|     |          | Oznaka<br>1/01/03<br>AA/001/2                                                                                               | Prezime i ime<br>Mikao Matija<br>Mužinić Tihana                                                                                                    | Datum<br>25.12.2003<br>27.12.2003                                                                                                    | Saziv<br>28.12.2003<br>19.05.2004                                                                                                    | Odluka<br>+<br>+                                                                       | Useljenje<br>28.12.2003<br>19.05.2004                                                                                                    | Napomena<br>Bik je neje una                                                                        |   |
|     |          | Oznaka<br>1/01/03<br>AA/001/2<br>12/00/04                                                                                   | Prezime i ime<br>Mikao Matija<br>Mužnić Tihana<br>Novak Iva                                                                                                    | Datum<br>25.12.2003<br>27.12.2003<br>27.12.2003                                                                                                    | Saziv<br>28.12.2003<br>19.05.2004<br>19.05.2004                                                                                                    | Odluka<br>+<br>+                                                                       | Useljenje<br>28.12.2003<br>19.05.2004<br>19.05.2004                                                                                                    | Napomena<br>Bila je zagranita                                                                      |   |
|     |          | Oznaka<br>1/01/03<br>AA/001/2<br>12/00/04<br>4/00/04                                                                        | Prezime i ime<br>Mikao Matija<br>Mužinić Tihana<br>Novak Iva<br>Cikač Mljenko                                                                                                    | Datum<br>25.12.2003<br>27.12.2003<br>27.12.2003<br>27.12.2003                                                                                                    | Saziv<br>28.12.2003<br>19.05.2004<br>19.05.2004<br>27.12.2003                                                                                                    | Odluka<br>+<br>+<br>+                                                                  | Useljenje<br>28.12.2003<br>19.05.2004<br>19.05.2004<br>27.12.2003                                                                                                    | Napomena<br>Від у алучавал                                                                         |   |
|     |          | Oznaka<br>1/01/03<br>AA/001/2<br>12/00/04<br>4/00/04<br>5/00/04                                                             | Prezime i ime<br>Mkao Matija<br>Mužnić Tihana<br>Novak Ma<br>Ckać Mijenko<br>Sajko Krunostav                                                                                                    | Datum<br>25.12.2003<br>27.12.2003<br>27.12.2003<br>27.12.2003<br>27.12.2003                                                                                                    | Saziv<br>28.12.2003<br>19.05.2004<br>19.05.2004<br>27.12.2003                                                                                                    | Odluka<br>+<br>+<br>+<br>+                                                             | Useljenje<br>28.12.2003<br>19.05.2004<br>19.05.2004<br>27.12.2003                                                                                                    | Napomena<br>Bila je anjesista                                                                      |   |
|     |          | Oznaka<br>1/01/03<br>AA/001/2<br>12/00/04<br>4/00/04<br>5/00/04<br>06/08/04                                                 | Prezime i ime<br>Muzin Katija<br>Mužin Ki Tihan a<br>Novak ka<br>Ckač Mijenko<br>Sajko Krunosta v<br>Lipije Manje                                                                                                  | Datum<br>25.12.2003<br>27.12.2003<br>27.12.2003<br>27.12.2003<br>27.12.2003<br>27.12.2003                                                                                                    | Saziv<br>28.12.2003<br>19.05.2004<br>19.05.2004<br>27.12.2003<br>12.05.2004                                                                                                   | Odluka<br>+<br>+<br>+<br>+                                                             | Useljenje<br>28.12.2003<br>19.05.2004<br>19.05.2004<br>27.12.2003<br>12.05.2004                                                                                                    | Napomena<br>Bila ya sayaasaa                                                                       | - |
|     |          | Oznaka<br>1/01/03<br>A.4/001/2<br>12/00/04<br>4/00/04<br>5/00/04<br>06/08/04<br>11/acr/010                                  | Prezime i i me<br>Miao Matija<br>Mužnić Tihana<br>Novak ka<br>Ckać Mijenko<br>Sajko Krunosta v<br>Ljo je Manje<br>Mikao Comagoj                                                                                    | Datum<br>25.12.2003<br>27.12.2003<br>27.12.2003<br>27.12.2003<br>27.12.2003<br>27.12.2003<br>27.12.2003<br>27.12.2003<br>27.12.2003                                                                                                    | Saziv<br>28.12.2003<br>19.05.2004<br>19.05.2004<br>27.12.2003<br>12.05.2004<br>12.05.2004                                                                                     | Odluka<br>+<br>+<br>+<br>+<br>+                                                        | Useljenje<br>28.12.2003<br>19.05.2004<br>19.05.2004<br>27.12.2003<br>12.05.2004<br>12.05.2004                                                                                                   | Napomena<br>Bib je zapisana<br>Jovi mor, dizudanka                                                 | - |
|     |          | Oznaka<br>1/01/03<br>A.4/001/2<br>12/00/04<br>4/00/04<br>5/00/04<br>06/08/04<br>11/bc:/010                                  | Prezime i i me<br>Mikao Matija<br>Mužinči Tihana<br>Novak Iva<br>Ckač Mijenko<br>Sajko Krunosla v<br>Lipje Marije<br>Mikao Domagoj<br>Useljen Najnoviji                                                            | Datum<br>25.12.2003<br>27.12.2003<br>27.12.2003<br>27.12.2003<br>27.12.2003<br>27.12.2003<br>27.12.2003<br>27.12.2003<br>27.12.2003                                                                                                    | Saziv<br>28.12.2003<br>19.05.2004<br>19.05.2004<br>27.12.2003<br>12.05.2004<br>12.05.2004<br>12.05.2004<br>27.12.2003                                                         | Odluka<br>+<br>+<br>+<br>+<br>+<br>+<br>+                                              | Useljenje<br>28.12.2003<br>19.05.2004<br>19.05.2004<br>27.12.2003<br>12.05.2004<br>12.05.2004<br>12.05.2004<br>27.12.2003                                                                       | Napomena<br>Bila je anje sata<br>Ile vi mor, di ndaol ni                                           | - |
|     |          | Oznaka<br>1/01/03<br>A/4/001/2<br>12/00/04<br>4/00/04<br>5/00/04<br>06/08/04<br>11/2222<br>11/11/222                        | Prezimeiime<br>Miao Matija<br>Mužni Tihana<br>Novak Ma<br>Ckać Mijenko<br>Sajko Krunosla v<br>Loje Marije<br>Miao Dornagoj<br>Useljan Najnovij<br>neusejen Najnovij                                                | Datum           25.12.2003           27.12.2003           27.12.2003           27.12.2003           27.12.2003           27.12.2003           27.12.2003           27.12.2003           27.12.2003           27.12.2003                                                                                                    | Saziv<br>28.12.2003<br>19.05.2004<br>19.05.2004<br>27.12.2003<br>12.05.2004<br>12.05.2004<br>27.12.2003<br>19.05.2004                                                         | Odluka<br>+<br>+<br>+<br>+<br>+<br>+<br>+<br>+<br>+<br>+                               | Useljenje<br>28.12.2003<br>19.05.2004<br>19.05.2004<br>27.12.2003<br>12.05.2004<br>12.05.2004<br>27.12.2003<br>19.05.2004                                                                       | Napomena<br>Bla je angesana<br>Je vitmor, di askasta                                               | - |
|     |          | Oznaka<br>1/01/03<br>AA001/2<br>12/00/04<br>4/00/04<br>5/00/04<br>06/08/04<br>11/2222                                       | Prezime i i me<br>Mico Akrija<br>Mužné Thana<br>Novak ka<br>Ckač Mijenko<br>Sajko Kuno stav<br>Lojte Marije<br>Mikac Doragoj<br>Usejen Najnoviji<br>usejen Još je dan                                              | Datum<br>25.12.2003<br>27.12.2003<br>27.12.2003<br>27.12.2003<br>27.12.2003<br>27.12.2003<br>27.12.2003<br>27.12.2003<br>27.12.2003<br>27.12.2003<br>27.12.2003                                                                                                    | Saziv<br>28.12.2003<br>19.05.2004<br>19.05.2004<br>27.12.2003<br>12.05.2004<br>27.12.2003<br>19.05.2004<br>27.12.2003                                                         | Odluka<br>+<br>+<br>+<br>+<br>+<br>+<br>+<br>+<br>+<br>+<br>+<br>+                     | Useljenje<br>28.12.2003<br>19.05.2004<br>19.05.2004<br>27.12.2003<br>12.05.2004<br>27.12.2003<br>19.05.2004<br>27.12.2003                                                                       | Napomena<br>Bib je zaprzena<br>Je je zaprzena<br>Je viz mor, dizadawłań                            | - |
|     |          | Oznaka<br>1/01/03<br>AA/001/2<br>12/00/04<br>5/00/04<br>06/08/04<br>11/6z/010<br>11/11/222                                  | Prezime i ime<br>Mica o Matija<br>Mužnič Thana<br>Novak ka<br>Ckač Mjenko<br>Sajko Kruno slav<br>Ljoje Marije<br>Mica O corragoj<br>Usejen Najnoviji<br>neusejen Najnoviji<br>usejen Najnoviji<br>usejen Najnoviji | Datum           25.12.2003           27.12.2003           27.12.2003           27.12.2003           27.12.2003           27.12.2003           27.12.2003           27.12.2003           27.12.2003           27.12.2003           27.12.2003           27.12.2003           27.12.2003           27.12.2003           27.12.2003           27.12.2003           27.12.2003           27.12.2003 | Saziv<br>28.12.2003<br>19.05.2004<br>19.05.2004<br>27.12.2003<br>12.05.2004<br>12.05.2004<br>27.12.2003<br>19.05.2004<br>27.12.2003<br>19.05.2004<br>27.12.2003               | Odluka<br>+<br>+<br>+<br>+<br>+<br>+<br>+<br>+<br>+<br>+<br>+<br>+<br>+                | Useljenje<br>28.12.2003<br>19.05.2004<br>19.05.2004<br>27.12.2003<br>12.05.2004<br>12.05.2004<br>27.12.2003<br>19.05.2004<br>27.12.2003<br>10.01.2004                                           | Napomena<br>Bila je anje sata<br>Nevi mor, dinadasha<br>Nevi mor, dinadasha<br>Jirayana sa         | - |
|     |          | Oznaka<br>1/01/03<br>A/001/2<br>12/00/04<br>4/00/04<br>5/00/04<br>06/08/04<br>11/2/22<br>11/11/222<br>13/02/04<br>14/00/04  | Prezime i ime<br>Mika o Marija<br>Mužnis Thana<br>Novak ka<br>Ckaš Mijenko<br>Sajko Krunostav<br>Lojie Marije<br>Mika Obrragoj<br>Useljen Još jedan<br>Mužnis Thana<br>Oz načeno Poba                              | Datum<br>25.12.2003<br>27.12.2003<br>27.12.2003<br>27.12.2003<br>27.12.2003<br>27.12.2003<br>27.12.2003<br>27.12.2003<br>27.12.2003<br>27.12.2003<br>27.12.2003<br>27.12.2003<br>03.01.2004                                                                                                    | Saziv<br>28.12.2003<br>19.05.2004<br>19.05.2004<br>27.12.2003<br>12.05.2004<br>12.05.2004<br>12.05.2004<br>12.05.2004<br>27.12.2003<br>19.05.2004<br>27.12.2003<br>04.01.2004 | Odluka<br>+<br>+<br>+<br>+<br>+<br>+<br>+<br>+<br>+<br>+<br>+<br>+<br>+<br>+<br>+<br>+ | Use ljenje<br>28.12.2003<br>19.05.2004<br>27.12.2003<br>12.05.2004<br>27.12.2003<br>19.05.2004<br>27.12.2003<br>19.05.2004<br>27.12.2003<br>10.01.2004<br>0.04.01.2004                          | Napomena<br>Bia y angetana<br>Jiang angetana<br>Jiang angetana<br>Jiang angetana<br>Jiang angetana | - |
|     |          | Oznaka<br>101/03<br>AA001/2<br>12/00/04<br>4/00/04<br>5/00/04<br>11/4c/010<br>11/11/222<br>13/02/04<br>13/02/04<br>15/08/04 | Prezime i ime<br>Mico Matja<br>Mužiňc Thana<br>Novak ka<br>Ckaš Mijoko<br>Sako Krunostav<br>Ličje Marje<br>Mico Dorragoj<br>Useljen Najno viji<br>neuseljen Još Jedan<br>Mužiňć Thana<br>Označeno Proba            | Datum<br>25.12.2003<br>27.12.2003<br>27.12.2003<br>27.12.2003<br>27.12.2003<br>27.12.2003<br>27.12.2003<br>27.12.2003<br>27.12.2003<br>27.12.2003<br>27.12.2003<br>03.01.2004<br>04.01.2004                                                                                                    | Saziv<br>28.12.2003<br>19.05.2004<br>19.05.2004<br>27.12.2003<br>12.05.2004<br>12.05.2004<br>12.05.2004<br>27.12.2003<br>27.12.2003<br>04.01.2004<br>04.01.2004               | Odluka<br>+<br>+<br>+<br>+<br>+<br>+<br>+<br>+<br>+<br>+<br>+<br>+<br>+<br>+<br>+<br>+ | Useljenje<br>28.12.2003<br>19.05.2004<br>19.05.2004<br>27.12.2003<br>12.05.2004<br>27.12.2003<br>19.05.2004<br>27.12.2003<br>19.05.2004<br>27.12.2003<br>10.01.2004<br>04.01.2004<br>12.01.2004 | Napomena<br>Bik je kojesana<br>Veritmer, dinaklaska<br>Veritmer, dinaklaska<br>Papenena            | - |

Slika 38: Pregled izvještaja o podnesenim zahtjevima

Ukoliko izvještaj uključuje više stranica, moguć je pojedinačni ispis kako je opisano u odjeljku 2.13.

#### 2.14.2. Odluke o obradi zahtjeva

Nakon obrade zahtjeva moguć je ispis odluke koju donosi Komisija. U odjeljku 2.1 su opisane mogućnosti podešavanja teksta odluke, sastava Komisije i slično.

Slika 37 prikazuje primjer pripreme odluke za ispis na pisač. Prikaz odluke pokreće se pomoćnim izbornikom kako je objašnjeno u odjeljku 0.

| Print Preview                                                                                                    |   |
|----------------------------------------------------------------------------------------------------|---|
|                                                                                                    |   |
| Dom za starije i nemoćne "Kuća sv. Franje"<br>Sv. Izidora 5, Novi Zagzeb, Odra                                                                                                    |   |
| U Zagrebu,                                                                                                    |   |
| Temeljem Statuta Doma za starije i nemoćne osobe Kuća svetog Franje te Pravilnika<br>o prijemu i otpustu korisrika Komisija za prijam i otpust korisnika (u daljnjem tekstu<br>Komisija) na sjednici održanoj, 09. 10. 2004 donosi |   |
| ODLUKU                                                                                                    |   |
| kojom se utvrđuje da nema zapreka za prijam Alberthino Einstein, JMB G<br>1004934010322, na (), Doma za starije i nemoćne osobe Kuća svetog Franje,<br>Sv. Izidora 5, Odra.                                                        |   |
| Obrazloženje                                                                                                    |   |
| Na sjednici Komisije o držanoj dana 09.10.2004, razmatrana je zamotba o smještaju<br>Alberthino Einstein iz Munchen, adresa , podnesena Munchen.                                                                                   |   |
| Komisija je utvrdila da su ispunjeni svi uvjeti za pozitivno rješenje zamolbe, te se<br>može pristupiti realizaciji istoga.                                                                                                    |   |
|                                                                                                    | _ |
|                                                                                                    | _ |
| 0% Page 1 of 1                                                                                                    | • |

Slika 39: Ispis odluke o obradi zahtjeva za smještaj

# 2.14.3. Matična knjiga i pomoćna matična knjiga

Pregled matične i pomoćne matične knjige je opisan u odjeljku 2.5. U svakom trenutku je moguće obaviti ispis kompletnih knjiga na pisač. Prozor za pregled i ispis prikazan je na slikama 38 i 39.

| <mark>ව</mark> Prin | Preview                                  |                                    |                                                               |                             |                                         |                                                |                                             |                      |                                        |                             |                                      |        |
|---------------------|------------------------------------------|------------------------------------|---------------------------------------------------------------|-----------------------------|-----------------------------------------|------------------------------------------------|---------------------------------------------|----------------------|----------------------------------------|-----------------------------|--------------------------------------|--------|
|                     | 1 🔁 ዞ ◀ →                                | M 🗟 🎒 🖡                            | 🖌 🖆 门 Close                                                   |                             |                                         |                                                |                                             |                      |                                        |                             |                                      |        |
|                     |                                          |                                    |                                                               |                             |                                         |                                                |                                             |                      |                                        |                             |                                      | ^      |
|                     |                                          |                                    |                                                               | Don<br>MAT                  | n za starije i<br>Sv. Izidora<br>IČNA K | nemoćne ''Kuća<br>15, Novi Zagreb<br>'N.HGA K( | osv. Franje''<br>, Odra<br>ORISNIK 4        | Δ                    |                                        |                             |                                      |        |
|                     | :                                        | Redni broj matičr                  | ne knjige: 1                                                  |                             |                                         |                                                |                                             |                      |                                        |                             |                                      |        |
| МІ                  | BR djevojačko prezime,                   | Ime oca, majke,<br>djev.prez.majke | Datum, mjesto rođ.,<br>JMBG,državljanstvo                     | Adresa                      | Bračno stanje,<br>supružnik             | Rješenje/ugovor o<br>smještaju u ustanovu      | Rješenje centra za<br>soc.skrb o skrbništvu | Podaci o<br>skrbniku | Datum i vrsta<br>smještaja             | Zdravstveno<br>stanje dol.  | Prestanak<br>smještaja               | :<br>P |
|                     | ANDRIJA<br>ANDRIĆ                        | JOSIP, TIHANA,<br>KOZLIĆ           | 18.12.1910<br>LIVNO, BIH<br>1812910300015<br>huvatsko         | LIVANISKOG SIRA<br>11       | UdovacAidovica<br>ANDREA<br>ANDRDEVIĆ   | 12.01.2004<br>04/2004                          | NE                                          |                      | 22.11.2003<br>STAMBENI-<br>NEODREDEN O | Pokretan<br>Kontinentan     |                                      | UMI    |
|                     | GORDANA<br>HUSKIĆ (rođ.<br>GORDANIĆ)     | JURAJ, FRANKA,<br>FRANIĆ           | 10.01.1924<br>ZAGREB, HRVATSKA<br>1001924335098<br>huvatsko   | VUKOVARSKA 11               | Udovac Azdovic a                        | 12.01.2004<br>05/2004                          | NE                                          |                      | 22.11.2003<br>POJAČANA<br>NJEGA-       | Pokretan<br>Kontinentan     | 06.08.2004<br>Odlazak u<br>drugi dom | KNU.   |
| 3                   | ZVONIMIR<br>MITROVIĆ                     | GORAN,<br>LJILJANA,<br>SABLJAK     | 28.05.1928<br>VARAŽDIN,<br>HRVATSKA<br>2805928330081          | KOPRIVNIČKA 11              | UdovacAidovica<br>FRANCIKA              | 12.01.2004<br>07/2004                          | NE                                          |                      | 15.12.2003<br>STAMBENI-<br>NEODREDEN O | Pokretan<br>Kontinentan     |                                      | TRG    |
|                     | ANKA<br>ANTIĆ (rođ.<br>ANIĆ)             | FRANJO,<br>ALENKA, POPOV           | 05.09.1914<br>PETRINUA, HRVATSKA<br>0509914345049<br>huvatsko | SV.LOVRE 12                 | UdovacAndovica<br>PANAYOT<br>POPOFF     | 13.01.2004<br>06/2004                          | NE                                          |                      | 22.12.2003<br>STAMBENI-<br>NEODREDEN 0 | Pokretan<br>Kontinentan     |                                      | ADP    |
|                     | MARIJA<br>MIRKOVIĆ (10đ.<br>GOSPDONETIĆ) | MARKO, MARDA,<br>MUŽEK             | 11.01.1916<br>SLAVONSKI BROD,<br>HRVATSKA<br>1101916335009    |                             |                                         | 12.01.2004                                     | NE                                          |                      | 23.12.2003<br>STAMBENI-<br>NEODREDEN O | Pohipokretan<br>Kontinentan | 12.02.2004<br>Umro                   |        |
|                     | TIHANA<br>STANKOVIĆ (rođ.<br>KUKULJIĆ)   | FRANJO, MARICA,                    | 12.06.1922<br>OSDEK, HRVATSKA<br>1206922335165<br>havatsko    | ZAD ARSKA 57                | Udovac Azdovic a                        | 02.01.2004                                     | NE                                          |                      | 05.01.2004<br>STAMBENI-<br>NEODREDEN O | Kolica<br>Inkontinentan     |                                      | DOP    |
|                     | ANA-MARIJA                               | JOSIP, ANTONIJA,<br>POTOČKI        | 24.07.1932<br>HRVKOSTAJNICA.                                  | ULICA HRVATSKE<br>VOJSKE 11 | Oženjen/udana                           | 12.01.2004                                     | NE                                          |                      | 10.01.2004<br>DOTAČANA                 | Nepokretan<br>Inkontinentan | 22.03.2004<br>Umro                   | KNT. 🗸 |
| < P                 | age 1 of 2                               |                                    |                                                               |                             |                                         |                                                |                                             |                      |                                        |                             |                                      | 2      |

Slika 40: Pregled i ispis matične knjige

| Print Preview |             |                                                           |                                                            |        |
|---------------|-------------|-----------------------------------------------------------|------------------------------------------------------------|--------|
|               | ▶ ₩ 😂 😂 🖬 🖆 |                                                           |                                                            |        |
|               | POMC        | DĆNA MATIČNA<br>Dom za starije i nemo<br>Sv. Izidora 5, N | A KNJIGA KOR<br>-ćne "Kuća sv. Franje"<br>ovi Zagreb, Odra | ISNIKA |
|               | Ime         | Prezime                                                   | Matični broj                                               |        |
|               | ANDRIJA     | ANDRIĆ                                                    | 1                                                          |        |
|               | ANKA        | ANTIĆ                                                     | 4                                                          |        |
|               | CATHERINE   | CVETKO                                                    | 11                                                         |        |
|               | MILJENKO    | HIKAČ                                                     | 16                                                         |        |
|               | GORDANA     | HUSKIĆ                                                    | 2                                                          |        |
|               | IVANKA      | KRESNIĆ                                                   | 12                                                         |        |
|               | LUCIJA      | LUKIĆ                                                     | 9                                                          |        |
|               | ANKICA      | MATAS                                                     | 13                                                         |        |
|               | MARIJA      | MIRKOVIĆ                                                  | 5                                                          |        |
|               | OKTAVIJA    | MIŠUR                                                     | 8                                                          |        |
|               | ZVONIMIR    | MITROVIĆ                                                  | 3                                                          |        |
|               | TIHANA      | MUZINIK                                                   | 17                                                         |        |
|               | ZDENKA      | OROST                                                     | 10                                                         |        |
|               | KORINA      | SEIWERT                                                   | 14                                                         |        |
|               | TIHANA      | STANKOVIĆ                                                 | 6                                                          |        |
|               | MATEJA      | SVETLIĆ                                                   | 15                                                         |        |

Slika 41: Pregled i ispis pomoćne matične knjige

## 2.14.4. Mjesečni pregled odsutnosti korisnika

Pregled odsutnosti korisnika prema mjesecima opisan je u odjeljku 2.6.1. Pregled i ispis mjesečne odsutnosti prikazan je na primjeru za evidenciju unutar 3 mjeseca na slici 40.

|   |                                                                                                    | Dom za s<br>"Kuća Svetog<br>10                                                           | tarije i nemoćne o<br>Franje'', Sv Izido<br>020 Novi Zagreb                                 | osobe<br>ira 5, Odra                                                           |                                                                                                 |                                                                          |
|---|----------------------------------------------------------------------------------------------------|------------------------------------------------------------------------------------------|---------------------------------------------------------------------------------------------|--------------------------------------------------------------------------------|-------------------------------------------------------------------------------------------------|--------------------------------------------------------------------------|
|   | IZVJESTAJ (<br>Mjeseci: Siječanj Veljača                                                                  | ) MJESECI<br>Ožujak Travanj Svib                                                         | NOJ ODSU<br>Di<br>anj Lipanj Srpanj Kolo                                                    | atum izrado                                                                    | 11 KORIS<br>2 izvještaja – 0<br>2 topad Studeni Pr                                              | 6.01.2004.                                                               |
|   | Godina: 2003                                                                                              |                                                                                          |                                                                                             |                                                                                |                                                                                                 |                                                                          |
| - | Godina: 2003                                                                                              | Datum rođenja                                                                            | Odlazak - datum                                                                             | n i∨rijem e                                                                    | Dolazak - dati                                                                                  | um i vrijeme                                                             |
| - | Godina: 2003<br>Prezime i ime korisnika<br>Mikac Domagoj                                                  | Datum rođenja<br>11.12.1977.                                                             | Odlazak - datum<br>06.11.2003.                                                              | <b>n i vrijem e</b><br>13:16:34                                                | Dolazak - dati<br>06.01.2004.                                                                   | um ivrijeme<br>13:17:09                                                  |
| _ | Godina: 2003 Prezime i ime korisnika Mikac Domagoj Sajko Krunoslav                                        | Datum rođenja<br>11.12.1977.<br>18.06.1976.                                              | Odlazak - datum<br>06.11.2003.<br>04.12.2003.                                               | <b>1 vrijem e</b><br>13:16:34<br>01:35:09                                      | Dolazak - dat<br>06.01.2004.<br>04.02.2004.                                                     | um i vrijeme<br>13:17:09<br>01:35:23                                     |
| _ | Godina: 2003 Prezime i ime korisnika Mikac Domagoj Sajko Krunoslav Mikac Matija                           | Datum rođenja<br>11.12.1977.<br>18.06.1976.<br>18.06.1977.                               | Odlazak - datum<br>06.11.2003.<br>04.12.2003.<br>27.12.2003.                                | <b>i vrijeme</b><br>13:16:34<br>01:35:09<br>15:40:12                           | Dolazak - dat<br>06.01.2004.<br>04.02.2004.<br>27.12.2003.                                      | um i vrijeme<br>13:17:09<br>01:35:23<br>15:40:14                         |
| _ | Godina: 2003 Prezime i ime korisnika Mikac Domagoj Sajko Krunoslav Mikac Matija Mikac Matija              | Datum rođenja<br>11.12.1977.<br>18.06.1976.<br>18.06.1977.<br>18.06.1977.                | Odlazak - datum<br>06.11.2003.<br>04.12.2003.<br>27.12.2003.<br>29.12.2003.                 | 13:16:34<br>01:35:09<br>15:40:12<br>19:04:02                                   | Dolazak - dat<br>06.01.2004.<br>04.02.2004.<br>27.12.2003.<br>29.12.2003.                       | um i vrijeme<br>13:17:09<br>01:35:23<br>15:40:14<br>19:04:13             |
|   | Godina: 2003 Prezime i ime korisnika Mikac Domagoj Sajko Krunoslav Mikac Matija Mikac Matija Mikac Matija | Datum rođenja<br>11.12.1977.<br>18.06.1976.<br>18.06.1977.<br>18.06.1977.<br>18.06.1977. | Odla zak - datum<br>06.11.2003.<br>04.12.2003.<br>27.12.2003.<br>29.12.2003.<br>31.12.2003. | <b>n i vrijeme</b><br>13:16:34<br>01:35:09<br>15:40:12<br>19:04:02<br>10:01:33 | <b>Dolazak - dat</b><br>06.01.2004.<br>04.02.2004.<br>27.12.2003.<br>29.12.2003.<br>04.10.2004. | um i vrijeme<br>13:17:09<br>01:35:23<br>15:40:14<br>19:04:13<br>01:34:55 |

Slika 42: Mjesečna odsutnost korisnika

#### 2.14.5. Osobni list korisnika

Svaki korisnik ustanove mora imati svoj osobni list. Pregled podataka o korisniku, među ostalim i osobnog lista, opisan je u odjeljku 2.4.1. Ispis i pregled osobnog lista je prikazan na slici 43. Omogućen je pregled sve četiri stranice A4 formata, kako bi se unaprijed vidjelo kako će osobni list izgledati. Posljednja stranica uključuje zapažanja o korisniku koja se s vremenom mogu dopunjavati, pa će nekad biti potrebno ispisati samo posljednju stranicu osobnog lista (postupak podešavanja ispisa opisan je u 2.13).

| 🔁 Print Preview                                                                | - 7 🛛    |
|--------------------------------------------------------------------------------|----------|
|                                                                                |          |
| Dom za starije i nemoćne "Kuća sv. Franje"<br>Sv. Izidora 5. Novi Zagreb, Odra | <b>^</b> |
| Matični broj:9Broj sobe:D-111                                                  |          |
| OSOBNI LIST                                                                    |          |
| I. OPĆI PODACI                                                                 | ≣        |
| 1. Prezime, očevo ime i ime LUKIĆ (OTON) LUCIJA                                |          |
| 2. Djevojačko prezime LURAŠEVSKI Spol Ž                                        |          |
| 3. Ime i djevojačko prezime majke OKTAVIJA POPOVSKI                            |          |
| 4. Dan, mjesec i godina rođenja 18.07.1914                                     |          |
| 5. Mjesto rođenja DEČ općina PEĆINCI država VOJVODINA                          |          |
| 6. Državljanstvo HRVATSKO                                                      |          |
| 7. Vjeroispovijest katolik župa                                                |          |
| 8. Broj osobne iskaznice i mjesto izdavanja 88292929, ZAGREB                   |          |
| 9. JMBG 1807914335026                                                          |          |
| 10. Adresa prebivališta prije dolaska u ustanovu                               |          |
| mjesto ZAGREB općina CENTAR                                                    |          |
| ulica i broj ILICA 21 županija ZAGREBACKA                                      |          |
| 11. Bračno stanje Udovac/udovica                                               |          |
| 12. Ine i prezime bračnog druga                                                |          |
| 13. Školska sprema i zvanje VSS, LUEČNIK                                       |          |
| 14. Osoba se nalazi pod skrbništvom DA NE                                      |          |
| 15. Podaci o skrbniku                                                          |          |
| UT.010), Klasa iješenja i danum                                                | ×        |

Slika 43: Pregled osobnog lista korisnika

#### 2.14.6. Izvještaj o radno-okupacijskim aktivnostima korisnika

Izvještaj o evidenciji radno-okupacijskih aktivnosti korisnika moguće je pokrenuti iz prozora za pregled korisnika (slika 18), izborom grupe *Evidencija aktivnosti* i klikom na gumb *Pregled i ispis evidencije aktivnosti*. Prikaz primjera izvještaja dan je na slici 44.

| 🔁 Print Preview |                                                                                | - D 🛛   |
|-----------------|--------------------------------------------------------------------------------|---------|
|                 |                                                                                |         |
|                 | Dom za starije i nemoćne "Kuća sv. Franje"<br>Sv. Izidora 5, Novi Zagreb, Odra | <u></u> |
|                 | LISTA PRAĆENJA<br>RADNO-OKUPACIJSKIH AKTIVNOSTI                                |         |
|                 | 1 Ine i prezime korispika ANDRIIA ANDRIĆ                                       |         |
|                 | 2 Zanimania UMIROVIJENTK                                                       |         |
|                 | 3 Datum delaska u ustanovu 22.11.2003                                          |         |
|                 | e) p dram delegare a apremerra apremerra                                       |         |
|                 | A Abelian and the bill and a bill also a material                              |         |
|                 | 4. Aktivnosti i hooji prije dolaska u ustanovu                                 |         |
|                 | noñe sente                                                                     |         |
|                 |                                                                                |         |
|                 |                                                                                |         |
|                 |                                                                                |         |
|                 |                                                                                |         |
|                 |                                                                                |         |
|                 |                                                                                |         |
|                 | 5. Aktivnosti i hobiji nakon dolaska u ustanovu                                |         |
|                 | Šetnje po našem pantu.<br>Poneka šetnja sa djelatnicima u Ivartu               |         |
|                 |                                                                                |         |
|                 |                                                                                |         |
|                 |                                                                                |         |
|                 |                                                                                |         |
|                 |                                                                                | ⊻       |

Slika 44: Izvještaj o evidenciji radno-okupacijskih aktivnosti

#### 2.14.7. Izvještaj o evidenciji odsutnosti korisnika

Izvještaj o evidenciji odsutnosti korisnika moguće je pokrenuti iz prozora za pregled korisnika (slika 18), izborom grupe *Evidencija odsutnosti* i klikom na gumb *Pregled i ispis evidencije odsutnosti*. Pregled je prikazan na slici 45.

| Dom za stat<br>"Kwća Svetog Fr<br>10 02<br>Tel:<br>EVIDENCIJA ODS<br>1. Ime i prezime korisnika Matija Mika<br>2. Datum doks ka u ustanovu 27.12.2003. | ije i nemoćne osobe<br>anje", šv. Izidora 5. Odra<br>Novi Zargeb<br>01/6261 142<br>:UTNO STI KORISNIKA<br>: |
|----------------------------------------------------------------------------------------------------|----------------------------------------------------------------------------------------------------|
| I. Ime i prezime korisnika         Matija Mika           Z. Datum doks la u ustanovu         27.12.2003.                                               | c                                                                                                    |
| 2. Datum doks ka u ustanovu 27.12.2003.                                                                                                    | <u> </u>                                                                                                    |
|                                                                                                    |                                                                                                    |
|                                                                                                    | Datum izrade evidenciiskog lista 06.01,2004.                                                                |
| Datum i vrijeme izlaska<br>31.12.2003. 10:01:33<br>29.12.2003. 19:04:02                                                                                | Datum i vrijeme povratka<br>04.10.2004. 01:34:65<br>29.12.2003. 19:04:13                                    |
| 27.12.2003. 15:40:12                                                                                                    | 27.12.2003. 15:40:14                                                                                        |
|                                                                                                    |                                                                                                    |
|                                                                                                    |                                                                                                    |

Slika 45: Pregled i ispis izvještaja o evidenciji odsutnosti korisnika

#### 2.14.8. Obrazac za zdravstvenu službu

Izvještaj o evidenciji odsutnosti korisnika moguće je pokrenuti iz prozora za pregled korisnika (slika 18), izborom *Zdravstvena služba* u listi izvještaja i evidencija, te klikom na gumb *Prikaz i ispis.* Prozor sa obrascem spremnim za ispis je prikazan na slici 46.

| Print Preview  |                                                                                                    | _ @ 🛛    |
|----------------|----------------------------------------------------------------------------------------------------|----------|
|                | ↔ ▶ N 👼 ♣ 🖬 ዡ ½ <u>Cose</u>                                                                                             |          |
|                | Dom za starije i nemoćne osobe<br>''Kuća Svetog Franje'', Sv.Izidora 5, Odra<br>10 020 Novi Zagreb<br>Tel.: 01/6261 142 | <u> </u> |
|                | Broj sobe:N-102                                                                                                    |          |
|                | Osobni podaci o korisniku za zdravstvenu zaštitu                                                                        |          |
|                | 1. Prezine Mikac                                                                                                    |          |
|                | 2. Ime Matija                                                                                                    |          |
|                | 3. JMBG 1806977320036                                                                                                   |          |
|                | 4. Djevojačko prezime                                                                                                   |          |
|                | 5. Datum rođenja 18.06.1977.                                                                                            |          |
|                | 6. Mjesto rođenja Varaždin općina Varaždin država Hrvatska                                                              | _        |
|                | 7. Bračno stanje                                                                                                    |          |
|                | 8. Prezime i ime bračnog druga                                                                                          |          |
|                | 9. Imena roditelja                                                                                                    |          |
|                | oca Juraj<br>marika Šarlota Turdinić                                                                                    |          |
|                | 10 Državljanstvo brvatsko                                                                                               |          |
|                |                                                                                                    |          |
|                | 12. Školska sprema VSS                                                                                                  |          |
|                | 13. Adresa prehivališta prije dolaska u ustanovu. Koprivnička 9                                                         |          |
|                | mjesto Varaždin općina Varaždin                                                                                         |          |
|                | 14. Oncha kaim tuaka akamiinatiti na akučai kituanti                                                                    | <b>•</b> |
| 0% Page 1 of 1 |                                                                                                    |          |

Slika 46: Izvještaj za zdravstvenu službu

# 3. Nove funkcije

Nova inačica programa DOMEK Socijala uključuje neke dodatne funkcije – dio funkcija (dnevnik rada, radno okupacijske aktivnosti) je moguće koristiti i u drugim modulima sustava DOMEK. U program su ugrađene nove funkcije i modificirane postojeće, sve prema zahtjevima postojećih korisnika programa.

- Kratki popis novo ugrađenih funkcija:
- autorizacija djelatnika pri ulasku u program
- različite razine pristupa sustavu DOMEK
- modificiran dio za unos podatak o sobama i smještajnim kapacitetima
- osnovna statistika smještaja podaci o broju slobodnih, punih i polupunih soba
- osnovna statistika smještaja broj slobodnih mjesta
- mogućnost definiranja veličina soba do 15 kreveta/mjesta
- detaljnija evidencija radno-okupacijskih aktivnosti (datum, vrijeme, važnost, opis)
- ispis detaljne evidencije radno-okupacijskih aktivnosti
- definiranje proizvoljnog broja komisija za obradu zahtjeva za smještaj
- proizvoljan broj članova komisije
- pregled rođendana korisnika prema mjesecima
- ispis popisa rođendana korisnika
- dnevnik rada
- evidencija promjene kapaciteta ustanova
- napredni rad sa statističkim listom izrada lista za datum po želji (snimka stanja!)
- statistička analiza

- mogućnost preuzimanja podataka iz tablica u međuspremnik i dalje u pomoćne programe (npr. Excel ili OpenOffice Calc za daljnju obradu)

## 3.1. Autorizacija djelatnika

Nova inačica sustava donosi mogućnost definiranja djelatnika koji imaju pravo pristupa podacima. Definirano je nekoliko razina pristupa:

- administracija pristup svim podacima za djelatnike socijalne službe
- medicina pristup podacima za pojačanu njegu, medicinski dio
- radionica pristup podacima u modulu za radno-okupacijske aktivnosti

Po prvom pokretanju nove inačice programa potrebno je unijeti podatke za administratora. To je u pravilu djelatnik socijalne službe. Osim imena potrebno je unijeti i lozinku. Primjer unosa je dan na slici 47.

| Novi djelatnik             |
|----------------------------|
| Djelatnik: Marko Marković  |
| Lozinka:                   |
| Potvrda lozinke:           |
| 🔽 Administratorske ovlasti |
| Otkaži Dodaj               |

Slika 47: Novi djelatnik

Nakon što je definiran prvi administrator, jedino on ima mogućnost dodavanja novih djelatnika i pridruživanja razina pristupa. Naravno, dodavanjem ostalih korisnika sa administrativnim ovlastima, i oni dobivaju pravo na dodavanje novih djelatnika. Dodavanje novih korisnika je moguće izborom stavke *Podaci->Djelatnici->Dodaj novog* u glavnom prozoru programa DOMEK Socijala.

Pregled registriranih djelatnika je moguće obaviti izborom stavke *Podaci->Djelatnici->Pregled* u glavnom prozoru. Slika 48 prikazuje sučelje za pregled djelatnika.

| Djelatnik                                                                                               | Socijala? | Medic?                                           | Radionica? | Aktivan | ^ |  |  |  |  |
|----------------------------------------------------------------------------------------------------|-----------|--------------------------------------------------|------------|---------|---|--|--|--|--|
| Matija Mikac                                                                                            | DA        | DA                                               | NE         | DA      |   |  |  |  |  |
| Tihana                                                                                                  | DA        | DA                                               | NE         |         |   |  |  |  |  |
| Proba                                                                                                   | NE        | NE                                               | DA         |         |   |  |  |  |  |
|                                                                                                    | Pron      | Promijeni aktivan-neaktivan<br>Promijeni lozinku |            |         |   |  |  |  |  |
| Obriši djelatnika iz baze<br>Dodaj/ukloni administracijske ovlasti<br>Dodaj ovlasti za medicinsku njegu |           |                                                  |            |         |   |  |  |  |  |
| Dodaj ovlasti za radne aktivnosti                                                                       |           |                                                  |            |         |   |  |  |  |  |

Slika 48: Pregled registriranih djelatnika

Klikom na desnu tipku miša iznad pojedinog djelatnika omogućeno je aktiviranje/deaktiviranje djelatnika, promjena lozinke, brisanje djelatnika, te dodjela pojedinih ovlasti.

## 3.2. Sobe i statistika smještaja

U dio za pregled podataka o smještajnim kapacitetima (izbornik *Smještaj* i gumb *Korištene sobe* u glavnom prozoru programa) dodan je statistički pregled popunjenosti soba i smještajnih kapaciteta. Slika 49 prikazuje pregled podataka o kapacitetima.

| 🔁 Smještajni kapaciteti - pr                                                                                                    | egled                         |                 |
|----------------------------------------------------------------------------------------------------|-------------------------------|-----------------|
| Unos i obrada soba   Pregled soba                                                                                                    | Općeniti podaci               |                 |
| UNESENO U EVIDENCIJU<br>Broj soba:<br>Broj soba - stambeni smještaj:<br>Broj soba - stacionarni smještaj:                                                 | 29<br>27<br>2                 | SOBE - slobodno |
| Pune/prazne sobe:<br>Stambeni smještaj-pune/prazne:<br>Stacionarni smještaj-pune/prazne:<br>Stambeni smještaj-polupune:<br>Stacionarni smještaj-polupune: | 18/6<br>18/4<br>0/2<br>3<br>0 | Starto<br>Stac  |
| Broj mjesta<br>Broj mjesta - stambeni smještaj:<br>Broj mjesta - stacionarni smještaj:                                                                    | 44<br>40<br>4                 | Sve Stamb       |
| Popunjeno mjesta:<br>Popunjeno - stambeni smještaj:<br>Popunjeno - stacionarni smještaj:                                                                  | 27<br>27<br>0                 | Stac            |
| Slobodno mjesta:<br>Slobodno - stambeni smještaj:<br>Slobodno - stacionarni smještaj:                                                                     | 17<br>13<br>4                 |                 |
|                                                                                                    |                               | Povratak        |

Slika 49: Statistika smještajnih kapaciteta

Unos i pregled podataka o sobama obavlja se u prozoru na slici 50.

| 🔁 Podaci o sobi                                 |                                                                  |
|-------------------------------------------------|------------------------------------------------------------------|
| Oznaka: moja<br>Telefon: 000<br>Tip/vel: 1/12 🔽 | Status: POLUPOPUNJENA<br>Mjesta: 12<br>Slobodno: 9<br>Zauzeto: 3 |
| Smještaj: Stambeni dio 💌 Balkon: NE             | ▼ TV: NE ▼                                                       |
| Napomena: proba unosa                           |                                                                  |
| Korisnici smješteni i                           | ı sobi                                                           |
| Ime i prezime                                   | Iselio?                                                          |
| JOSIP PETAK<br>Ivan Ivić<br>Matko Matkić        | NE<br>NE<br>NE                                                   |
| Trenutno smješteno 3 koris                      | nika. Iselilo 0                                                  |
| Otkaži                                          | Povratak                                                         |

Slika 50: Podaci o sobi

Za svaku sobu definira se oznaka, telefon, tip/veličina (1/1,1/2...1/15, App), tip smještaja (stambeni ili stacionar), da li soba ima balkon i TV, te proizvoljna napomena.

Ukoliko se radi o već useljenoj sobi dobivaju se podaci o statusu (slobodna, puna, polupopunjena), te popis korisnika koji su smješteni (ili su bili smješteni) u sobi, zajedno sa njihovim statusom (iselio).

## 3.3. Detaljna evidencija radno-okupacijskih aktivnosti

Osim unosa osnovnih podataka (u vidu napomena i opisa) vezanih uz aktivnosti korisnika, omogućen je i detaljniji unos aktivnosti (slika 51).

| tivnostima T                                                                                                    |                                   |                                                                                                    |                                |
|----------------------------------------------------------------------------------------------------|-----------------------------------|----------------------------------------------------------------------------------------------------|--------------------------------|
| Imperiation     Općenio     Detalj       Branci     Aktivnosti i hobiji prije dolaska u ustani<br>Kočeška       39     Aktivnosti i hobiji prije       46     Pizaje       2     Bickli       53     Finess       11     Finess       75     Bickli       75     Bickli       73     Bickli       73     Uklopio re       70     Uklopio re | nostima                           | Dpćenito Detaili<br>Pitkači aktivnosti od 26.02.06 • do 13.03.06 •<br>Pitkači aktivnosti od 26.02.06 • do 13.03.06 •<br>Pitkači aktivnosti od 20.006 Planitarije - Sijeme<br>22.02.006 Planitarije - Sijeme<br>22.02.02.006 Planitarije - Sijeme<br>22.02.02.006 Planitarije - Sijeme<br>22.02.006 Vašha aktivnost<br>/ 12.002.006 Vašha aktivnost<br>/ 15.02.2006 Testitarije |                                |
| 19<br>62<br>37                                                                                                    | 47<br>7<br>35<br>19<br>62<br>37 ♥ | 🗈 Dodaj 👸 Promjeni 🧐 Obriš Pri                                                                                                    | kazano/ukupno: 5/5<br>Povratak |

Slika 51: Aktivnosti korisnika

Kod detaljnog pregleda aktivnosti omogućeno je ograničavanje prikaza na aktivnosti obavljane u nekom vremenskom intervalu, te prikaz samo važnih aktivnosti. Gumbi u donjem dijelu prozora omogućavaju dodavanje, promjenu i brisanje aktivnosti. Gumbom *Ispiši* omogućen je ispis popisa evidentiranih aktivnosti na pisač.

Prozor za unos i promjenu detalja o aktivnosti prikazuje slika 52.

| 💾 Evidencija aktivnosti                |                  |
|----------------------------------------|------------------|
| Korisnik: Matko Matkić                 |                  |
| Datum: 13.03.06 ▼ Boja: ■              |                  |
| Opis: Proba unosa<br>Dijelatnik: Admin | 🖌 Dodaj 🗙 Otkaži |
|                                        |                  |

#### Slika 52: Detalji o aktivnosti

Za svaku aktivnost se definira datum, vrijeme (opcija – nije nužno unijeti), važnost, opis i boja. Boja se koristi kako bi se djelatnicima olakšalo snalaženje u radu.

#### 3.4. Rođendani korisnika

Kod pregleda rođendana korisnika, omogućen je ispis popisa te ograničavanje prikaza prema mjesecima. Na taj način je olakšano organiziranje i planiranje vremena djelatnicima zaduženim za organiziranje proslava i sl.

#### 3.5. Komisije za odluke o zahtjevima za smještaj

Program omogućuje definiranje proizvoljnog broja komisija i proizvoljnog broja članova svake pojedine komisije. Slika 53 prikazuje prozor za definiranje komisija – pokreće se izborom stavke *Podaci->Komisije* u glavnom prozoru programa.

| 🔁 Komisije i članovi komisija   |                                                                                         |                               |
|---------------------------------|-----------------------------------------------------------------------------------------|-------------------------------|
| Članovi komisija u ustanovi     | Komisije:                                                                               |                               |
| mr.sc. Matia Mikao, dipling el. | Komisija za starije osobe<br>Komisija za invalide                                       | Dodaj<br>Promijeni<br>CObriši |
| C X                             | Sastav konisije:<br>Dodaj<br>2 1 dipling.<br>3 dr.sc fioling.el<br>4 mr.s c, dipling.el |                               |
|                                 |                                                                                         | Povratak                      |

Slika 53: Definiranje komisija za odluke o smještaju

Postupak definiranja komisija i članova je jednostavan. U lijevom dijelu prozora omogućeno je dodavanje članova komisija, a u gornjem desnom dijelu definiranje komisija (svaka komisija određuje se nazivom). Gumbima *Dodaj* i *Izbaci* članovi se dodaju i izbacuju iz komisija, dok se gumbima sa strelicama uređuje raspored članova unutar komisije.

Prilikom ispisa odluka o smještaju je potrebno odabrati komisiju koja je odluku donijela. Izbor se obavlja jednostavno iz popisa definiranih komisija. Dio prozora za pripremu ispisa odluke dan je na slici 54.

| realizaciji istoga.    |                  | ×      |
|------------------------|------------------|--------|
| Komisija:              | Sastav komisije: |        |
| Komisija za invalide 🔹 | 1 dr.sc. F       |        |
| 🗳 Definiranje komisija | 3 mr.sc.         |        |
| Otkaži                 |                  | leniči |

Slika 54: Određivanje komisije prilikom ispisa odluke o smještaju

#### 3.6. Dnevnik rada

Gumb *Dnevnik rada* u glavnom prozoru omogućava izradu dnevnika rada. Osnovno sučelje za rad sa dnevnikom prikazuje slika 55.

| MED                                                                        | Pregled i o   | brada dne   | vnika rada                       |                |            |          |  |  |  |  |
|----------------------------------------------------------------------------|---------------|-------------|----------------------------------|----------------|------------|----------|--|--|--|--|
| Г                                                                          | Prikaži dnevr | nik od 26.7 | .2006 💌 do 9.8.2006 💌            | 🔲 Korisnik:    | -          | <b>B</b> |  |  |  |  |
| Г                                                                          | Prikaži samo  | važne       | 🔲 Prikaži sve vidljive svima     |                |            | Ispiši   |  |  |  |  |
| Prikaži obojane: Zanemari 🔻 Prikaži sve stavke (i ostalih djelatnika!) Det |               |             |                                  |                |            |          |  |  |  |  |
|                                                                            |               |             |                                  |                |            |          |  |  |  |  |
|                                                                            | Datum         | Vrijeme     | Ukratko                          | Korisnik       | Djelatnik  | <u>^</u> |  |  |  |  |
| 17                                                                         | 29.03.2006    | 11:35:23    | Unos direktno                    | MATILDA BRALO  | testiranje |          |  |  |  |  |
| I                                                                          | 29.03.2006    | 11:20:19    | Za Ivana Ivića najnovije         | Ivan Ivić      | testiranje |          |  |  |  |  |
|                                                                            | 29.03.2006    |             | Novo radi testiranja             | Tihana Mužinić | testiranje |          |  |  |  |  |
| I                                                                          | 29.03.2006    |             | kdwtkero kurkeoiwreerg 222       | Ivan Ivić      | testiranje |          |  |  |  |  |
| 1                                                                          | 29.03.2006    |             | Testing2                         | ZLATA ZMAJEVIĆ | testiranje |          |  |  |  |  |
|                                                                            | 29.03.2006    |             | Drugi unos za sve                | MATILDA BRALO  | testiranje |          |  |  |  |  |
| I                                                                          | 29.03.2006    |             | terw                             | Ivan Ivić      | testiranje |          |  |  |  |  |
|                                                                            | 26.03.2006    |             | ovo je testiranje                | Ivan Ivić      | testiranje |          |  |  |  |  |
|                                                                            | 26.03.2006    |             | Novi djelatnik radi testiranja 2 |                | testiranje |          |  |  |  |  |
| I                                                                          | 26.03.2006    |             | fgsdfg                           | Tihana Mužinić | testiranje |          |  |  |  |  |
|                                                                            | 26.03.2006    |             | jrgl gegwe                       | ZDENKA LAPAINE | testiranje |          |  |  |  |  |
|                                                                            |               |             |                                  |                |            |          |  |  |  |  |
|                                                                            |               |             |                                  |                |            |          |  |  |  |  |
|                                                                            |               |             |                                  |                |            |          |  |  |  |  |
|                                                                            |               |             |                                  |                |            |          |  |  |  |  |
|                                                                            |               |             |                                  |                |            |          |  |  |  |  |
|                                                                            |               |             |                                  |                |            |          |  |  |  |  |
| 1                                                                          | 4             |             |                                  |                |            | ×        |  |  |  |  |
|                                                                            | 🖹 Dodaj 🛛     | 😤 Promijeni | 🙀 Obriši                         |                |            |          |  |  |  |  |
|                                                                            |               |             |                                  |                |            |          |  |  |  |  |
|                                                                            |               |             |                                  |                | Povr       | atak     |  |  |  |  |

Slika 55: Osnovni pregled dnevnika rada djelatnika

Svaki djelatnik vodi svoj dnevnik rada. Stavke dnevnika mogu biti općenite ili pak vezane uz korisnike usluga ustanove. Za svaku stavku se unosi vrijeme, datum, opis, moguće je naznačiti važnost stavke, pobliže ih označiti bojama, omogućiti da su određene stavke vidljive i ostalim djelatnicima (npr. stavke vezane uz korisnike koje su bitne i ostalim djelatnicima)...

Gumbi za obradu stavki se nalaze u donjem dijelu prozora.

| 💾 Stavka dnevnika rada                                                                                                    |                  |
|----------------------------------------------------------------------------------------------------|------------------|
| Djelatnik: testiranje                                                                                                    |                  |
| Datum:         9.8.2006         ▼         Boja:           IF         Vrijeme:         11:30:00          IF         Važno!         ✓         Vidljivo svima         |                  |
| Ukratko: Nova stavka dnevnika rada                                                                                                    |                  |
| Opis: Ovdje je moguć proizvoljan unos podataka za stavku<br>drevnika rada. Unose se podaci po želji.<br>U gornjem dijelu se definira datum, vrijeme, boja, važnost |                  |
| Korisnik:                                                                                                    | 🖌 Dodaj 🗙 Otkaži |

Slika 56: Unos nove stavke dnevnika rada

Unos nove stavke (identično sučelje se koristi i za promjenu stavki) je prikazano na slici 56. Izbor korisnika za kojeg se stavka veže se obavlja gumbom *Odredi…* u donjem dijelu prozora. Gumbom *Dodaj* se stavka evidentira i postaje dio dnevnika rada.

Gumbom *Ispis* u prozoru za pregled dnevnika ispisuje se izvještaj o pregledanim stavkama (pregled može biti vremenski ograničen, ograničen na nekog od korisnika i sl.). Prije ispisa moguće je pregledati izvještaj standardnim sučeljem za ispis (slika 57).

| Men P | rint Pre                                                                                                    | view |                   |         |                                    |                                                  |                                             |                                                                  |                                      |           |              |    |  |  |  |  | ×     |
|-------|----------------------------------------------------------------------------------------------------|------|-------------------|---------|------------------------------------|--------------------------------------------------|---------------------------------------------|------------------------------------------------------------------|--------------------------------------|-----------|--------------|----|--|--|--|--|-------|
|       |                                                                                                    |      | $\leftrightarrow$ | H       | 56                                 | 🔡 🖻                                              | Close                                       |                                                                  |                                      |           |              |    |  |  |  |  |       |
|       |                                                                                                    |      |                   |         |                                    | DI                                               | Dom 2<br>Adresa<br>Telefons<br>NEVNIK 1     | za starije i ner<br>doma i dođati<br>ski broj, faks,<br>RADA – 1 | noćne<br>i podaci<br>ostalo<br>IZVJE | ŠT₽       | 4J           |    |  |  |  |  |       |
|       | Uvjeti: Sve bilješke iz dnevnika rada Datum i spisa: 09.08.2006 Datum i spisa: 09.08.2006 Didatnika tadimnic |      |                   |         |                                    |                                                  |                                             |                                                                  | _<br>                                |           |              |    |  |  |  |  |       |
|       | 09.08.2006 - 11:30:00                                                                                        |      |                   | :30:00  | Ukratko: Nova stavka dnevnika rada |                                                  |                                             |                                                                  |                                      |           |              |    |  |  |  |  |       |
|       | Važno Vide svi<br>Ø<br>Oznaka:                                                                               |      |                   | Opis: C | Ovdje je mo<br>J gornjem           | oguć proizvoljan unos<br>dijelu se definira datu | s podatak a za stavk<br>m, vrijeme, boja, v | u dnevnika rada<br>ažnost                                        | a. Unos                              | e se pod: | aci po želji | i. |  |  |  |  |       |
|       | Datum i vrijeme                                                                                              |      |                   | Korisn  | ik: MATI                           | lda bralo                                        |                                             |                                                                  | Djelat                               | tnik: tes | tiranje      |    |  |  |  |  |       |
|       | 29.03.2006 - 11:35:23 Ukratko: Unos direktno<br>Važno Vide svi<br>121 Oznaka: Oznaka:                        |      |                   |         |                                    |                                                  |                                             |                                                                  |                                      |           |              |    |  |  |  |  |       |
|       |                                                                                                    |      |                   |         |                                    |                                                  |                                             |                                                                  |                                      |           |              |    |  |  |  |  | <br>~ |

Slika 57: Ispis izvještaja/dnevnika rada

#### 3.7. Nadogradnje – verzija 2.7 – studeni 2008.

Od verzije 2.7. nadalje, DOMEK Socijala uključuje sljedeće mogućnosti:

- popis korisnika, popis zahtjeva i matičnu knjigu je moguće (padajući izbornik koji se aktivira desnom tipkom miša iznad popis) kopirati u međuspremnik (*clipboard*) i po potrebi prebaciti u neki od programa za obradu podataka (npr. Microsoft Excel)

- dodane su naprednije mogućnosti filtriranja popisa korisnika – osim prema vrsti smještaja, omogućeno je i filtriranje prema datumima useljenja odnosno iseljenje iz ustanove

- u skladu sa novim zahtjevima za generiranje stavki statističkog lista, omogućeno je definiranje pravnog temelja i vrste plaćanja za korisnike koji se smještaju u ustanovu – dodane su dvije liste u prozor za obradu podataka o korisnicima (Slika 58)

- prema tom unosu, omogućena je analiza i dodana adekvatna tablica u ispis i pregled statističkog lista ustanove (Slika 59)

- obavljene su neke korekcije u ispisu i obradi statističkog lista

- omogućen je brži unos podataka o obitelji i osobama koje treba obavijestiti u slučaju pogreba ili hitnosti – moguće je brzo prebacivati podatke o osobama – korištenjem praktičnik gumba i padajućim menijem (desna tipka miša u polju za unos imena i prezimena obitelji)

- brži unos gradova i ostalih standardnih podataka – desna tipka miša iznad polja za unos daje popis dosad unesenih vrijednosti i omogućava brzi i laki izbor postojećih vrijednosti bez potrebe za ručnim unosom

- dodatno je u statističkom listu omogućen pregled prestanka smještaja i razloga prestanka prema godinama, za kompletno vrijeme rada ustanove ili za određeni period između dva datuma

|    | 💾 Unos i promjena podataka o korisi     | niku                                                                     |
|----|-----------------------------------------|--------------------------------------------------------------------------|
|    | Osnovni podaci Adresa, osobna iskaznica | Smještaj i skrbništvo Zdravstveno i imovinsko stanje Obavijesti, troškov |
|    | Soba:                                   | Pravni temelj: Rješenje CZSS                                             |
| -  | Rješenje o smještaju                    | Placanje: Placaju drugi + drzavni proracu 💌                              |
| ٦  | Klasa:                                  | Skrbništvo: 🗸 Plaća državni proračun                                     |
|    | Br.ugovora:                             | Rješenje o s Plaćaju drugi + državni proračun                            |
|    | Datum: 21.11.2008                       | Klasa: Plaćaju sami<br>Plaćaju sami + drugi n. 21.11.2008                |
|    | Datum<br>useljenja: 21.11.2008          | Ur.br.:                                                                  |
|    |                                         | Skrbnik                                                                  |
|    |                                         | Ime: Prezime:                                                            |
| £  | Razlog smještaja:                       | Adresa:                                                                  |
| re |                                         | Kontakt: Srodstvo:                                                       |
| r  | ,                                       |                                                                          |

Slika 58: Pravni temelj za smještaj i plaćanje

|        | 1                                                                                                 |                                                                  |                                                                                 |                                                                                |                                                   | D . 1.                                                    |                                        | ×1. •                                        |  |
|--------|---------------------------------------------------------------------------------------------------|------------------------------------------------------------------|---------------------------------------------------------------------------------|--------------------------------------------------------------------------------|---------------------------------------------------|-----------------------------------------------------------|----------------------------------------|----------------------------------------------|--|
|        | Smještaj                                                                                          | i (uma                                                           | ( <b>apacilet</b><br>ženi broj mjesta)                                          | Bmj kor                                                                        | Broj korisnika                                    |                                                           | eva za smje<br>trenu<br>zaintere       | a za smjestaj<br>trenutno<br>zainteresiranih |  |
|        | Stambeni dio                                                                                      |                                                                  | 20                                                                              | no                                                                             | )                                                 | 205                                                       | 14                                     | 13                                           |  |
|        | Jeđinica za<br>prjačanu njeg                                                                      | gu                                                               | 100                                                                             | 115                                                                            | ,                                                 | 78                                                        | 13                                     | 81                                           |  |
|        | Ilkanno                                                                                           |                                                                  |                                                                                 | -                                                                              |                                                   |                                                           | -                                      |                                              |  |
| 3      | BROJ SMJEŠ                                                                                        | ŠTE NIH K                                                        | 120<br>ORISNIKA I                                                               | 229/2<br>PREMA PRA                                                             | 29<br>AVNOM                                       | 283<br>[EMĘLJU                                            | 27                                     | 4                                            |  |
| 3      | BROJ SMJEŠ<br>SMJEŠTAJA 1<br>- stanje 21 11 2 00<br>rasni temelj<br>snještaja                     | ŠTENIH K<br>I IZVORA<br>08<br>Zaća državni<br>proračun           | 120<br>ORISNIKA I<br>PLAĆANJA<br>Plaćajusami<br>+ državni<br>registion          | 229/2<br>PREMA PRA<br>. CIJENE US<br>Plaí aju drugi<br>+ drž ani<br>ur gravin  | 29<br>AVNOM 1<br>LUGA (S<br>Plaćeju<br>somi       | 283<br>FEMELJU<br>SMJE ŠTAJ.<br>Plaćaju<br>sami +<br>dusi | 27<br>4.)<br>drugi                     | 4<br>Ukupa                                   |  |
| 3      | BROJ SMJEŠ<br>SMJEŠTAJA<br>stanje 21 11 200<br>varni temelj<br>smještaja<br>šenje CZSS            | ŠTENIH K<br>I IZVORA<br>08<br>Paća državni<br>proračun<br>1      | 120<br>ORISNIKA I<br>PLAĆANJA<br>Plaćajusani<br>+ državni<br>protečun<br>0      | 229/2<br>PREMA PRA<br>CIJENE US<br>Plaí sju drugi<br>+ drž smi<br>prosčun<br>0 | 29<br>AVNOM 1<br>LUGA (S<br>Plaćaju<br>Sani<br>0  | 283<br>FEMELJU<br>3MJE ŠTAJ,<br>smi +<br>dugi<br>1        | 4.)<br>Plaćaju<br>drugi<br>0           | 4<br>Ukugn<br>2                              |  |
| 3<br>1 | BROJ SMJEŠ<br>SMJEŠTAJA<br>stanje 21 11 200<br>ravni temelj<br>sinještaja<br>sčenje CZSS<br>povor | ŠTENIH K<br>I IZVORA<br>08<br>Paía državni<br>proračun<br>1<br>0 | 120<br>ORISNIKA I<br>PLAĆANJA<br>Plaćajusami<br>+ državni<br>proračun<br>0<br>0 | 229/2<br>PREMA PRA<br>CIJENE US<br>+ drž ani<br>prosiun<br>0<br>0              | AVNOM 1<br>ILUGA (S<br>Plačaju<br>s ami<br>0<br>1 | 283<br>FEMELJU<br>iMJE ŠTAJ.<br>sani +<br>drugi<br>1<br>0 | 27<br>A)<br>Plaćaju<br>drugi<br>0<br>0 | 4<br>Ukugn<br>2<br>1                         |  |

Slika 59: Nova tablica u statističkom listu – smještaj prema pravnom temelju

 program za svakog djelatnika pamti podešenja veličine prozora i pozicija prozora za pregled lista korisnika, zahtjeva i matične knjige

## 3.8. Nadogradnje - verzija 2.71 - siječanj-ožujak 2009.

#### 3.8.1. Evidencija promjene sobe/smještaja

U popisu korisnika je u padajući izbornik dodana funkcija za promjenu smještaja (slika). Po aktiviranju funkcije, omogućen je unos podataka o promjeni smještaja za odabranog korisnika.

Kod unosa podataka o novom (ili evidentiranju starih promjena sobe!) unosi se datum, nova soba, vrsta smještaja i napomena po potrebi. Sučelje prikazuje slika 60.

| Promjena smještaja    | ×                           |
|-----------------------|-----------------------------|
| Matija Mikac          |                             |
| Unos promjene Pregled | evidencije                  |
| Aktualno:             |                             |
| Soba:                 | D-1203                      |
| Vrsta smještaja:      | STAMBENI - ODREĐENO         |
| Datum:                | 01.11.2007.                 |
| Useljenje/prestanak:  | 30.12.2004 Useljen          |
| Promjena smještaja:   |                             |
| Soba:                 |                             |
| Vrsta smještaja:      | POJAČANA NJEGA - NEODREĐENO |
| Datum promjene:       | 4.3.2009 💌                  |
| Razlog:               |                             |
|                       | Evidentirai                 |
|                       |                             |
|                       | Povratak                    |

|   | Prestanak smještaja<br>Unos napomena u matičnu knjigu<br>Unos zapažanja u osobni list |          |
|---|---------------------------------------------------------------------------------------|----------|
|   | Promjena podataka o korisniku<br>Pregled podataka o korisniku                         |          |
|   | <ul> <li>Promjena smještaja - vrsta, soba</li> </ul>                                  |          |
| 1 | Brisanje korisnika iz baze                                                            | Ctrl+Del |
|   | Podaci o sobi u kojoj je smješten                                                     |          |
|   | Kopiraj tablicu                                                                       | Ctrl+C   |

Slika 60: Promjena smještaja

U istom prozoru je u grupi *Pregled evidencije* omogućen pregled svih evidentiranih promjena. Osim podataka o promjenama, program automatski obavlja kalkulaciju broja dana provedenih u domu prema vrsti smještaja.

| ₽ | romjena sn                | nještaja      |                          |        | X        |  |  |  |
|---|---------------------------|---------------|--------------------------|--------|----------|--|--|--|
| Ν | /latija I                 | Mikac         |                          |        |          |  |  |  |
| ſ | Unos promjen              | e Pregled evi | dencije                  |        |          |  |  |  |
|   | Datum                     | Soba          | Vrsta smještaja          | Razlog | <u>^</u> |  |  |  |
|   | 01.02.2009                | A80-446       | POJAČANA NJEGA - ODREĐEI | Dosada |          |  |  |  |
|   | 01.11.2007                | D-1203        | STAMBENI - ODREĐENO      |        | _        |  |  |  |
|   | 30.12.2004                | D-116         | STAMBENI - NEODREĐENO V  |        | =        |  |  |  |
|   |                           |               |                          |        |          |  |  |  |
|   |                           |               |                          |        |          |  |  |  |
|   |                           |               |                          |        |          |  |  |  |
|   |                           |               |                          |        |          |  |  |  |
|   | (1000)                    |               |                          |        | <u> </u> |  |  |  |
|   |                           |               |                          |        | 2        |  |  |  |
|   | STAMBENI                  | - NEODREĐEN   | IO VRIJEME               |        | 1036     |  |  |  |
|   | STAMBENI                  | - ODREĐENO    |                          |        | 458      |  |  |  |
|   | POJACANA NJEGA - ODREĐENO |               |                          |        |          |  |  |  |
|   |                           |               |                          |        | 1525     |  |  |  |
|   | OKOLNO                    |               |                          |        | 1323     |  |  |  |
| _ |                           |               |                          |        |          |  |  |  |
|   |                           |               |                          | Deve   | a bada   |  |  |  |
|   |                           |               |                          | Pov    | ratak    |  |  |  |

Slika 61: Pregled evidencije promjena smještaja i broj dana

## 3.9. Nadogradnje – verzija 2.80 – srpanj-rujan 2009.

#### 3.9.1. Statistička analiza

S ciljem da se djelatnicima socijalne službe omogući podrobnija analiza i dohvat podataka koji možda nisu direktno vidljivi u standardnim obrascima i izvještajima, u sustav je ugrađen modul za osnovnu statističku analizu baze – pretraživanje i filtriranje prema ključnim parametrima. Funkcija se aktivira izborom *Statistika – Statistička analiza* u glavnom izborniku. Izgled prozora za rad prikazuje sljedeća slika.

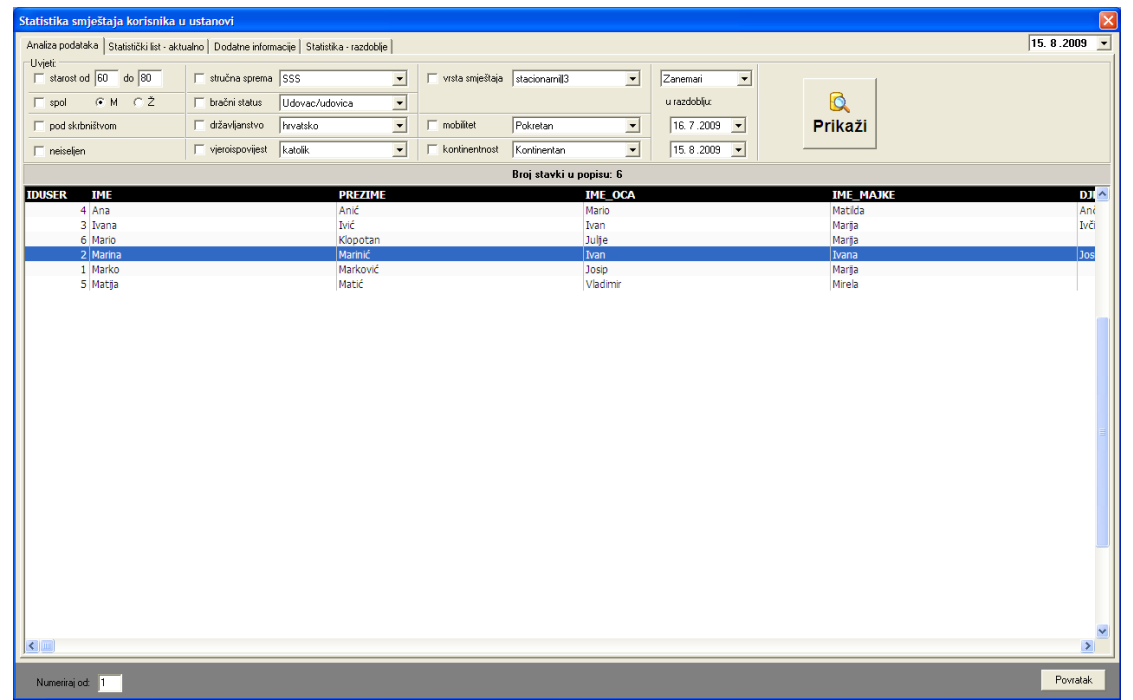

#### Slika 62: Statistička analiza

U gornjem dijelu prozora su ponuđeni uvjeti prikaza koje je moguće po volji mijenjati. Dohvat podataka o korisnicima koji zadovoljavaju kriterije aktivira se gumbom *Prikaži*. Popis je moguće kopirati u međuspremnik i obrađivati u drugim programima. Isto tako, dvostrukim klikom miša (ili desna tipka za izbornik) omogućen je brzi skok na podatke o označenom korisniku.

#### 3.9.2. Statistika prestanka smještaja i statistika za razdoblja

U prozor za izradu statističkog lista su dodane grupe *Dodatne informacije* i *Statistika-razdoblje* u kojima je moguće obaviti sličnu analizu koju daje i standardni statistički list, ali za određeno razdoblje. Time se eliminira problem koji se javljao kod pregleda statističkog lista koji je dosad omogućavao samo pregleda aktualnog stanja i ograničavao mogućnosti programa u smislu detaljnije analize.

Novim funkcijama je omogućeno:

- pregled broja korisnika prema prestanku smještaja u ustanovi i duljini trajanja smještaja
  - ukupno
  - prema godini po izboru
  - za razdoblje između dva datuma od-do
- pregled broja useljenja i iseljenja za razdoblje između dva datuma od-do
- pregled stambenog statusa korisnika prije useljenja u dom
  - za korisnike useljene u razdoblju između dva datuma
  - za korisnike koji su u razdoblju između dva datuma iselili iz ustanove
- broj korisnika prema dobi, spolu i pokretnosti
  - broj useljenih u razdoblju
  - broj useljenih i iseljenih u razdoblju

#### 3.9.3. Statistički list za određeni datum

Izborom stavke *Statistika – Statistički list na datum* iz glavnog izbornika moguće je pokrenuti funkciju izrade statističkog lista za točno određeni datum. Tom funkcijom dobiva se točan prikaz stanja na taj dan, te je samim time uvijek omogućena izrada preciznog statističkog lista.

Dovoljno je odabrati datum u gornjem desnom uglu prozora i klikom na gumb *Obnovi* pokrenuti izradu statističkog lista.

| 2 Statistika smještaja korisnika u ustanovi 📃 🗖 🔀 |                        |               |         |          |          |        |          |        |                 |                |                       |                        |                                                |                  |              |                        |              |    |
|---------------------------------------------------|------------------------|---------------|---------|----------|----------|--------|----------|--------|-----------------|----------------|-----------------------|------------------------|------------------------------------------------|------------------|--------------|------------------------|--------------|----|
| Statistički lis                                   | st – aktu              | alno          |         |          |          |        |          |        |                 |                |                       |                        |                                                |                  |              | Obnovi                 | 15. 8.2009   | •  |
| 2. Kapai                                          | CITET                  | DOMA, BI      | ROJ K   | ORISM    | NIKA I   | BROJ Z | 'AHTJE   | VA ZA  | SMJEŠ<br>Broj a | TAJ<br>zahtjev | va                    |                        |                                                | <b>D</b>         |              | - 😓 I                  | spis na pisa | ač |
|                                                   | Smje                   | staj          |         | Кар      | acitet   | Br.    | korisnil | ka l   | Jkupno          |                | Interes               | _                      | <b>DI</b> ( )                                  | Pravni teme      | 31           |                        |              |    |
| Stambeni                                          | dio                    |               |         |          | 20       |        | 4        |        | 6               |                | 1                     | _                      | Placanje                                       | Rjesenje L25     | S Ugov       | or Ukupn               | <u> </u>     |    |
| Jedinica za pojačanu njegu                        |                        |               |         | 100      | _        | 1      |          | 1      |                 | 1              |                       | Placa drzavni proracun | 2                                              | 0                | 2            |                        |              |    |
| Ukupno                                            |                        | 1             | 20      |          | 5        |        | 7        |        | 2               |                | Sami+drzavni proracun |                        | 0                                              |                  |              |                        |              |    |
|                                                   |                        |               |         |          |          |        |          |        |                 |                |                       | _                      | Drugi+državni proračun                         | 0                | 1            |                        |              |    |
|                                                   | ropic                  |               | сыл і   |          |          |        | DETNO    | сті    |                 |                |                       |                        | Plačaju sami                                   | 0                | U            | 0                      |              |    |
| 4. 01103                                          | KUIIIJ                 | MIKA I M      |         | , ,      | JI ULU   | TTOK   | IL INO   | 311    |                 |                |                       |                        | Sami+drugi                                     | 0                | 0            | 0                      |              |    |
| I                                                 | Pt                     | DKRETAN       |         | TEZE     | POKR     | ETAN   | NE       | POKRE  | TAN             |                | UKUPNO                |                        | Plaćaju drugi                                  | 0                | 1            | 1                      |              |    |
| DOB                                               | м                      | Z             | Uk      | M        |          | Uk     | м        | Z      | Uk              | <u>M</u>       | Z                     | Uk                     | Ukupn                                          | 0 3              | 2            | 5                      |              |    |
| do 30                                             | 0                      | 0             | 0       | 0        | 0        | 0      | 0        | 0      | 0               | 0              | 0                     | 0                      |                                                |                  |              |                        |              |    |
| 31-40                                             | 0                      | 0             | 0       | 0        | 0        | 0      | 0        | 0      | 0               | 0              | 0                     | U                      | 6. SMJEŠTENI KOBIS                             |                  | STAMBEN      | ΠΙΖΙΙΤΑΤΖ ΜΓ           |              |    |
| 41-50                                             | U                      | 0             | 0       | 0        | 0        | 0      | U        | 0      | 0               | 0              | 0                     | U                      | DOLASKA U DOM                                  |                  |              |                        | ····· •      |    |
| 51-60                                             | U                      | 0             | 0       | 0        | 0        | 0      | U        | 0      | 0               | U              | 0                     | U                      |                                                |                  | opom eran    |                        |              |    |
| 61-65                                             | 1                      | 0             | 1       | 0        | 0        | 0      | U        | 0      | 0               | 1              | 0                     | 1                      | Julestern Konsnie                              | r prema stanio   | enoiii statu | isu prije ublask<br>D. |              |    |
| 66-70                                             | 1                      | U             | 1       | 0        | U        | 0      | U        | 0      | 0               | 1              | U                     | 1                      | E 1. ulaonik (ouulaonik                        | ) kuća latana    |              |                        |              |    |
| /1-/5                                             | U                      | 1             | 1       | 0        | U        | U      | U        | 0      | U               | U              | 1                     | 1                      | 6.2 stanovao kod dia                           | .j Kuce/stana    | anu          |                        |              |    |
| 76-80                                             | U                      | 1             | 1       | U        | U        | U      | U        | 0      | U               | U              | 1                     | 1                      | 6.3 stanovao kod sro                           | dnika            | anu          |                        |              |    |
| 81-85                                             | U                      | 0             | 0       | U        | 1        | 1      | U        | 0      | 0               | U              | 1                     | 1                      | 6.5. stanovao koa sia<br>6.4. naimonrimae sa z | aiticenom naiam  | ninom        |                        |              |    |
| 86-90                                             | U                      | 0             | 0       | 0        | 0        | U      | U        | 0      | 0               | U              | 0                     | 0                      | 6.5 naimoprimae na c                           | drađano vrijeme  | minom        |                        |              |    |
| 91-95                                             | U                      | 0             | 0       | 0        | 0        | U      | U        | 0      | 0               | U              | 0                     | 0                      | 6.6 hez stana                                  | dicacito vilcine |              |                        |              |    |
| 96-100                                            | U                      | 0             | 0       | 0        | 0        | 0      | U        | 0      | <u> </u>        | U              | 0                     | 0                      | 6.7 dugo                                       |                  |              |                        |              |    |
| > 100                                             | U                      | 0             | U       | 0        | <u> </u> |        | U        | 0      |                 | U              | 0                     | U                      | o.r. drugo                                     |                  |              |                        |              |    |
| Ukupno                                            | 2                      | 2             | 4       | 0        | _1       | 1      | 0        | 0      |                 | 2              | 3                     | 5                      |                                                |                  | UKU          |                        |              |    |
| 8. BROJ                                           | KORIS                  | NIKA KO       | JIMA    | JE PRI   | ESTAO    | SMJE   | STAJ P   | REMA   | RAZLO           | GU             |                       | 7.                     | BROJ KORISNIKA PREM                            | A DOMINANT       | NIM VRST     | AMA OŠTEĆEI            | IJA I DOBI   |    |
| PRESTA                                            | NKA 5                  | MJESTAJ       | ATU     |          | PRETE    |        | G BUR    | AVKA L | DOMU            | ,              |                       |                        |                                                | Dob k            | orisnika for | ndine)                 |              |    |
| Bazlo                                             |                        | tanka         | D       | o 12     | 12       | 2.36   | Vičo     | od 36  | 116.            | 000            |                       |                        | Vrste oštećenia                                | Do 40            | 40 - 65      | Više od 65             | Ukupno       |    |
| Tidazak u o                                       | truci dor              |               | Ē       | 0        | 14       | 0      | TIOC     | 00.00  |                 |                | 1                     | 0                      | tećenie vida . <b>Г</b>                        | 0                | 0            | 0                      | Ö            | 1  |
| Odlazak u s<br>Odlazak u s                        | alagi doi<br>dashitu c | nhiteli       | -       | 0        |          | 0      |          | 0      | l à             |                |                       | 0                      | tećenje sluha                                  | 0                | 1            | 3                      | 4            |    |
| Umro                                              |                        | -Derived      | -       | 0        |          | 0      |          | 0      | i č             |                |                       | Ti                     | elesna invalidnost                             | 0                | 0            | 1                      | 1            |    |
| Suicid                                            |                        |               | -       | 1        |          | 0      |          | 0      | 1               |                |                       | M                      | entalna retardacija                            | 0                | 0            | 0                      | 0            |    |
| Ostalo                                            |                        |               | -       | ,<br>n   |          | 0      |          | 0      | i d             |                |                       | Ps                     | ihička bolest                                  | 0                | 0            | 0                      | 0            |    |
| outdio                                            |                        |               |         | 1        |          | 0      |          | 0      | 1               |                |                       | 0,                     | risnost o alkoholu                             | 0                | 0            | 0                      | 0            |    |
|                                                   |                        |               |         |          |          | U      |          | 0      |                 |                | 1                     | 0,                     | risnost o PA supstancama                       | 0                | 0            | 1                      | 1            |    |
| Prestand                                          | ak smješ               | ŝtaja u godir | ni veza | noj uz d | atum     |        |          |        |                 |                |                       |                        | UKUPNO                                         | 0                | 1            | 5                      | 6            | 1  |
|                                                   |                        |               |         |          |          |        |          |        |                 |                |                       |                        | •                                              |                  |              |                        |              | _  |
| Numericai                                         |                        | -             |         |          |          |        |          |        |                 |                |                       |                        |                                                |                  |              |                        | Povrat       | ak |
| Numerira                                          | IOU. I                 |               |         |          |          |        |          |        |                 |                |                       |                        |                                                |                  |              |                        |              |    |

Slika 63: Statistički list na datum

Gumbom *Ispis na pisač* je dobivenu analizu moguće ispisati u standardnom formatu statističkog lista. U donjem dijelu prozora je moguće odrediti početni broj numeracije stranica kod ispisa.

Ispod tablice broj 8 (Broj korisnika kojima je prestao smještaj prema razlogu prestanka smještaja i dužini prethodnog boravka u domu) je pozicionirano polje *Prestanak smještaja u gdini vezanoj uz datum* koje se može uključivati i isključivati. Ukoliko je uključeno, ta tablica će se popuniti podacima isključivo o prestancima smještaja u godini vezanoj uz datum (dakle, za prikaz stanja na 15.5.2009, uključit će podatke samo o prestancima smještaja u 2009. godini). Ukoliko pak je isključena, tablica će sadržavati podatke o svim prestancima smještaja do tog datuma (dakle, i sve prethodne godine!).

Klikom na naslov tablice 6, odnosno na simbol/ikonu pored (označeno na slici) moguće je pregledati detalje o stambenom statusu korisnika prije smještaja u ustanovu (opisano u odjeljku 0).

#### 3.9.4. Evidencija promjene kapaciteta ustanove

U praksi se pokazalo da ustanove s vremenom povećavaju (u pravilu) smještajne kapacitete, pa je bitno i takve promjene ispravno evidentirati. U sustav je ugrađena evidencija promjena smještajnih kapaciteta.

Evidenciju je moguće pokrenuti klikom na gumb *Promjena kroz vrijeme* u postavkama sustava (glavni izbornik – *DOMEK – Postavke,* prikazano na slici 64).

| 🔁 Postavke sustava                                                                                                    |                    |
|----------------------------------------------------------------------------------------------------|--------------------|
| Podaci o domu   Postavke   Odluke o prijamu   Pristup bazi                                                                                               |                    |
| Opći podaci o domu.<br>Naziv doma. Dom za stare i nemoćne<br>Adresa. Ulica hrvatskih branitelja 18a<br>Mjesto: Spfit<br>Telefon:                         | Snimi postavke XML |
| Podružnica: Podružnica Varaždin<br>Ime i prezime ravnatelja: Marko Marković<br>Ime i prezime soc. radnika: Ana Anić                                      |                    |
| Naslov (gl.prozor): DDMEK - sustav evidencije<br>Kapacitet (utvrđeni broj mjesta)<br>Stamberi dio: 20<br>Jedinica za pojačanu njegu: 100<br>Kroz vrijeme |                    |
| Otkaži Administrator                                                                                                    | Snimi promjene     |

Slika 64: Postavke sustava – kapacitet mjesta u ustanovi

Klikom na gumb otvara se evidencijski prozor s dvije grupe: *Unos promjene* i *Pregled evidencije*. Pod *Unos promjene* je moguće provjeriti kapacitet na određeni datum (u polju *Aktualno na datum*) – dovoljno je odabrati datum i program će ispisati stanje kapaciteta ustanove na taj datum. Ukoliko su kapaciteti na datum jednaki inicijalnim (podesivi u prozoru sa slike 64) program to dodatno naznačuje.

Promjena kapaciteta se evidentira u donjem dijelu prozora – definira se broj slobodnih mjesta u stambenom dijelu te na odjelu pojačane njege, unosi se datum od kojeg vrijede ti kapaciteti i po potrebi napomena.

Gumbom Evidentiraj promjena se unosi u evidenciju.

| Kapacitet ustanove - promjene            | Kapacitet us  | tanove - pr | omjene   |                                 | ×        |
|------------------------------------------|---------------|-------------|----------|---------------------------------|----------|
| Unos promiene Pregled evidencije         | Unos promjene | Pregled evi | dencije  |                                 |          |
| Aktualno na datum:                       | Datum         | Stambeni    | P. njega | Napomena                        |          |
| Datum: 15.8.2009 💌                       | 01.01.2009    | 45          | 90       | novi paviljon                   |          |
| Charles i da 20                          | 01.06.2008    | 28<br>30    | 90       | 0                               |          |
| Stampeni dio. 30<br>Reinforma minara: 90 | 10.07.2006    | 30          | 40       | pojačana njega kao primarna     |          |
| rojacana njega. 50                       | 01.01.2004    | 14          | 11       | otvaranje doma - početno stanje |          |
| Promjena kapaciteta:                     |               |             |          |                                 |          |
| Stambeni dio: Vrijedi od: 15. 8.2009 💌   |               |             |          |                                 |          |
| Pojačana njega:                          |               |             |          |                                 | =        |
| Napomena:                                |               |             |          |                                 |          |
| Evidentiraj                              |               |             |          |                                 | <b>•</b> |
| Povratak                                 |               |             |          | Povra                           | tak      |

Slika 65: Promjena kapaciteta ustanove

U grupi *Pregled evidencije* je moguće pregledati sve evidentirane promjene kapaciteta kroz vrijeme.

Sama evidencija promjene kapaciteta ne bi imala prevelikog smisla da nije povezana za ključnim statističkim izvješćem – statističkim listom.

Ovisno o datumu, statistički list će biti popunjen pravilnim podacima o kapacitetu, a ne uvijek fiksnim vrijednostima kao što je dosad bio slučaj.

#### 3.9.5. Pregled stambenog statusa prije smještaja u ustanovu

Pregled stambenog statusa prije smještaja u ustanovu se pokreće izborom stavke *Statistika – Status prije smještaja u ustanovu*. Osim toga, funkciju je moguće pokrenuti direktno iz statističkog lista.

Prozor za pregled prikazuje slika. Pregled je omogućen za bilo koji datum – dakle, izborom datuma u gornjem dijelu prozora i klikom na gumb *Obnovi* dobiva se precizna situacija na taj datum – sumarni pregled prema stambenom statusu (slika 66) i detaljni pregled korisnika grupiran prema statusu (slika 67).

| Detaljni pregled stambenog statusa prije useljen | ja u ustanovu 🛛 🔀 |
|--------------------------------------------------|-------------------|
| Stanje na datum: 15. 8.2009 💌 Obnovi             |                   |
| Sumarni pregled - ukupno: 426 Detaljni pregled   | 1                 |
| Vlasnik (suvlasnik) kuće/stana                   | 254               |
| Nedefinirano                                     | 74                |
| Stanovao kod djece u njihovom stanu              | 39                |
| Stanovao kod srodnika                            | 18                |
| Bez stana                                        | 13                |
| Najmoprimac sa zaštićenom najamninom             | 10                |
| Najmoprimac na odr. vrijeme/podstanar            | 8                 |
| Drugo                                            | 8                 |
|                                                  | 1                 |
| VLASTIT STAN                                     | 1                 |
|                                                  |                   |
|                                                  |                   |
|                                                  |                   |
|                                                  |                   |
|                                                  |                   |
|                                                  |                   |
|                                                  |                   |
|                                                  |                   |
|                                                  |                   |
|                                                  |                   |
|                                                  |                   |
|                                                  | Povratak          |

Slika 66: Sumarni prikaz stambenog statusa

Pregled je dodatno koristan jer može poslužiti da se uoče neke nepravilnosti koje su s vremenom greškom djelatnika ili nepažljivim unosom ušle u evidenciju (npr. na slici je vidljiv unos VLASTIT STAN koji bi u stvari, statistički gledano, trebalo evidentirati kao Vlasnik kuće ili stana, no nepažnjom to nije učinjeno). U detaljnom pregledu je moguće lako pronaći korisnika za kojeg je definiran taj podataka, te brzo ispraviti informaciju. Naravno, te korekcije nije nužno obavljati, ali to svakako može pridonijeti kvalitetnijoj evidenciji.

U detaljnom pregledu je brzi skok na podatke o korisniku moguć dvostrukim klikom miša nad izabranim korisnikom u popisu!

| De | taljni pregled s      | stambenog sta    | atusa prije useljenja | u ustanovu |      |
|----|-----------------------|------------------|-----------------------|------------|------|
| S  | itanje na datum:      | 15. 8.2009       | • Obnovi              |            |      |
| 9  | iumarni pregled • uki | upno: 5 Detaljni | pregled               |            |      |
|    | Nedefinirano          |                  |                       |            | 4    |
|    | Ana Anić              |                  | 05.03.2009            | Useljen    |      |
|    | Ivana Ivić            |                  | 04.03.2005            | ) Useljen  |      |
|    | Mario Klopotan        |                  | 06.03.2009            | Useljen    |      |
|    | Matija Matić          |                  | 04.03.2009            | ) Useljen  |      |
|    | Bez stana             |                  |                       |            | 1    |
|    | Marina Marinic        |                  | 05.03.2005            | usejen     |      |
| _  |                       |                  |                       | Рочта      | atak |

Slika 67: Statistički list na datum

# 3.10. Nadogradnje – verzija 2.90 – siječanj-veljača 2010.

#### 3.10.1. Podrška za OIB

Uz sve postojeće podatke vezane uz korisnike, dodana mogućnost unosa OIB-a. OIB se ispisuje na izvještajima (podesiva opcija – da li se ispisuje npr. na popisu korisnika ili ne), matičnoj knjizi, osobnom listu, omogućena je pretraga po OIB-u itd.

## 3.11. Nadogradnje - verzija 2013/2014-1 (2.10.13, 2.10.14) - 10-2013. - 01-2014.

#### 3.11.1. PODACI ZA MRTVOZORNIKA

Dodana mogućnost unosa dodatnih informacija kod prestanka smještaja - u slučaju smrti (umro, suicid) unose se podaci o satu (dosad samo datum) i mjestu smrti, podacima o posljednjem liječenju, dežurnom djelatniku...

| 🖺 Prestanak sm                    | ještaja 📃 🗖 🔀                     |  |  |  |  |
|-----------------------------------|-----------------------------------|--|--|--|--|
| Datum prestanka:                  | 5.10.2013 💟 🗌 Ne                  |  |  |  |  |
| Razlog prestanka:                 | Umro 🔽                            |  |  |  |  |
| Nova adresa:                      |                                   |  |  |  |  |
|                                   |                                   |  |  |  |  |
|                                   |                                   |  |  |  |  |
| -Mrtvozornik - za slu             | učaj smrti:                       |  |  |  |  |
| Vrijeme/sat smrti:                | 13:00                             |  |  |  |  |
| Mjesto smrti:                     | Varaždin                          |  |  |  |  |
| Mjesto ukopa:                     | Varaždin                          |  |  |  |  |
| Odjeća:                           | DA 💙 Liječen: NE 💙                |  |  |  |  |
| F                                 | Posljednje liječenje: 4.10.2013 🔽 |  |  |  |  |
| Poslj. dijagnoza:                 |                                   |  |  |  |  |
| Dežurni djelatnik: Marko Marković |                                   |  |  |  |  |
| Datum ispis                       | a za mrtvozornika: 5.10.2013 🔽    |  |  |  |  |
|                                   |                                   |  |  |  |  |
|                                   | Otkaži Snimi                      |  |  |  |  |

Odmah po definiranju prestanka smještaja uzrokovanog smrću, omogućen je ispis obrasca za mrtvozornika. Također, ispis je moguć i kasnije, korištenjem padajućeg izbornika u popisu korisnika i izborom stavke - Ispis podataka za mrtvozornika (CTRL+M kombinacija tipki)

NAPOMENA: Kod unosa podataka, datum posljednjeg pregleda liječnika i datum ispisa (datum koji se ispisuje na obrascu) mogu se isključiti (dvoklik miša na labele/tekstove ispred polja za datume). U tom slučaju ti podaci se ne ispisuju, a u podnožju obrasca se na mjestu datuma ispisuju linije za ručni unos.

# 3.11.2. BILJEŠKE O KORISNIKU

Dodana mogućnost unosa socijalne anamneze za korisnika - unos je moguć iz prozora za pregled popisa korisnika - u donjem dijelu nalazi se novi gumb, *Anamneza*. Također, omogućen je i unos bilješki (datumski unosi), klikom na gumb *Bilješke*.

| Maticna - primjedbe Usobni list - zapazanja | Biljeske | Indiv. plan |
|---------------------------------------------|----------|-------------|

## Bilješke

U principu se radi o najjednostavnijem, strukturiranom, unosu podataka o korisniku - definira se datum i unosi proizvoljni tekst. Korisno za socijalne radnike za praćenje događaja vezano uz korisnika.

Sučelje prikazuje sljedeća slika.

| Bilješke o kori: | sniku - datum, opis                                                              | X                       |
|------------------|----------------------------------------------------------------------------------|-------------------------|
| Korisnik: Ma     | tija Mikac                                                                       | Dodaj Obriši            |
| Datum            | Opis/Bilješka                                                                    | Djelatnik               |
| 07.10.2013       | Testiranje unosa anamneze socijalnog radnika<br>Unos proizvoljno<br>Stane i više | Admin                   |
| 10.09.2013       | Prvi unos                                                                        | Admin                   |
|                  |                                                                                  |                         |
|                  |                                                                                  |                         |
|                  |                                                                                  |                         |
|                  |                                                                                  |                         |
|                  |                                                                                  |                         |
|                  |                                                                                  |                         |
|                  | ×                                                                                | Otkaži 📄 Snimi promjene |

Gumbima *Dodaj* i *Obriši* iznad popisa manipulira se sa stavkama. Sa *Snimi promjene* uneseni podaci se arhiviraju i vežu uz korisnika.

# 3.11.3. SOCIJALNA ANAMNEZA

Gumbom *Anamneza* pokreće se unos i izrada socijalne anamneze korisnika. Kao što je uobičajeno, sam obrazac sadrži proizvoljno zaglavlje i uvodni tekst.

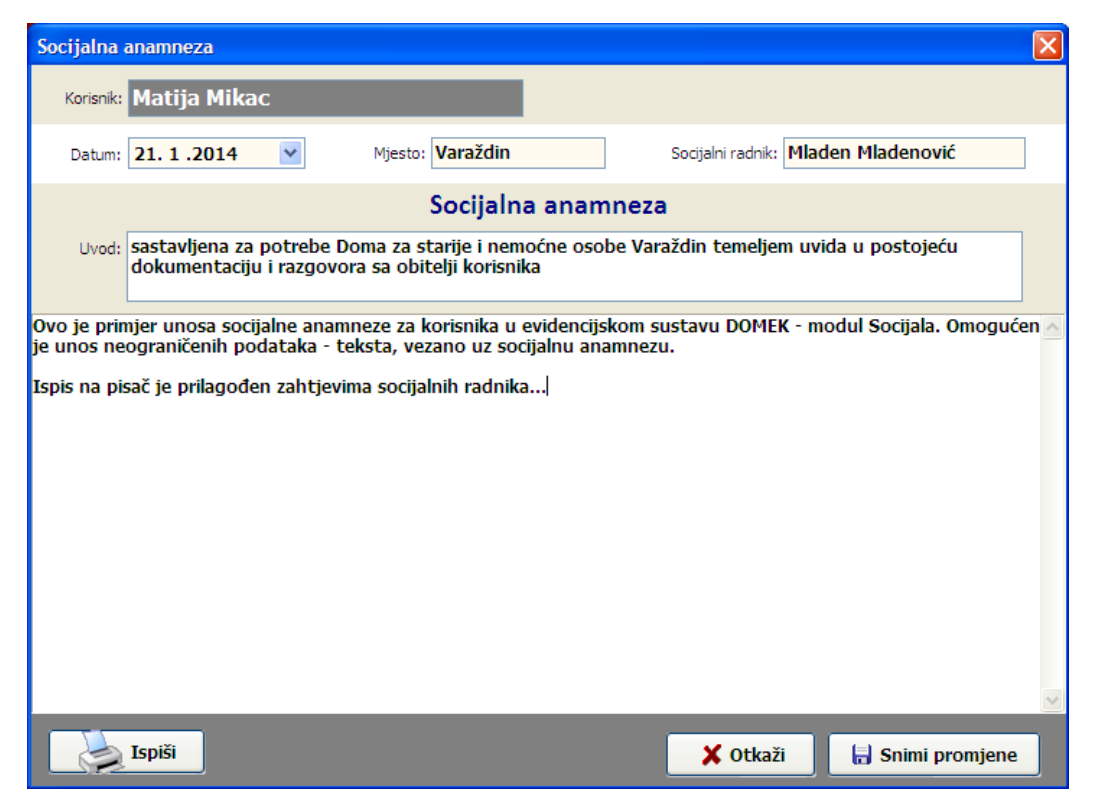

Izgled obrasca/izvještaja koji se ispisuje na pisač prikazuje sljedeća slika:

| 📑 Report Preview : Socijalna a | namneza - DOMEK                           |                                                                                                    |                                                                                                    |                                                                                                    |                                                       |   |
|--------------------------------|-------------------------------------------|----------------------------------------------------------------------------------------------------|----------------------------------------------------------------------------------------------------|----------------------------------------------------------------------------------------------------|-------------------------------------------------------|---|
| 🗆 🕂 I 🕞 ⊨                      | $\leftarrow \rightarrow \rightarrow \mid$ | <b>₽ ₩</b>   D                                                                                                    | 5 6 ¢                                                                                                    |                                                                                                    | Close                                                 |   |
| ThumbNails Search Results      |                                           |                                                                                                    |                                                                                                    |                                                                                                    |                                                       |   |
|                                |                                           | E V V Statuyje na sa potrebe Doman<br>dokume nitacji u i razgorat sa<br>Oveja e motacji u i razgorat sa<br>Oveja e motacji u i razgorat sa<br>oveja e motacji u i razgorat sa<br>pohovujo - razmanje u nese sa opjuh<br>na sin na prazije u mježi da na<br>objuži na prazije u mježi da na<br>objuži na prazije u mježi da na prazije u mježi da na<br>objuži na prazije u mježi da na prazije u mježi da na<br>objuži na prazije u mježi da na prazije u mježi da na prazije u mježi da na<br>objuži na prazije u mježi da na prazije u mježi da na<br>objuži na prazije u mježi da na prazije u mježi da na prazije u mježi da na prazije u mježi da na<br>objuži na prazije u mježi da na prazije u mježi da na prazi | Control and the second second se | And Annu Recall and a second and a second and a seco | Cose                                                  |   |
|                                |                                           | Varatidin, 21.01.2014.                                                                                                    |                                                                                                    | 3a:<br>Miden                                                                                                    | stavi e:<br>Mib den ović<br>http://domak.intar-bit.hr |   |
|                                |                                           | L                                                                                                    |                                                                                                    |                                                                                                    |                                                       | J |
| Page 1 of 1 55                 | % Soci                                    | ijalna anamneza - DOMEK                                                                                                    |                                                                                                    |                                                                                                    |                                                       |   |

## 3.11.4. DODATNI PODACI O KORISNIKU

Socijalnim radnicima omogućen je unos dodatnih podataka o korisniku - dio podataka je vezan uz socijalni aspekt života korisnika, a kasnije se koristi u ispisu sestrinske anamneze prema novim pravilnicima.

| 🛱 Unos i promjena podataka o korisniku                                         |                                                                                                    |
|--------------------------------------------------------------------------------|----------------------------------------------------------------------------------------------------|
| Matija Mikac<br>JMBG: 1806977320036 MBR: 665                                   | SPOL<br>M                                                                                                    |
| Osnovni podaci Adresa Smještaj, skrbništvo Zdravstveno                         | o i imovinsko stanje Obavijesti, troškovi Obitelj Ostalo                                                                                                    |
| Obiteljski liječnik       Ime:     test       Prezime:     test2       Adresa: | Zdr. osiguranje: osnovno, dopunsko<br>Broj osigurane osobe: 88438425435<br>Pohranjivanje vrijednosti u domu<br>Osobno DA V Članovi obitelji DA V<br>Drugi sve                                           |
| Konzilijarni liječnik         Ime:       Prezime:         Adresa:              | Raspolaganje novčanim sredstvima DA V<br>Ostala sredstva ništa<br>Ugovorne obveze<br>Podizanje recepata i lijekova DA V<br>Pranje rublja dom V<br>Dopunsko osiguranje obitelj V<br>Nabava pelena HZZO V |
|                                                                                | Otkaži Snimi promjene                                                                                                    |

# 3.11.5. ODSUTNOST - TIP I NAPOMENA

U evidenciju odsutnosti odsad je moguće ubaciti i napomenu uz odsutnost, kao i odabrati tip odsutnosti (npr. bolnica, vikend...). Sučelje za unos odsutnosti je neznatno izmijenjeno - uz odlazak/izlazak iz ustanove su dodana polja Tip (ponuđeno nekoliko standardnih tipova) i Napomena.

| Fregled odsutn                                                                                                    | osti korisnika [42       | 29 korisnika    | ı) 🛛                  |
|----------------------------------------------------------------------------------------------------|--------------------------|-----------------|-----------------------|
| Korisnik:                                                                                                    | Prikaži: Sve             | useljene korisr | nike 💌 🔝 Mjesec       |
| Prezime                                                                                                    | Ime                      | MBR             | JMBG                  |
|                                                                                                    |                          | 156             |                       |
| and the second second se                                                                                                    |                          | 154             |                       |
| and the second                                                                                                    |                          | 559             |                       |
|                                                                                                    |                          | 9               |                       |
| 100 million                                                                                                    | 1000                     | 27              | 100 Miles (100 Miles) |
| And a second second second second second second second second second second second second second second second                                                                                                    |                          | 661             |                       |
| and the second second sec |                          | 451             |                       |
| and the second second sec |                          | 450             |                       |
| and the second second se                                                                                                    |                          | 22              |                       |
|                                                                                                    |                          | 28              |                       |
|                                                                                                    |                          | 326             |                       |
|                                                                                                    |                          | 29              |                       |
|                                                                                                    |                          | 343             |                       |
|                                                                                                    |                          | 340             |                       |
|                                                                                                    |                          | 660             |                       |
|                                                                                                    |                          | 266             |                       |
| -                                                                                                    |                          | ,               |                       |
|                                                                                                    | 6 10 2013 🔍              |                 | 6 10 2013             |
| ODLAZAK                                                                                                    | 0.10.2015                | DOLAZ           | ZAK                   |
|                                                                                                    | 8:07:21                  |                 | 8:07:21               |
| Tip: Bolnica                                                                                                    | a 🗸                      |                 |                       |
| Detalji: Unos d                                                                                                    | etalja po želji          |                 |                       |
|                                                                                                    |                          | -1              |                       |
| Evidencija odsutn                                                                                                    | osti odabranog kori:     | snika           | Status:               |
| Dan odl.                                                                                                    | √r.o Dan pov.            | Vr.p            | PRISUTAN              |
| 03.10.2013 7:00                                                                                                    | :00 06.10.2013           | 8:04:20         | Otišao:               |
| 07.05.2006 14:0                                                                                                    | <b>4:21  </b> 12.07.2006 | 14:05:08        | ■                     |
|                                                                                                    |                          |                 |                       |
|                                                                                                    |                          |                 |                       |
|                                                                                                    |                          |                 |                       |
|                                                                                                    |                          |                 | ✓                     |
|                                                                                                    |                          |                 |                       |

Također, polja za unos vremena su sada fleksibilnija - unosi se ručno format XXYY gdje XX predstavlja sate a YY minute (uz ostale varijante, naravno - program inteligentno određuje sate na temelju unosa)

Ispis evidencije odsutnosti je također nadograđen - ispisuju se i novopridodana polja - tip i napomena.

# 3.11.6. KATEGORIZACIJA - DNEVNIK RADA

Stavke dnevnika rada (odjeljak 3.6) moguće je dodatno kategorizirati - na taj način socijalni radnik preciznije, a u skladu s važećim propisima, označava tip obavljanog posla. Podatak je ključan za pravilno popunjavanje obrasca mjesečnog dnevnika socijalnog rada (odjeljak 3.11.7).

| 📑 Stavka d | lnevnika rad | a           |                                                                    |   |          |
|------------|--------------|-------------|--------------------------------------------------------------------|---|----------|
| Djelatnik: | Admin        |             |                                                                    |   |          |
| Datum:     | 21. 1 .2014  | V Tip:      | Ostalo ili nedefinirano                                            | ~ | Boja:    |
| Vrijeme:   | 0:57:42      | <b>\$</b> [ | Ostalo ili nedefinirano<br>Informacije za smještaj                 | ^ |          |
| Ukratko:   |              |             | Komisija za prijem i otpust<br>Otkaz smještaja<br>Individualni rad | = |          |
| Opis:      |              |             | Skup korisnika<br>Stručno vijeće<br>Kontakti HZZO, CZSS, HZMO,     | ~ |          |
|            |              |             | KONTAKCHIZZO, CZSS, HZHO                                           |   |          |
|            |              |             |                                                                    |   |          |
|            |              |             |                                                                    |   |          |
|            |              |             |                                                                    |   |          |
|            |              |             |                                                                    |   |          |
|            |              |             |                                                                    |   | 🖌 Dodaj  |
| Korisnik:  |              |             | Odredi) 🚫                                                          |   | 🗙 Otkaži |

Slično, kod pregleda stavki dnevnika rada, dodano je polje za filtriranje prema tipu, kao što je prikazano na sljedećoj slici:

| 🗃 Pregled i obrada dnevnika rada                              |               |           |                            |             |                                            |         |           |        |  |  |  |  |  |
|---------------------------------------------------------------|---------------|-----------|----------------------------|-------------|--------------------------------------------|---------|-----------|--------|--|--|--|--|--|
| ✓ Prikaži dnevnik od 21. 7.2013 ✓ do 21. 1.2014 ✓ Korisnik: ✓ |               |           |                            |             |                                            |         |           |        |  |  |  |  |  |
| [                                                             | Prikaži samo  | važne     | Prikaži sve vidljive svima | Tip:        | Ostalo ili nedef                           | inirano | *         | Ispiši |  |  |  |  |  |
|                                                               | Prikaži oboja | ane: Zane | emari 💌                    | Prikaži sve | Prikaži sve stavke (i ostalih djelatnika!) |         |           |        |  |  |  |  |  |
|                                                               | Datum         | Vrijeme   | Ukratko                    | Ko          | risnik                                     |         | Djelatnik | ~      |  |  |  |  |  |
|                                                               | 08.10.2013    |           | obrada                     |             |                                            |         | Admin     |        |  |  |  |  |  |
|                                                               | 08.10.2013    |           | skup                       |             |                                            |         | Admin     |        |  |  |  |  |  |
|                                                               | 06.10.2013    |           | skzokl                     |             |                                            |         | Admin     |        |  |  |  |  |  |

# 3.11.7. DNEVNIK SOCIJALNOG RADA

U modul za izradu mjesečnog izvješća socijalne službe (glavni izbornik - *Statistika - Mjesečno izvj. soc. službe*) ugrađena je mogućnost automatizirane izrade mjesečnog dnevnika socijalnog rada. Podaci za popunjavanje tablice dnevnika preuzimaju se iz svih evidencija - zaprimanje zahtjeva, smještaj i iseljenje korisnika, dnevnik rada... Generirana tablica omogućava i pristup dodatnim informacijama (komentari uz polja u tablici).

| 📫 Mjesečno izvješće s                                            | ocija  | Ine | služ | be |   |   |   |   |   |   |    |    |    |                     |    |    |    |    |    |    |    |    |    |    |    |    |    |    |    |    |    |    |          |
|------------------------------------------------------------------|--------|-----|------|----|---|---|---|---|---|---|----|----|----|---------------------|----|----|----|----|----|----|----|----|----|----|----|----|----|----|----|----|----|----|----------|
| ijesec: Listopad 🗸 Godina: 2013                                  |        |     |      |    |   |   |   |   |   |   |    |    |    |                     |    |    |    |    |    |    |    |    |    |    |    |    |    |    |    |    |    |    |          |
| Sortiranie premai pre time V 2 Prikaži                           |        |     |      |    |   |   |   |   |   |   |    |    |    |                     |    |    |    |    |    |    |    |    |    |    |    |    |    |    |    |    |    |    |          |
|                                                                  |        |     |      |    |   |   |   |   |   |   |    |    |    |                     |    |    |    |    |    |    |    |    |    |    |    |    |    |    |    |    |    |    |          |
| Uselieni: 1 [Iselieni: 0] Odsutni >8: 4 [Umril: 0] Dnevnik Odsut |        |     |      |    |   |   |   |   |   |   |    |    |    | utni> <b>8</b> dana |    |    |    |    |    |    |    |    |    |    |    |    |    |    |    |    |    |    |          |
| osejen: 1 i tsejen: 0 joosuu 20: 4 joinin: 0 joinenik            |        |     |      |    |   |   |   |   |   |   |    |    |    |                     |    |    |    |    |    |    |    |    |    |    |    |    |    |    |    |    |    |    |          |
|                                                                  | Ukupno | 1   | 2    | 3  | 4 | 5 | 6 | 7 | 8 | 9 | 10 | 11 | 12 | 13                  | 14 | 15 | 16 | 17 | 18 | 19 | 20 | 21 | 22 | 23 | 24 | 25 | 26 | 27 | 28 | 29 | 30 | 31 |          |
| Informacije za smještaj                                          | 0      | 0   | 0    | 0  | 0 | 0 | 0 | 0 | 0 | 0 | 0  | 0  | 0  | 0                   | 0  | 0  | 0  | 0  | 0  | 0  | 0  | 0  | 0  | 0  | 0  | 0  | 0  | 0  | 0  | 0  | 0  | 0  |          |
| Komisija za prijem i ot                                          | ő      | 0   | ő    | 0  | ő | ő | ő | ŏ | ő | 0 | ő  | 0  | 0  | ő                   | ő  | ő  | ő  | 0  | ő  | 0  | ő  | ő  | 0  | ő  | ő  | ő  | 0  | 0  | 0  | 0  | 0  | ő  |          |
| Otkaz smieštaja                                                  | 1      | ŏ   | ő    | ő  | ŏ | ŏ | ŏ | ŏ | 1 | ŏ | ŏ  | ő  | ŏ  | ŏ                   | ŏ  | ŏ  | ŏ  | ŏ  | ŏ  | ő  | ŏ  | ő  | ŏ  | ŏ  | ŏ  | ŏ  | ŏ  | ŏ  | ŏ  | ŏ  | ő  | ő  |          |
| Individualni rad                                                 | ō      | õ   | ō    | ō  | ő | õ | õ | ŏ | ō | ŏ | ō  | ō  | õ  | õ                   | õ  | õ  | õ  | ō  | ő  | 0  | ō  | õ  | õ  | õ  | õ  | õ  | ŏ  | ő  | ő  | ō  | ō  | õ  |          |
| Skup korisnika                                                   | 0      | 0   | 0    | 0  | 0 | 0 | 0 | 0 | 0 | 0 | 0  | 0  | 0  | 0                   | 0  | 0  | 0  | 0  | 0  | 0  | 0  | 0  | 0  | 0  | 0  | 0  | 0  | 0  | 0  | 0  | 0  | 0  |          |
| Stručno vijeće                                                   | 2      | ō   | 0    | 0  | 0 | ō | 1 | ō | 1 | ō | ō  | ō  | ō  | ō                   | ō  | ō  | ō  | ō  | ō  | 0  | ō  | ō  | ō  | ō  | ō  | ō  | ō  | ō  | ō  | ō  | ō  | ō  |          |
| Kontakti HZZO, CZSS                                              | 0      | 0   | 0    | 0  | 0 | 0 | 0 | 0 | 0 | 0 | 0  | 0  | 0  | 0                   | 0  | 0  | 0  | 0  | 0  | 0  | 0  | 0  | 0  | 0  | 0  | 0  | 0  | 0  | 0  | 0  | 0  | 0  |          |
| Posebne obveze                                                   | 0      | 0   | 0    | 0  | 0 | 0 | 0 | 0 | 0 | 0 | 0  | 0  | 0  | 0                   | 0  | 0  | 0  | 0  | 0  | 0  | 0  | 0  | 0  | 0  | 0  | 0  | 0  | 0  | 0  | 0  | 0  | 0  |          |
| Sastavljanje socijalni                                           | 3      | 0   | 0    | 0  | 0 | 1 | 0 | 0 | 0 | 0 | 2  | 0  | 0  | 0                   | 0  | 0  | 0  | 0  | 0  | 0  | 0  | 0  | 0  | 0  | 0  | 0  | 0  | 0  | 0  | 0  | 0  | 0  |          |
| Zaprimljeno zahtjeva                                             | 0      | 0   | 0    | 0  | 0 | 0 | 0 | 0 | 0 | 0 | 0  | 0  | 0  | 0                   | 0  | 0  | 0  | 0  | 0  | 0  | 0  | 0  | 0  | 0  | 0  | 0  | 0  | 0  | 0  | 0  | 0  | 0  |          |
| Useljeno korisnika                                               | 1      | 1   | 0    | 0  | 0 | 0 | 0 | 0 | 0 | 0 | 0  | 0  | 0  | 0                   | 0  | 0  | 0  | 0  | 0  | 0  | 0  | 0  | 0  | 0  | 0  | 0  | 0  | 0  | 0  | 0  | 0  | 0  |          |
|                                                                  |        |     |      |    |   |   |   |   |   |   |    |    |    |                     |    |    |    |    |    |    |    |    |    |    |    |    |    |    |    |    |    |    |          |
| 🚴 Ispiši 🛛 🏷 Ispiši d                                            | nevnik |     |      |    |   |   |   |   |   |   |    |    |    |                     |    |    |    |    |    |    |    |    |    |    |    |    |    |    |    |    |    |    | Povratak |

Obrazac je moguće ispisati gumbom *Ispiši dnevnik*. Prikaz obrasca prije ispisa prikazuje slika:

| 📸 Report Preview : DOMEK - Dnevnik socijalnog rada |                                                                                                    |      |  |  |  |  |  |  |  |  |  |  |  |  |
|----------------------------------------------------|----------------------------------------------------------------------------------------------------|------|--|--|--|--|--|--|--|--|--|--|--|--|
|                                                    | 🔿 🔿 📑 👭 📃 🕼 🚭 😂 😂 🖬 📔 🔟 <u>c</u> lose                                                                                                    |      |  |  |  |  |  |  |  |  |  |  |  |  |
| ThumbNails Search Results                          | DOM ZA STARE I NEMOČNE "DOMEK"<br>Vendemina 11. Venden MS-4200<br>Fer 542/33-956 max 058/88-947<br>DNEVNIK SOCIJALNOG RADA<br>Njesec: Listopad 2013.go dine                                                                                                    |      |  |  |  |  |  |  |  |  |  |  |  |  |
|                                                    | 1 2 5 4 5 6 7 5 9 10 11 12 13 14 13 15 17 12 10 20 21 22 25 24 25 25 27 25 25 50 51 Ukupne                                                                                                    |      |  |  |  |  |  |  |  |  |  |  |  |  |
|                                                    |                                                                                                    | _    |  |  |  |  |  |  |  |  |  |  |  |  |
|                                                    |                                                                                                    |      |  |  |  |  |  |  |  |  |  |  |  |  |
|                                                    | IndMdsalifing 0 0 0 0 0 0 0 0 0 0 0 0 0 0 0 0 0 0 0                                                                                                    |      |  |  |  |  |  |  |  |  |  |  |  |  |
|                                                    | Supportentia 0 0 0 0 0 0 0 0 0 0 0 0 0 0 0 0 0 0 0                                                                                                    |      |  |  |  |  |  |  |  |  |  |  |  |  |
|                                                    |                                                                                                    |      |  |  |  |  |  |  |  |  |  |  |  |  |
|                                                    |                                                                                                    | =    |  |  |  |  |  |  |  |  |  |  |  |  |
|                                                    | Semilar(secipie)         0         0         0         0         0         0         0         0         0         0         0         0         0         0         0         0         0         0         0         0         0         0         0         0         0         0         0         0         0         0         0         0         0         0         0         0         0         0         0         0         0         0         0         0         0         0         0         0         0         0         0         0         0         0         0         0         0         0         0         0         0         0         0         0         0         0         0         0         0         0         0         0         0         0         0         0         0         0         0         0         0         0         0         0         0         0         0         0         0         0         0         0         0         0         0         0         0         0         0         0         0         0         0         0         0 | _    |  |  |  |  |  |  |  |  |  |  |  |  |
|                                                    | Zapímijenzahtývana 00000000000000000000000000000000000                                                                                                    |      |  |  |  |  |  |  |  |  |  |  |  |  |
|                                                    | Usejenskolatika 1.0.0.0.0.0.0.0.0.0.0.0.0.0.0.0.0.0.0.0                                                                                                    | _    |  |  |  |  |  |  |  |  |  |  |  |  |
|                                                    | tes jaloj radinik:<br>Mioden Mioden ović<br>Inter-sa (Sowitz<br>Hitp://domes.inter-d                                                                                                    | 82.M |  |  |  |  |  |  |  |  |  |  |  |  |
| Page 1 of 1 56%                                    | DOMEK - Dnevník socijalnog rada                                                                                                    |      |  |  |  |  |  |  |  |  |  |  |  |  |

# 3.11.8. GLAVNI EKRAN - PREČICE

Omogućeno brže pokretanje ključnih funkcija i popisa pomoću funkcijskih tipki:

- F2 pregled korisnika
- F3 pregled zahtjeva za smještaj
- **F5** matična knjiga
- **CTRL + F2** novi korisnik
- CTRL + F3 novi zahtjev za smještaj